# Prácticas Photoshop CS6

#### MTRO. JESUS BARRIOS BASILIO

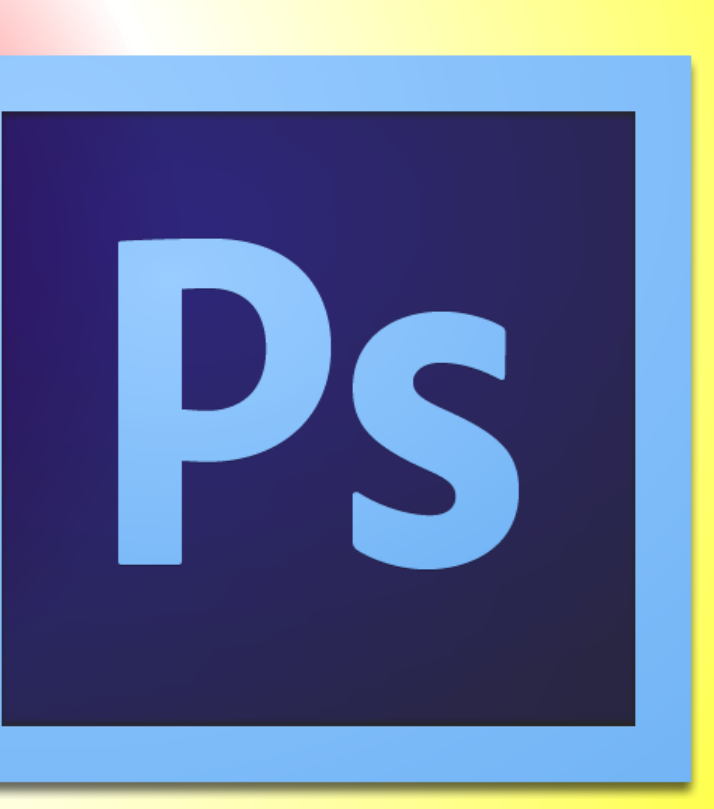

# 1. Cambiar color de cabello.

 Abrir la imagen dentro de Photoshop. Menú archivo/abrir / y buscar tu imagen.

| Ps             | Archivo  | Edición       | Imagen     | Capa  | Texto     | Seleco | ión     | Filtro |
|----------------|----------|---------------|------------|-------|-----------|--------|---------|--------|
|                | Nuevo.   |               |            |       | Ct        | rl+N   | ridadı  | 10094  |
| -              | Abrir    |               |            |       | Ct        | rl+0   | icidad. | 100%   |
| <b>&gt;</b>    | Buscar   | en Bridge     |            |       | Alt+Ct    | rl+0   |         |        |
| N              | Buscar   | en Mini Bri   | dge        |       |           |        |         |        |
| ₽⊕             | Abrir co | omo           |            | Alt+M | layús+Ct  | rl+0   |         |        |
| Ω,             | Abrir co | omo objeto    | inteligent | te    |           |        |         |        |
| $\rho_{\rm c}$ | Abrir re | cientes       |            |       |           | •      |         |        |
| ្ឋ             | Cerrar   |               |            |       | Ctr       | rl+W   |         |        |
| Т,             | Cerrar t | odo           |            |       | Alt+Ct    | rl+W   |         |        |
| 4,             | Cerrar e | e ir a Bridge | 2          | M     | ayús+Cti  | rl+W   |         |        |
| Ø.,            | Guarda   | r             |            |       | C         | trl+S  |         |        |
| ം              | Guarda   | r como        |            | N     | /layús+Ci | trl+S  |         |        |
| . T            | Registra | ar            |            |       |           |        |         |        |
| <b>.</b>       | Guarda   | r para Web    |            | Alt+N | /layús+Ci | trl+S  |         |        |
| 1              | Volver   |               |            |       |           | F12    |         |        |
|                |          |               |            |       |           |        |         |        |

2. Una vez cargada la imagen pulsar en la herramienta pincel y después pulsa la tecla Q.

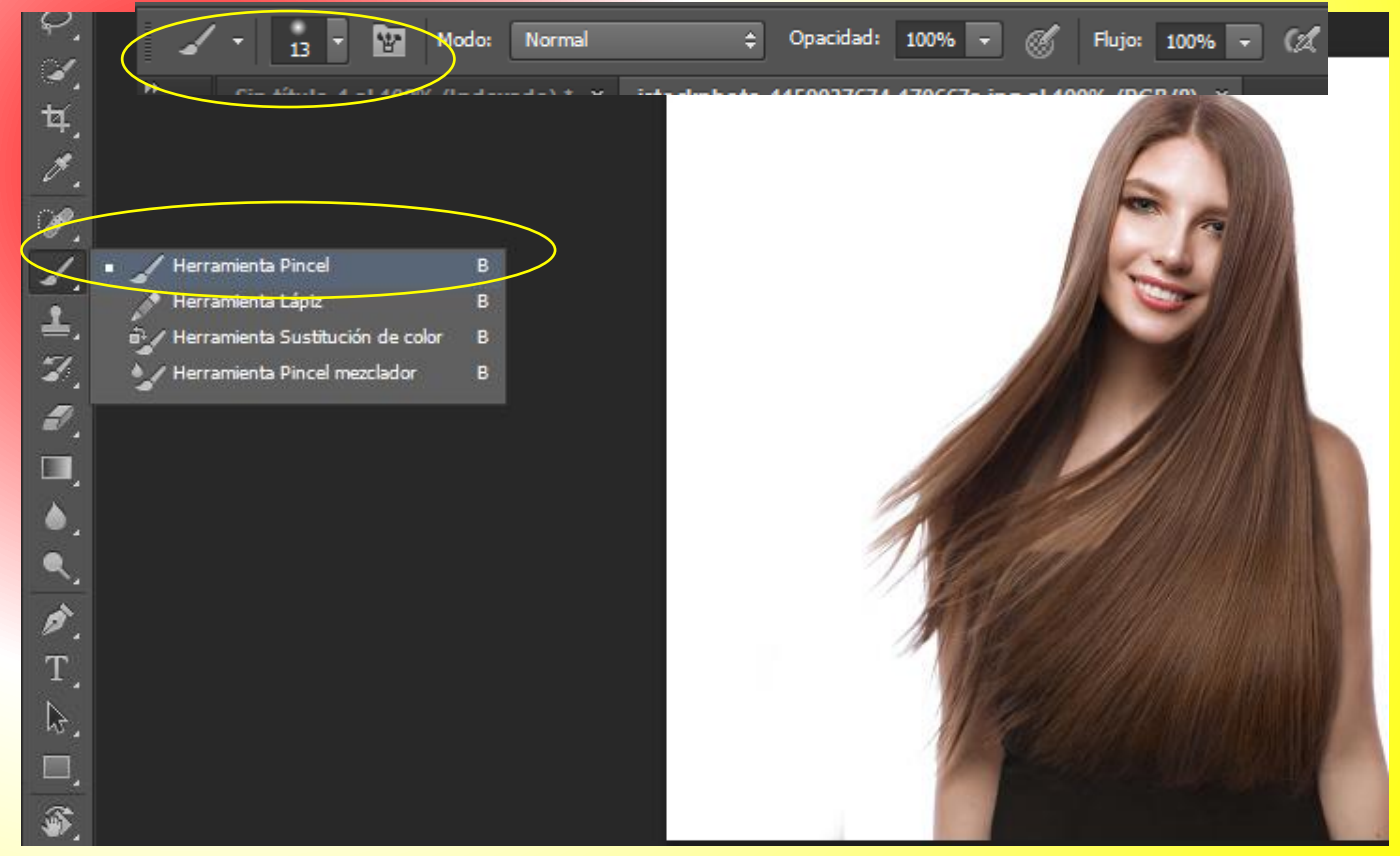

3. Con la herramienta pincel marcar el área cubierta por el cabello, la cual quedará de color rojo.

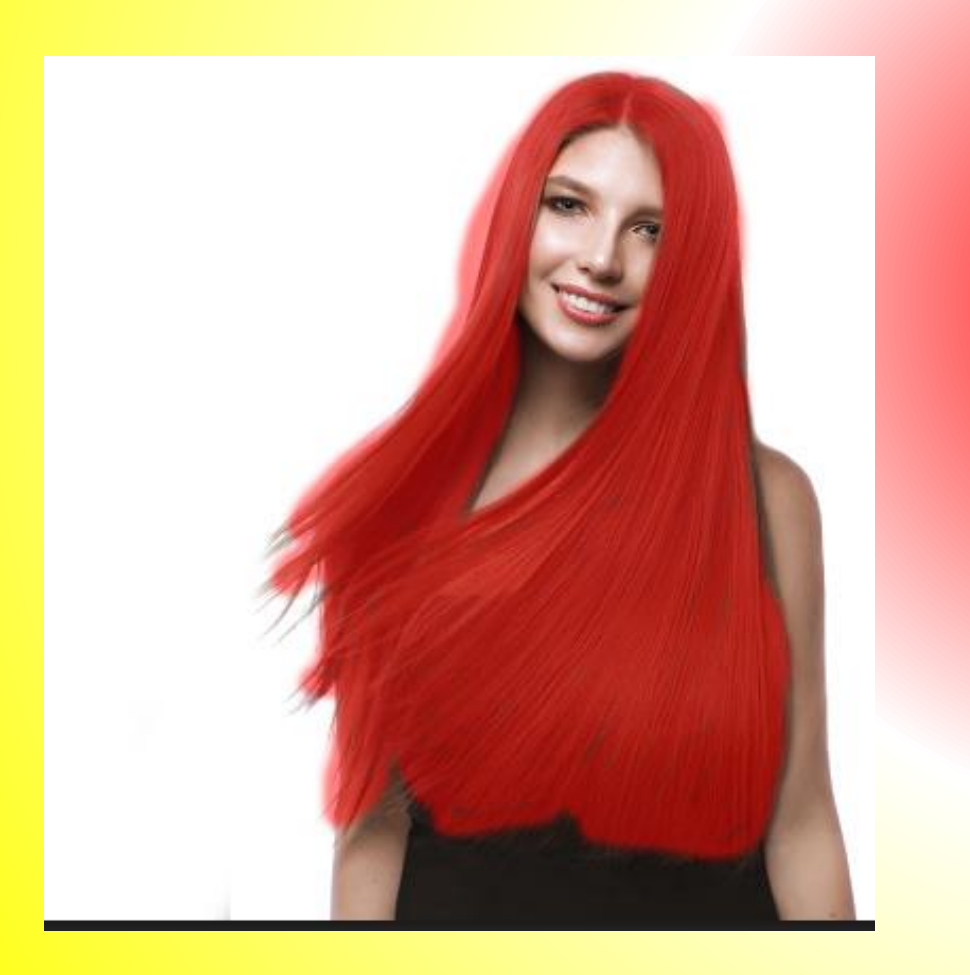

4. Una vez de terminar de marcar el área, pulsa otra vez la letra Q.Aparecerá una selección.

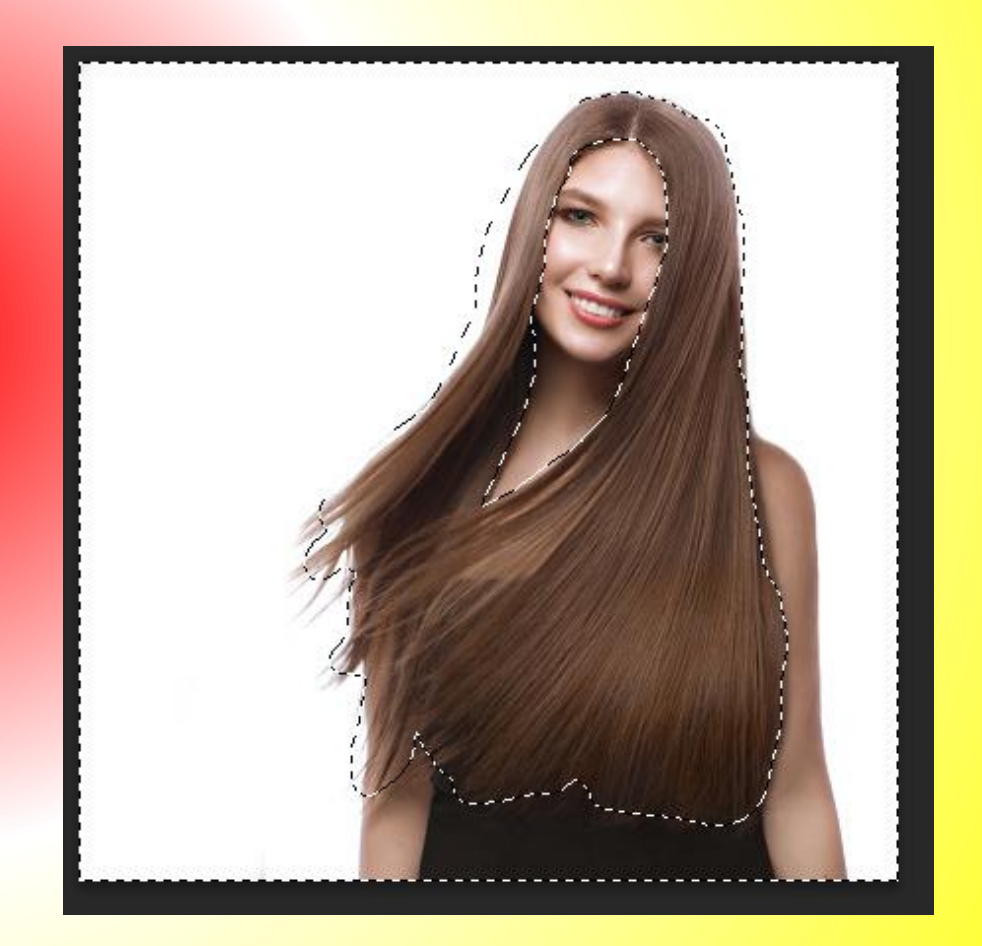

#### 5. Ahora pulsar en el menú selección y elegir – invertir.

# 6. Observar como la selección cambia de ubicación.

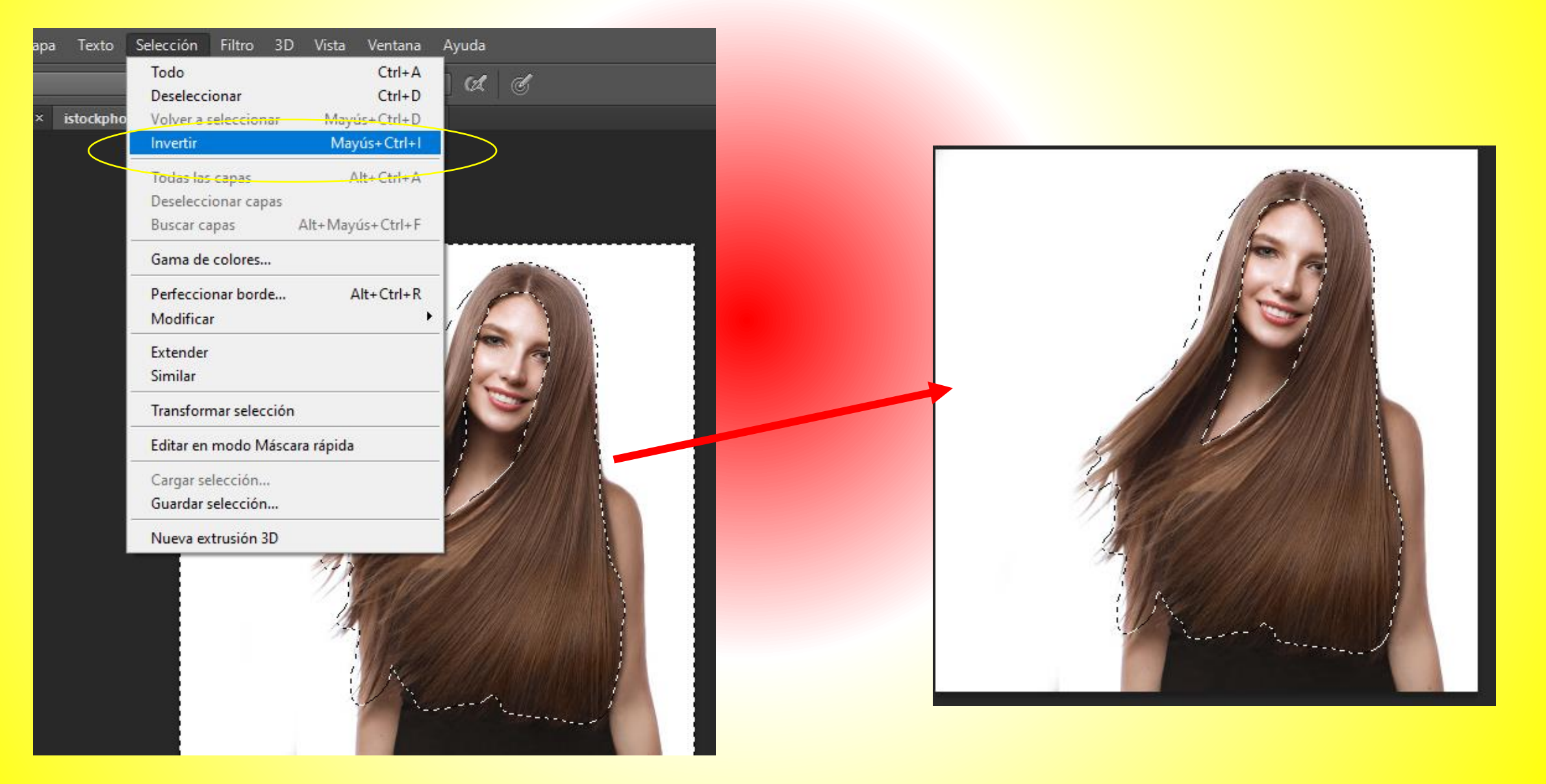

7. Pulsar en el menú capa / nueva capa de relleno y hacer clic en la opción color uniforme.

| magen    | Capa Texto                                   | Selección                            | Filtro | 3D                | Vista       | a Ventana           | Ayuda |  |
|----------|----------------------------------------------|--------------------------------------|--------|-------------------|-------------|---------------------|-------|--|
| do: Nor  | Nueva<br>Duplicar ca                         | pa                                   |        |                   | •           | Flujo: 100%         | - @   |  |
| Incando, | Cambiar no<br>Estilo de ca<br>Filtro intelig | ombre de capa<br>pa<br>gente         |        |                   | *           | , (NGD) ()          |       |  |
|          | Nueva capa                                   | a de relleno                         |        |                   | •           | Color unifo         | rme   |  |
|          | Nueva capa<br>Opciones d                     | <b>a de ajuste</b><br>le contenido d | e capa |                   |             | Degradado<br>Motivo |       |  |
|          | Máscara de<br>Máscara ve<br>Crear másc       | e capa<br>ctorial<br>ara de recorte  | Alt    | +Ctrl+            | ۰<br>۶<br>G |                     | E     |  |
|          | Objetos int<br>Capas de vi<br>Rasterizar     | eligentes<br>ídeo                    |        |                   | * * *       |                     |       |  |
|          | Nuevo sect                                   | or basado en o                       | apa    |                   |             |                     | 1 1   |  |
|          | Agrupar ca<br>Desagrupar<br>Ocultar cap      | pas<br>capas<br>bas                  | Mayús  | Ctrl+(<br>+Ctrl+( | G<br>G      |                     |       |  |
|          | Organizar<br>Combinar f                      | formas                               |        |                   | +           | K                   |       |  |

8. Al aparecer el cuadro nueva capa, seleccionar las siguientes opciones y pulsar OK.

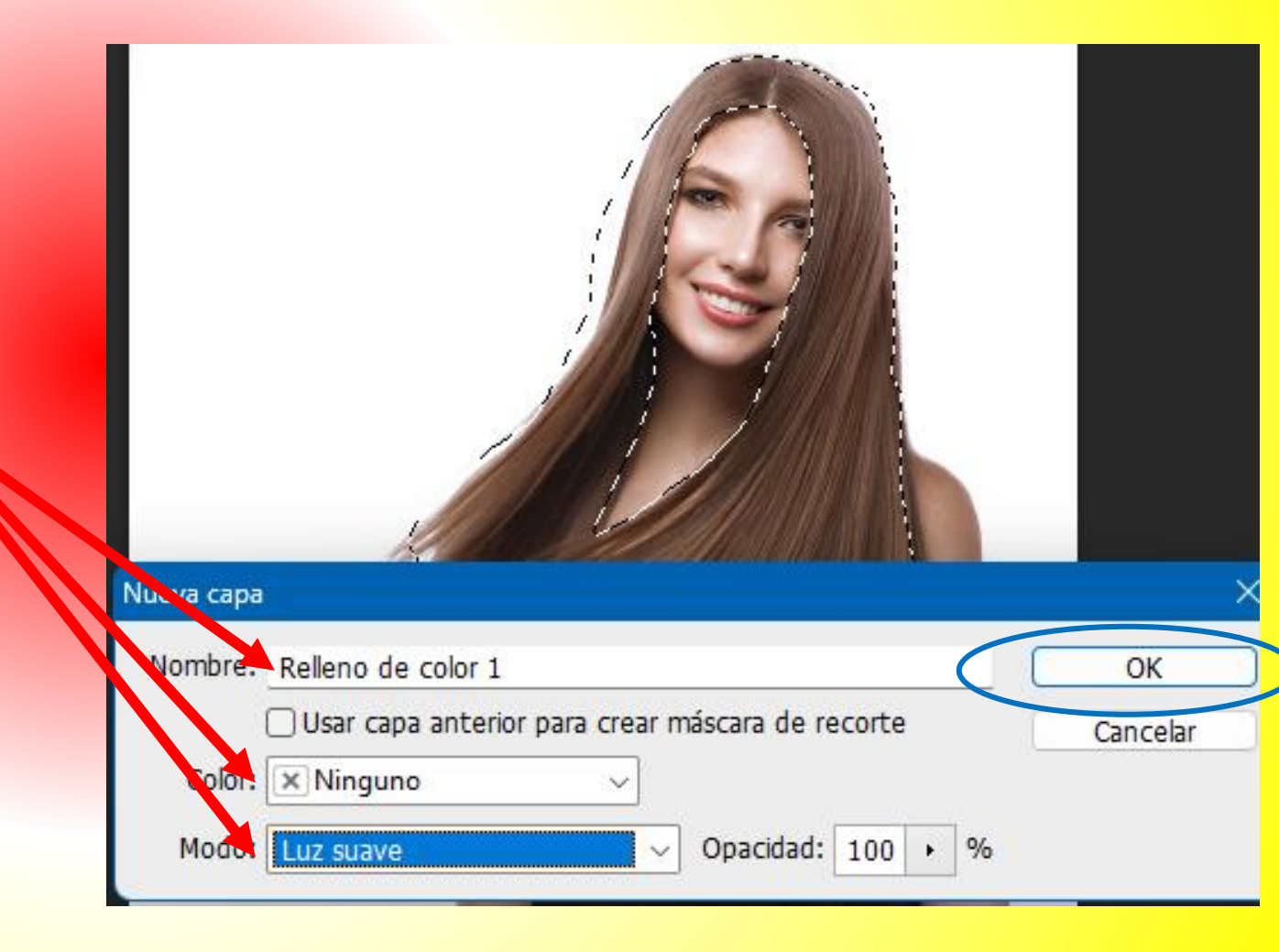

9. Al pulsar Ok, aparecerá el cuadro "selector de color". En donde debemos de elegir un color y pulsar OK.

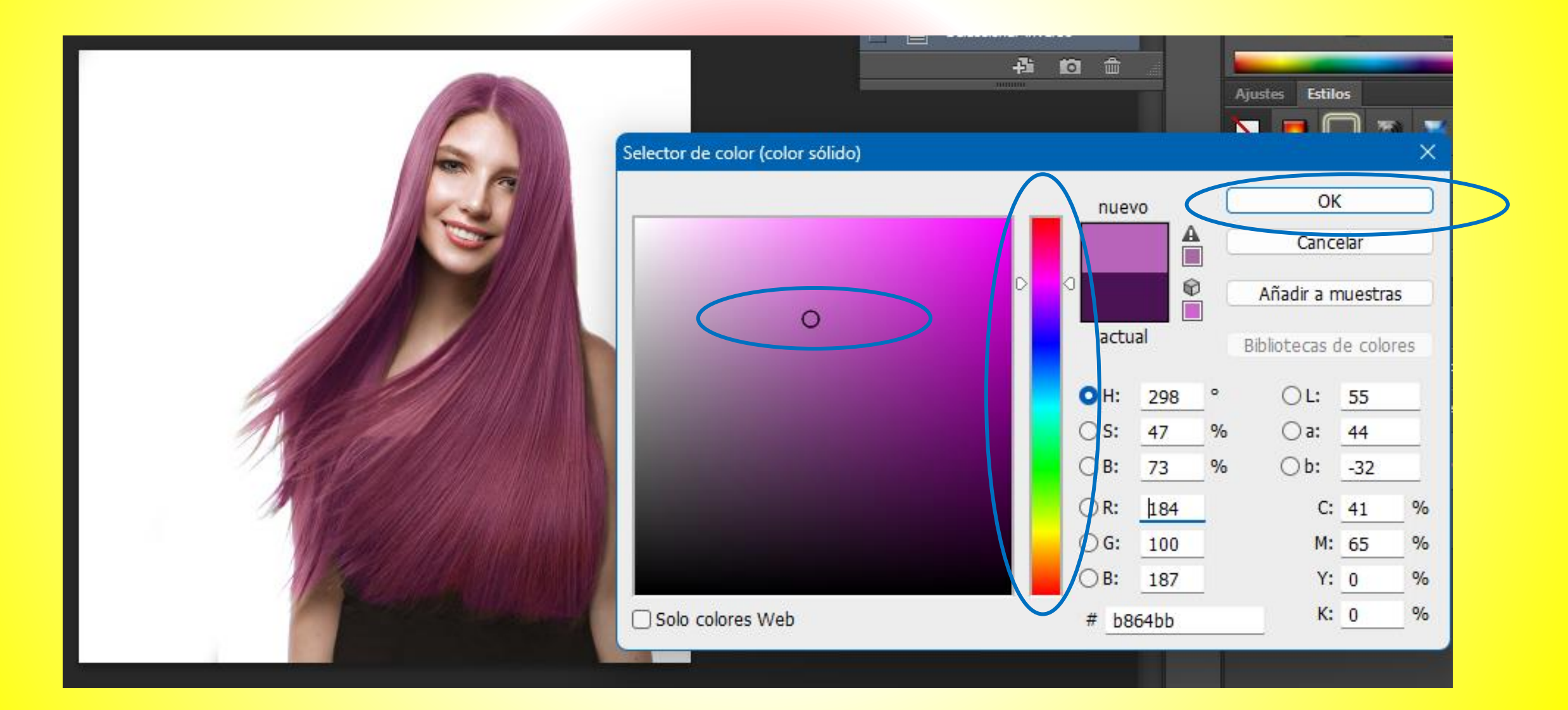

## 2. Crear texto efecto Viento

 Pulsar en el menú archivo y elegir nuevo. Al aparecer el cuadro "Nuevo" selecciona las siguientes propiedades y pulsa en ok. 2. Una vez cargado el archivo da clic a la herramienta texto y en la barra de propiedades elegir el color para el texto.

Imagen Capa Texto Selección Filtro 3D Vista Ventana

| Nuevo                                                                      | ×                                     | T 🗸 🕂 Wide Latin 🔹 Regular 🔹 🎢 12 pt 🔹 🎕 🛛 Enfocado 🗢 🚔 🗮 💻 🗶 🛅                                                                                                    |
|----------------------------------------------------------------------------|---------------------------------------|----------------------------------------------------------------------------------------------------|
| Nombre: Sin título-3                                                       | ОК                                    | ** Sin titulo-1 al 100% (Indexado) * X Sin titulo-3 al 100% (Cana 1 Gris/8) * X                                                                                                    |
| Predefinir: A medida                                                       | Cancelar                              |                                                                                                    |
| Tamañ <u>o</u> : 💛                                                         | <u>G</u> uardar ajuste preestablecido | · · · · · · · · · · · · · · · · · · ·                                                                                                    |
| Anchura: 300 Píxeles                                                       | <u>E</u> liminar valor                |                                                                                                    |
| Altura: 150 Píxeles                                                        |                                       |                                                                                                    |
| Resolución: 28.346 Píxeles/centímetro 🗸                                    |                                       |                                                                                                    |
| Modo de color: Color RGB                                                   |                                       |                                                                                                    |
| Contenido de fondo: Blanco ~                                               | Tamaño de imagen:                     |                                                                                                    |
| <ul> <li>Avanzado</li> </ul>                                               | 43.9 KB                               | T • T Herramienta Texto horizontal T                                                                                                    |
| Perfil <u>d</u> e color: No gestionar color en este documento $\checkmark$ |                                       | ↓     ↓     ↓     ↓     ↓     ↓     ↓     ↓     ↓     ↓     ↓     ↓     ↓     ↓     ↓     ↓     ↓     ↓     ↓     ↓     ↓     ↓     ↓     ↓     ↓     ↓     ↓     ↓     ↓     ↓     ↓     ↓     ↓     ↓     ↓     ↓     ↓     ↓     ↓     ↓     ↓     ↓     ↓     ↓     ↓     ↓     ↓     ↓     ↓     ↓     ↓     ↓     ↓     ↓     ↓     ↓     ↓     ↓     ↓     ↓     ↓     ↓     ↓     ↓     ↓     ↓     ↓     ↓     ↓     ↓     ↓     ↓     ↓     ↓     ↓     ↓     ↓     ↓     ↓     ↓     ↓     ↓     ↓     ↓     ↓     ↓     ↓     ↓     ↓     ↓     ↓     ↓     ↓     ↓     ↓     ↓     ↓     ↓     ↓     ↓     ↓     ↓     ↓     ↓     ↓     ↓     ↓     ↓     ↓     ↓     ↓     ↓     ↓     ↓     ↓     ↓     ↓     ↓     ↓     ↓     ↓     ↓     ↓     ↓     ↓     ↓     ↓     ↓     ↓     ↓     ↓     ↓     ↓     ↓     ↓     ↓ </td |
| Proporción de píxeles: Píxeles cuadrados ~                                 |                                       | □ ↓ ∰ Herramienta Máscara de texto vertical T<br>ふ                                                                                                    |

3. Dar clic sobre el documento y después escribir el texto.

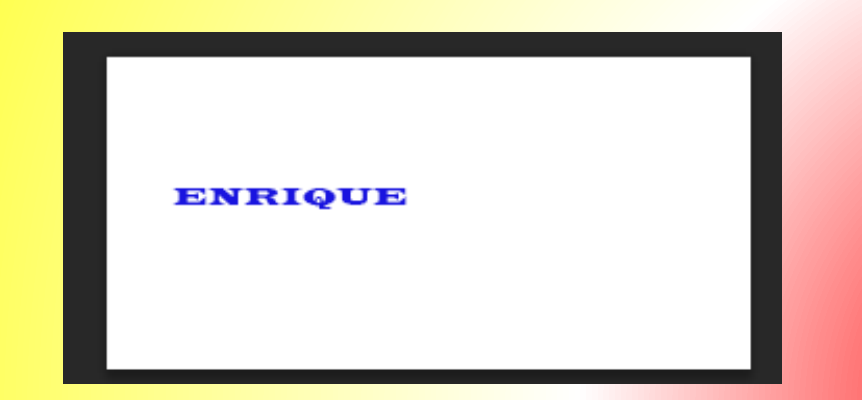

4. Pulsa sobre la herramienta mover, y después activa los nodos con las teclas CTRL + T, para finalmente cambia el tamaño y posición del texto.

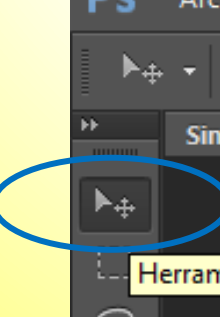

5. Modifica tu texto "tamaño y posición".

Para fijar el texto, pulsa la tecla enter o INTRO.

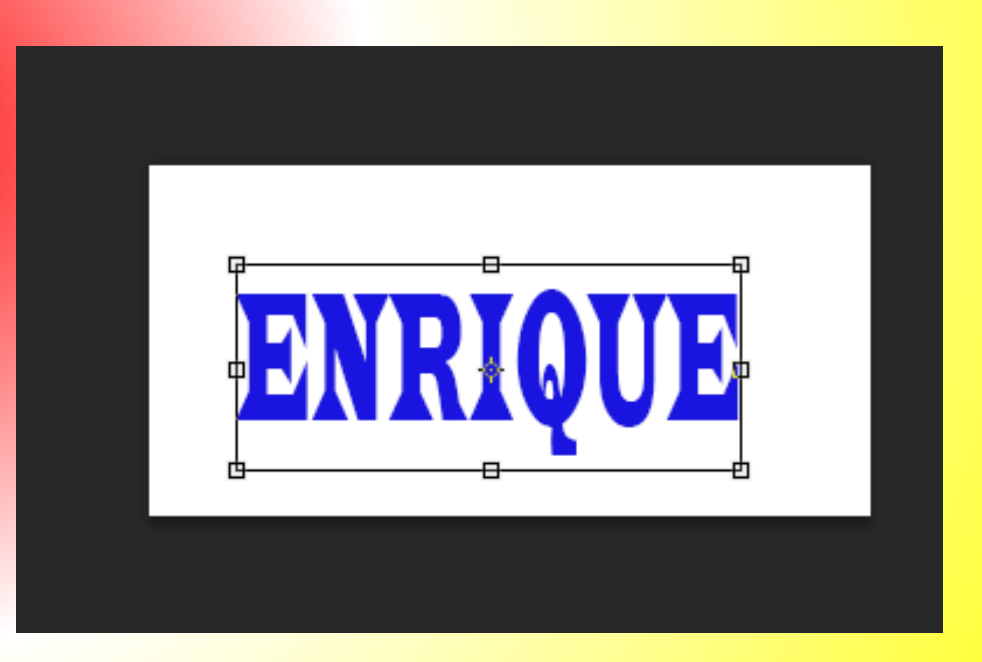

#### 6. Pulsar en la herramienta "bote de pintura".

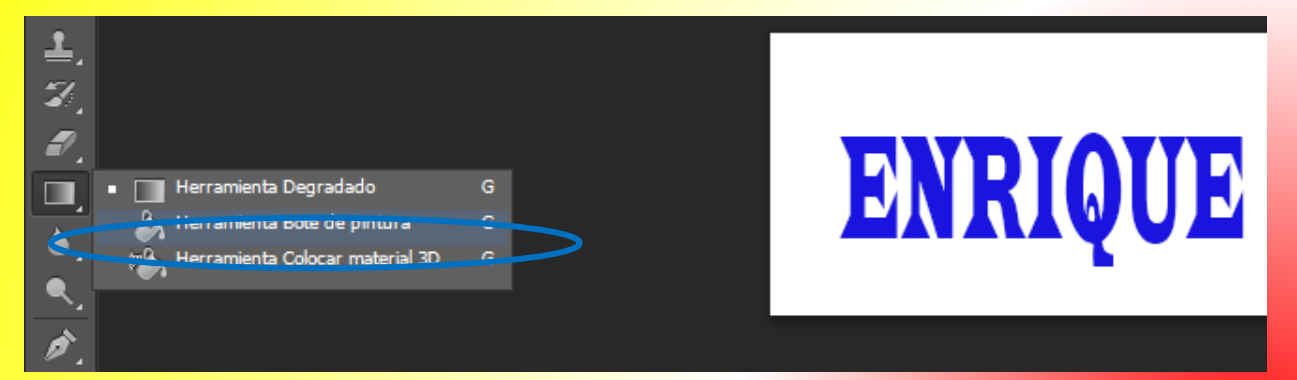

7. En la opción de capas dar clic a la capa "fondo".

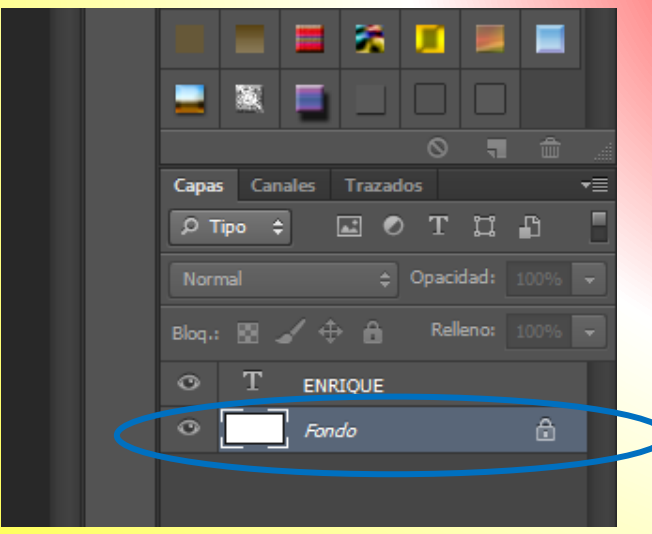

8. En la ventana color dar clic al color negro y después pintar el fondo de ese color.

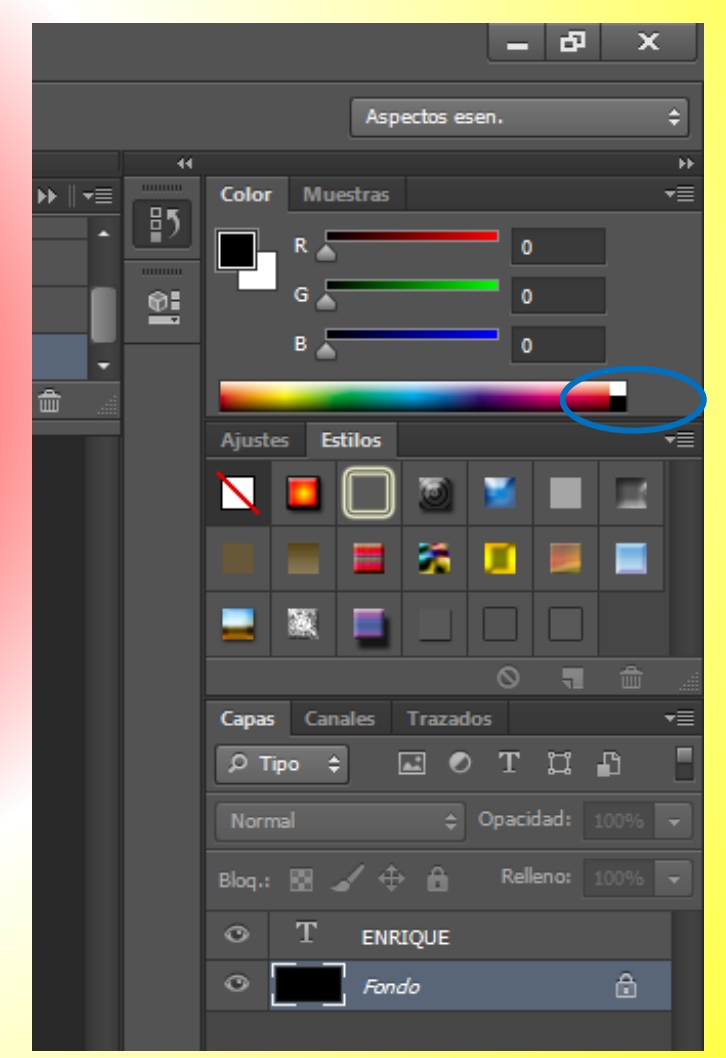

#### 9. Ver resultado.

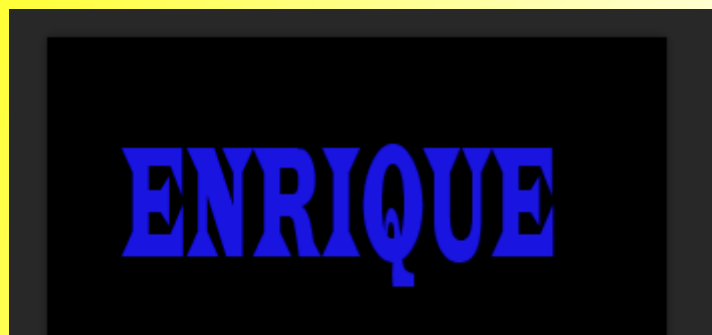

|        |         | ) 🖻        |       |      |      |   |
|--------|---------|------------|-------|------|------|---|
|        |         | 8          |       |      |      |   |
|        |         |            |       |      |      |   |
|        |         |            | 0     | -    |      |   |
| Capas  | Canales | Trazad     | los   |      |      | ₹ |
| Рті    | po \$   | <b>.</b> 0 | T     | ü    | ß    |   |
| Norm   | al      | ¢          | Opaci | dad: | 100% | Ŧ |
| Blog.: | 84      | <b>₽</b> ê | Rell  | eno: | 100% | / |
| •      |         | IRIQUE     |       |      |      |   |
| 0      | Fo      | ndo        |       |      | ۵    |   |
|        |         |            |       |      |      |   |

10. Dar clic a la capa que tiene el texto. Y después pulsar en el menú capa/rasterizar y elegir texto

| Ps        | Archivo     | Edición   | Imagen    | Capa        | Texto            | Selección     | Filtro | 3D     | Vista    | Ventana | Ayuda    | a            |
|-----------|-------------|-----------|-----------|-------------|------------------|---------------|--------|--------|----------|---------|----------|--------------|
|           | + Front     | al ¢      | - Modo:   | Nue<br>Dupl | va<br>licar capa | a             |        |        |          | 32      | 5uavizar | 🗹 Contiguo 🗌 |
| <b>*)</b> | Sin título- | 3 al 100% | (ENRIQUE, | Elim        | inar             |               |        |        | <u> </u> |         |          |              |
| ▶⊕        |             |           |           | Cam         | biar nom         | nbre de capa. |        |        |          |         |          |              |
| 673       |             |           |           | Estilo      | o de capa        | 3             |        |        | -        |         |          |              |
| ·',       |             |           |           | Filtro      | o intelige       | nte           |        |        | - F      |         |          |              |
| ç,        |             |           |           | Nice        |                  | la sellara    |        |        |          |         |          |              |
| 2         |             |           |           | Nue         | /a capa o        | ie relieno    |        |        |          |         |          |              |
| <u> </u>  |             |           |           | Nue         | va capa d        | le ajuste     |        |        | ' I      |         |          |              |
| <b>ب</b>  |             |           |           | Opci        | ones de          | contenido de  | capa   |        |          |         |          |              |
| Ø.        |             |           |           | Más         | cara de c        | ара           |        |        | •        |         |          |              |
| 00        |             |           |           | Más         | cara vect        | orial         |        |        | ->       |         |          |              |
| · Ø ,     |             |           |           | Crea        | r máscar         | a de recorte  | Alt    | +Ctrl+ | G        |         |          |              |
| <b>.</b>  |             |           |           |             |                  |               |        |        |          |         |          |              |
| •         |             |           |           | Obje        | tos inteli       | igentes       |        |        | · /      |         |          |              |
| ÷.,       |             |           |           | Capa        | as de víde       | eo            |        |        | →        |         |          |              |
| 7         |             |           |           | Rast        | erizar           |               |        |        | •        | Texto   |          |              |
| 4         |             |           |           |             |                  |               |        |        |          | Forma   |          |              |

#### 11. Después clic al Menú capa /acoplar imagen.

| Capa Terto Selección<br>Nueva<br>Duplicar capa<br>Eliminar<br>Cambiar nombre de capa<br>Estilo de capa<br>Filtro inteligente<br>Nueva capa de relleno<br>Nueva capa de ajuste<br>Opciones de contenido de o | Filtro 3D V                  | /ista Ventana<br>32     | Ayuda<br>5uavizar 🗹 Contiguo 🗌 | ) Todas las capa: |
|----------------------------------------------------------------------------------------------------|------------------------------|-------------------------|--------------------------------|-------------------|
| Máscara de capa<br>Máscara vectorial<br>Crear máscara de recorte<br>Objetos inteligentes<br>Capas de vídeo<br>Rasterizar                                                                                    | Alt+Ctrl+G                   | ▶<br>▶<br>▶<br>▶        |                                |                   |
| Agrupar capas<br>Desagrupar capas<br>Ocultar capas<br>Organizar                                                                                                    | oa<br>Ctrl+G<br>Mayús+Ctrl+G | - <mark>NR)</mark><br>- | QUE                            |                   |
| Combinar formas<br>Alinear capas con la seleccio<br>Distribuir<br>Bloquear todas las capas de                                                                                                    | ón<br>I grupo                | ▶<br>▶<br>▶             |                                |                   |
| Enlazar capas<br>Seleccionar capas enlazadas<br>Combinar hacia abajo<br>Combinar visibles<br>Acoplar imagen                                                                                                 | ctrl+E<br>Mayús+Ctrl+E       |                         |                                |                   |
| e Halos                                                                                                    |                              | •                       |                                |                   |

mag

(ENRI

12. Hacer clic al menú imagen / rotación de imagen y seleccionar
90° ACD.

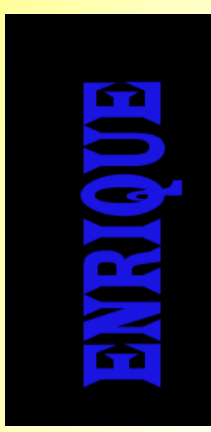

14. De nueva cuenta clic al menú imagen /ajustes y elegir invertir.

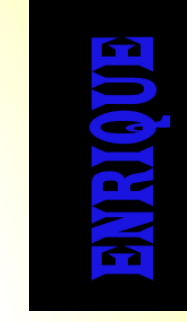

### 15. Ahora clic al menú filtro /estilizar, elegir viento y pulsar ok.

13. Después clic al menú imagen /ajustes y elegir invertir.

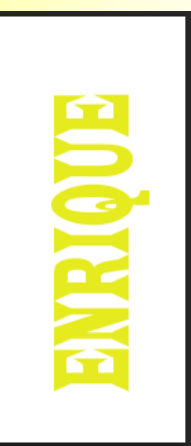

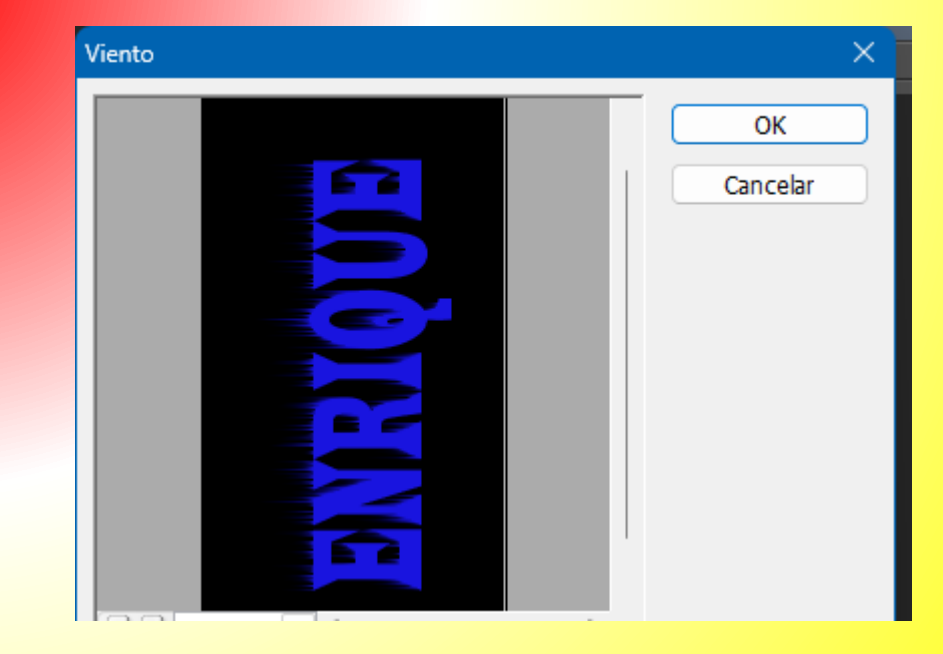

# 16. Repetir el paso 15 dos veces más y observa el resultado.

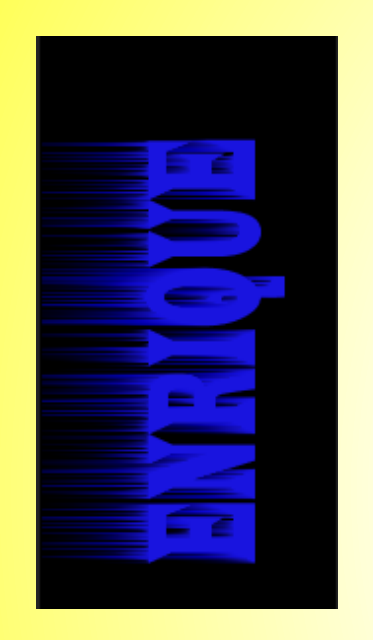

# 17. Después clic al menú imagen / rotación de imagen y elegir 90° AC.

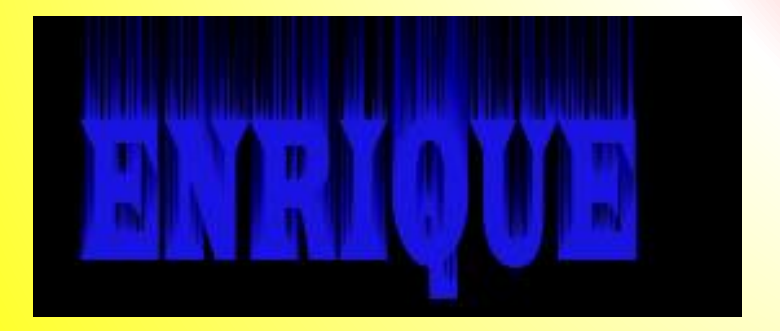

### 18. Ahora clic al menú imagen / modo / color indexado y pulsar ok.

| Color indexado                                                                                     | ×                               |
|----------------------------------------------------------------------------------------------------|---------------------------------|
| Paleta: Local (Selectiva)<br>Colores: 256<br>Forzado: Blanco y negro<br>Transparencia              | OK<br>Cancelar<br>Previsualizar |
| Opciones<br>Mate: Ninguno V<br>Tramado: Difusión V<br>Porcentaje: 75 %<br>Mantener colores exactos |                                 |

19. Finalmente clic al menú imagen / modo/ tabla de color y seleccionamos "cuerpo negro". /OK

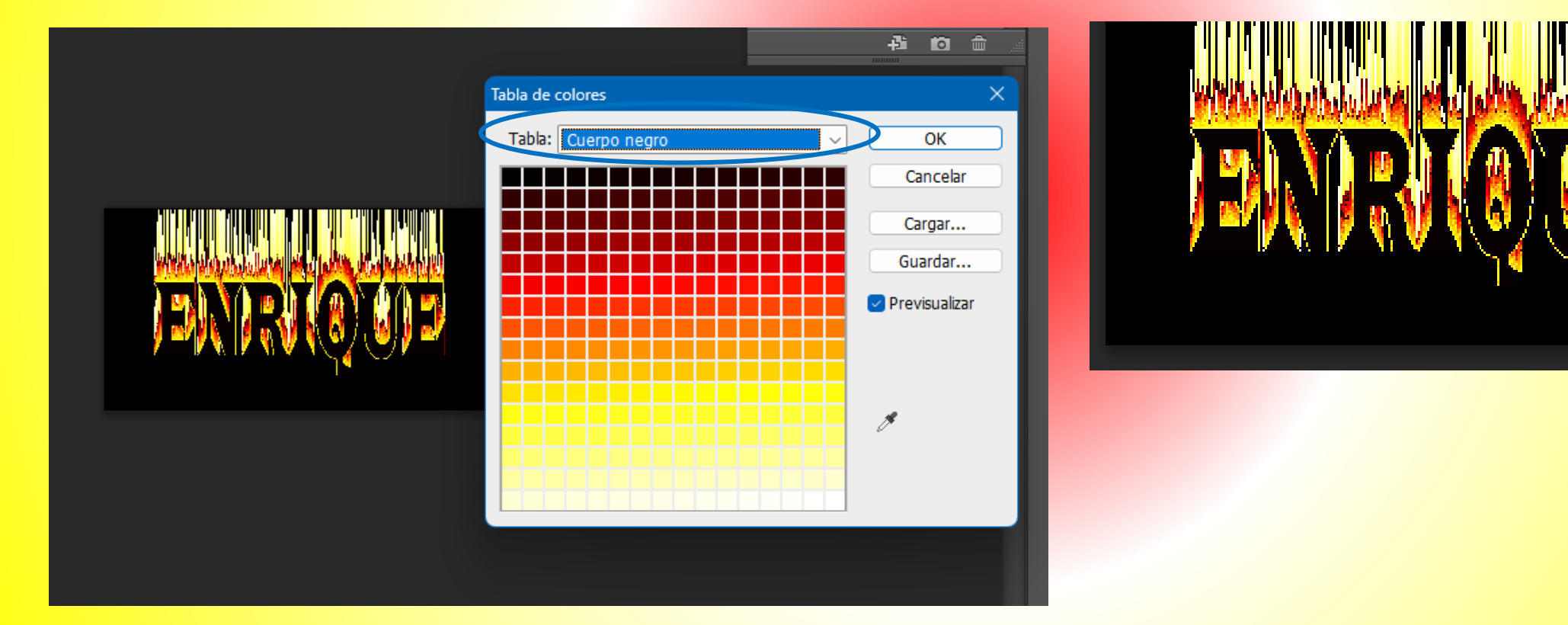

## 3. Uso de herramienta opacidad.

- Abrir dos imágenes en Photoshop.
- En la barra de título de cada imagen, dar clic y sin solar arrastrar hacia abajo. para sobre ponerlas.

Clic aquí y sin soltar, arrastrar hacia abajo o a la derecha.

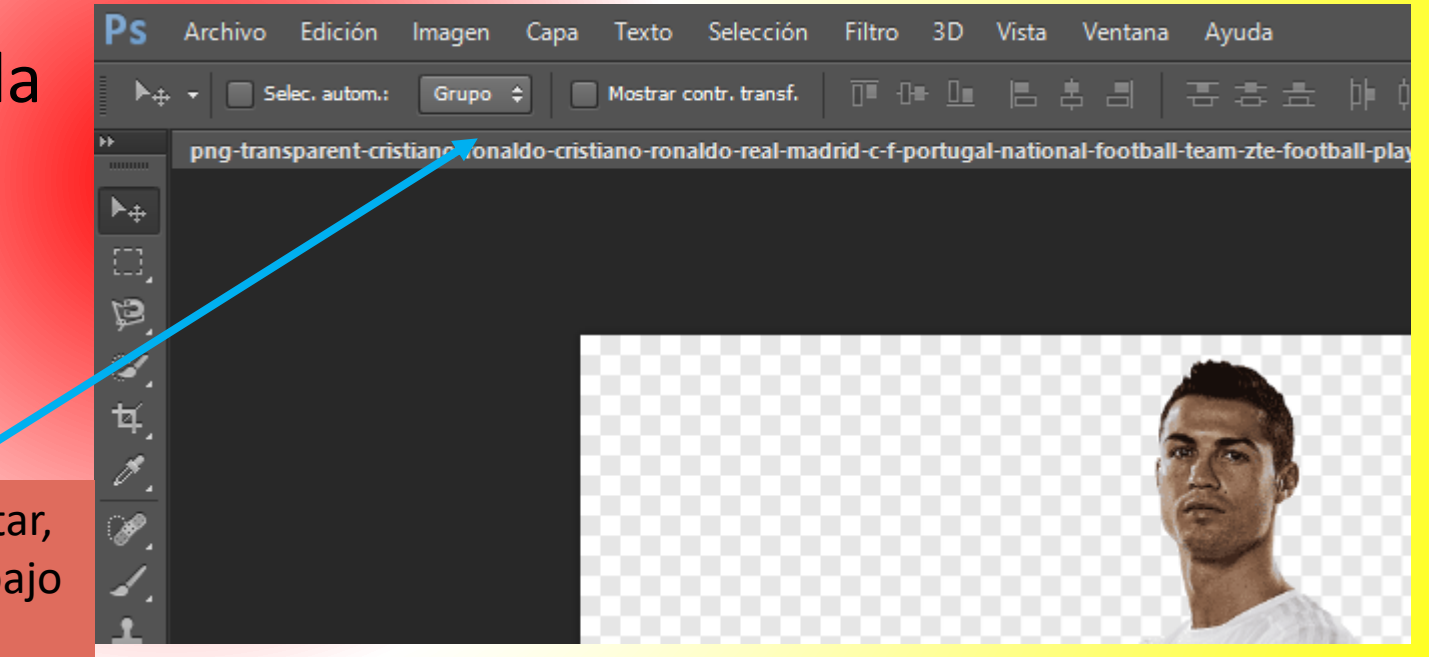

#### Ver resultado.

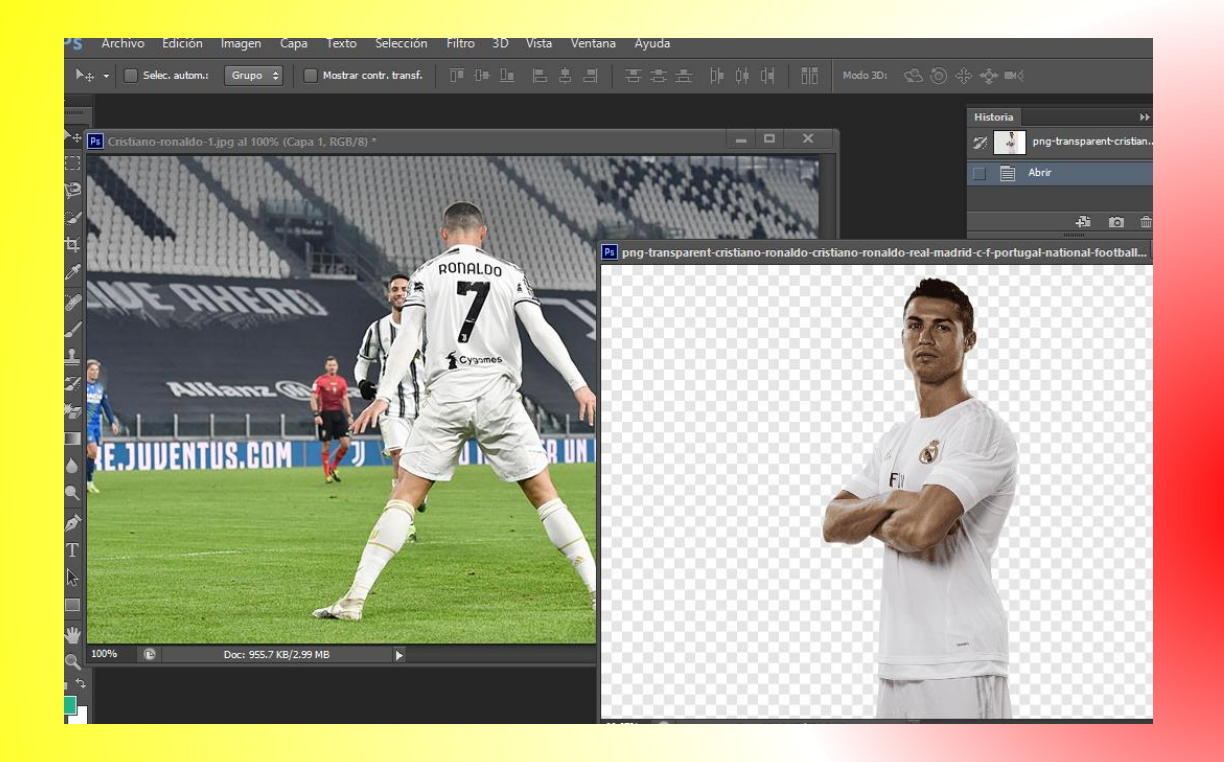

# 3. Arrastrar una de la imagen hacia a la otra.

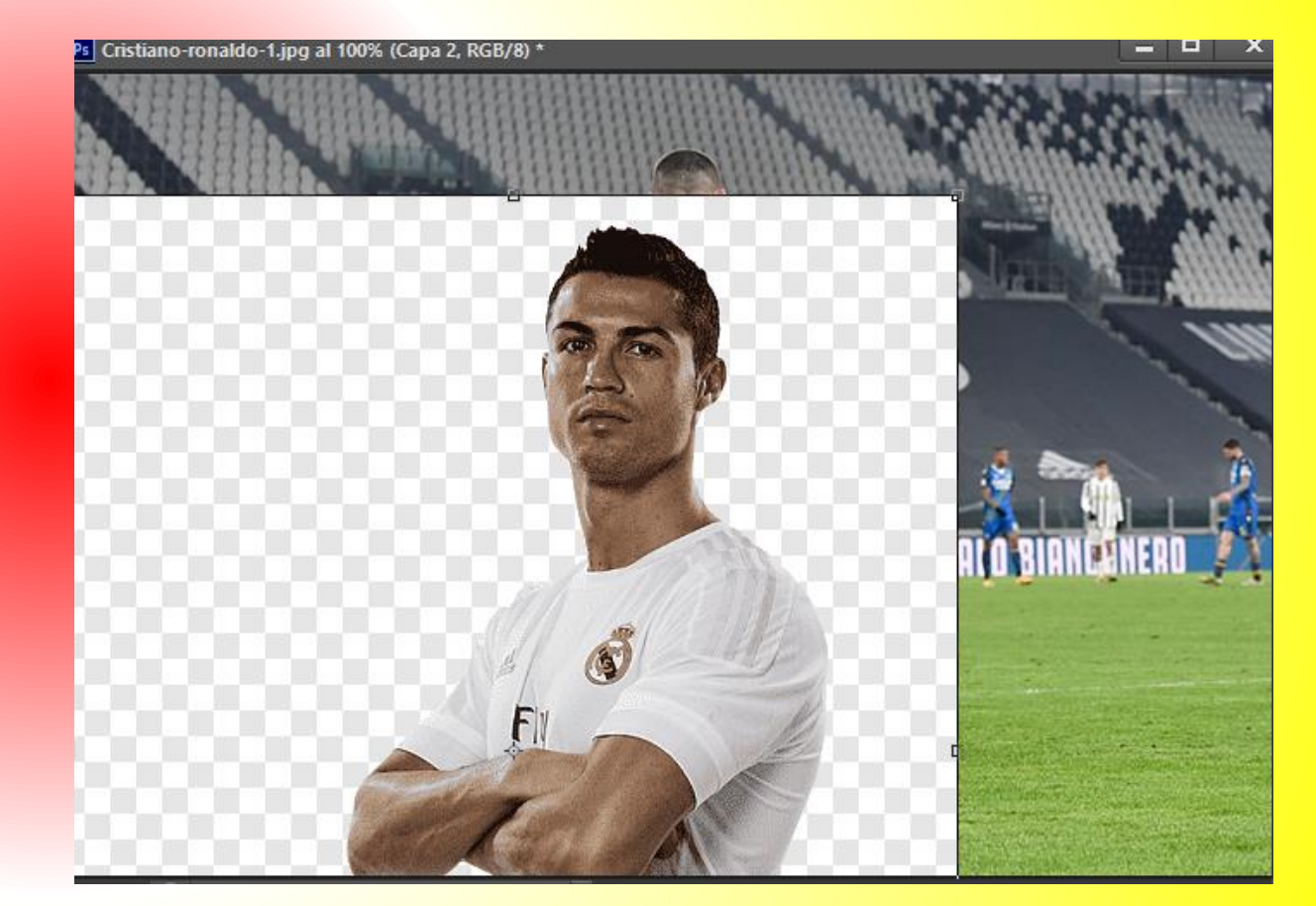

4. Después activar los nodos con las teclas CTRL + T y modifica el tamaño de la imagen a tu gusto.
Al final pulsar la tecla enter.

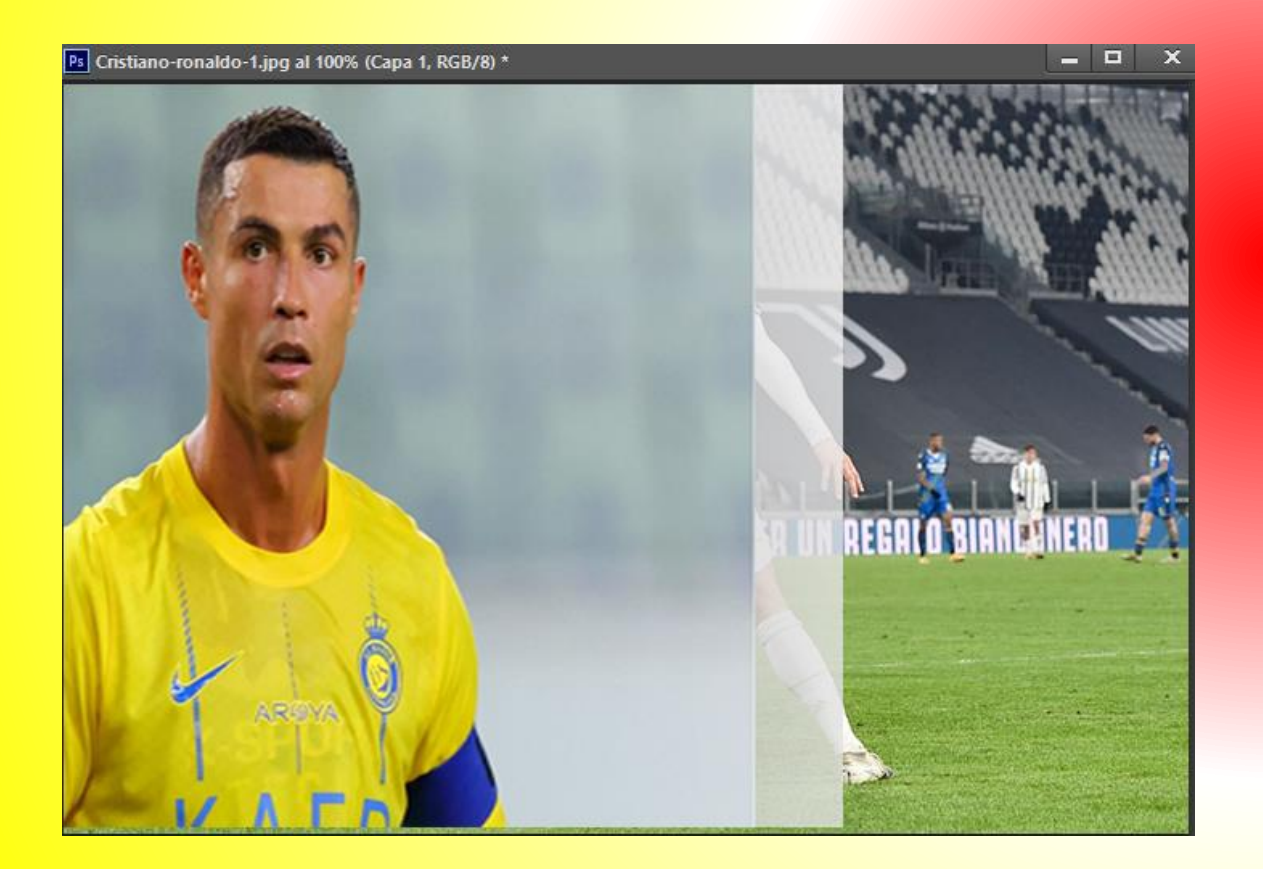

5. En el panel de "capas", da clic a la capa que se la aplicará la opacidad.

|                              | .:::: |
|------------------------------|-------|
| Capas Canales Trazados       | ÷≣    |
| РТіро ≑ 🖾 🖉 Т 🛄 🔓            |       |
| Normal                       | •     |
| Bloq.: 🔝 🖌 🕁 🔒 Relleno: 100% | •     |
| 👁 [ Capa 1                   |       |
| O Fondo copia                |       |
| 🗢 🎆 Fondo 🔒                  |       |
|                              |       |
|                              |       |

6. Seguido de esto, estando en el panel de capas, da clic en opacidad y disminuye el porcentaje de forma considerada.

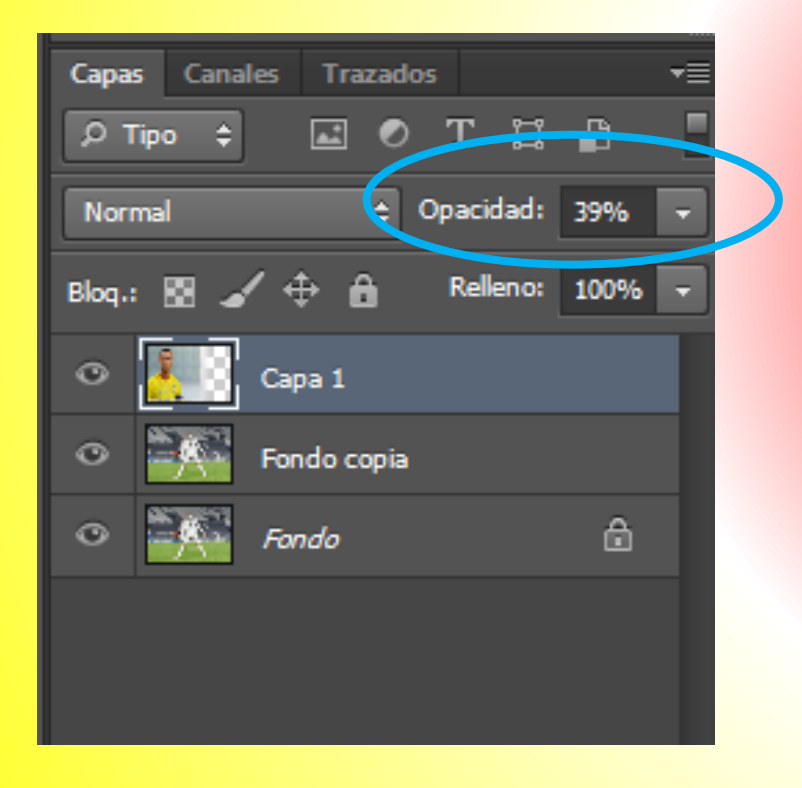

#### 7. Observar el resultado.

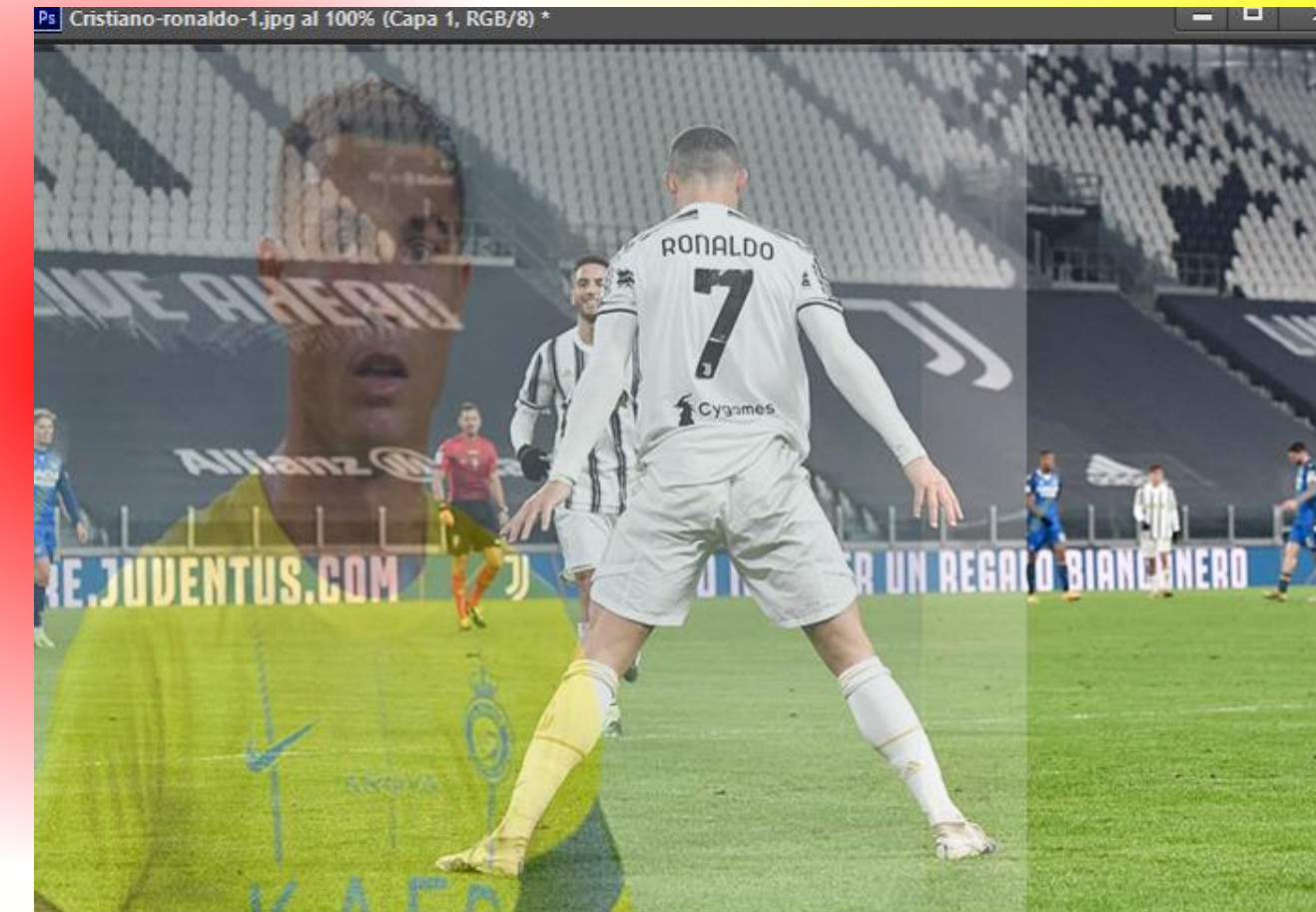

## 4. Efecto Nieve

1. Abrir una imagen de Photoshop tipo " puestas de sol árboles".

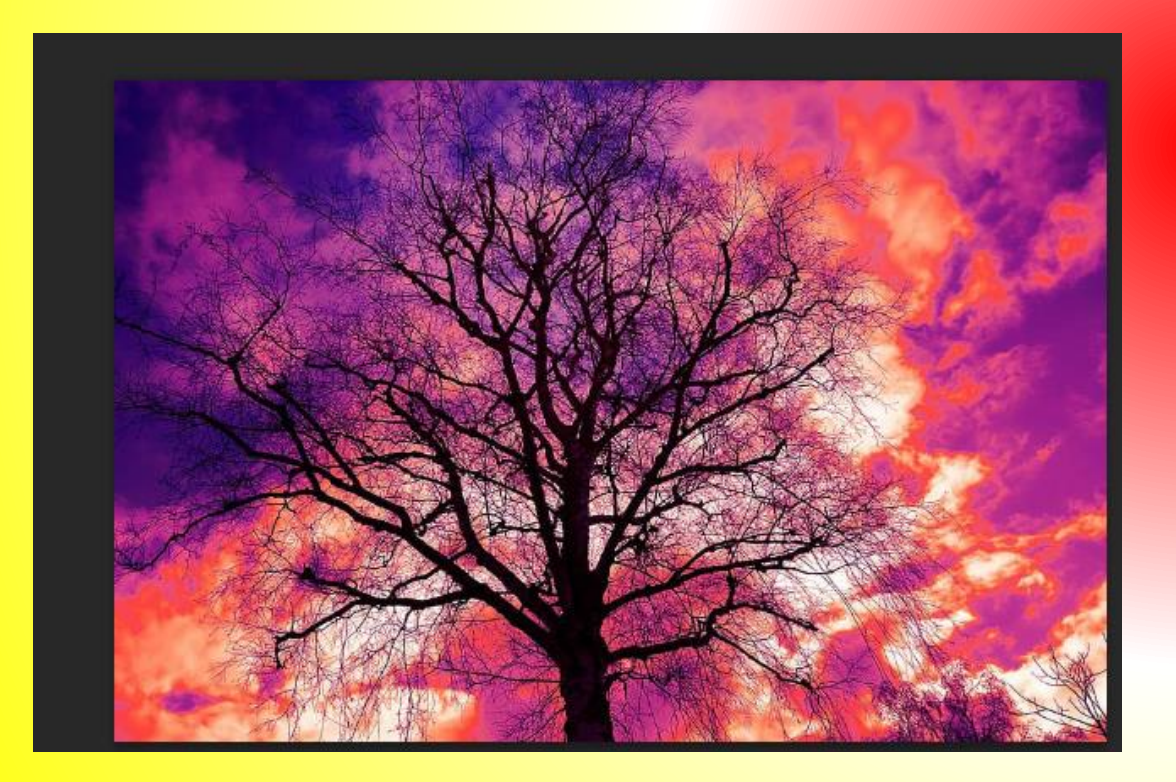

2. En el panel de capas dar clic al candado de la imagen y sin soltar arrastrarlo al bote de basura.

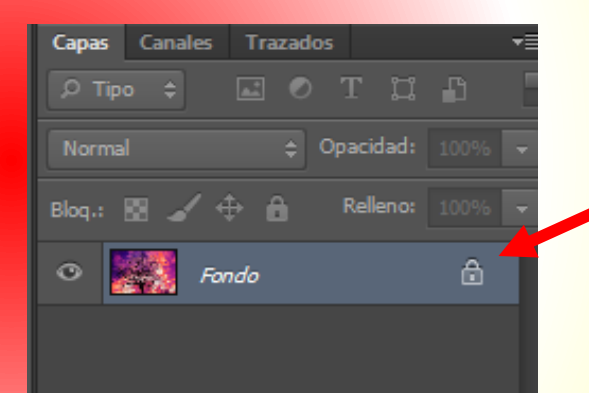

Clic aquí y sin soltar arrastrar al bote de basura.

Bote de basura.

3. Pulsar en el menú capa /Nueva /Capa / elegir de nombre "capa1" y pulsar OK.

| Capas Ca | nales Traza | dos<br>DT [] | -<br>B |
|----------|-------------|--------------|--------|
| Normal   | ÷           | Opacidad:    | 100% 🖵 |
| Blog.: 🔛 | ∡ ≑ ê       | Relleno:     | 100% - |
| •        | Capa 1      |              |        |
| •        | Capa 0      |              |        |
|          |             |              |        |
|          |             |              |        |
|          |             |              |        |

4. En la caja de herramientas pulsar en el icono " configurar color frontal".

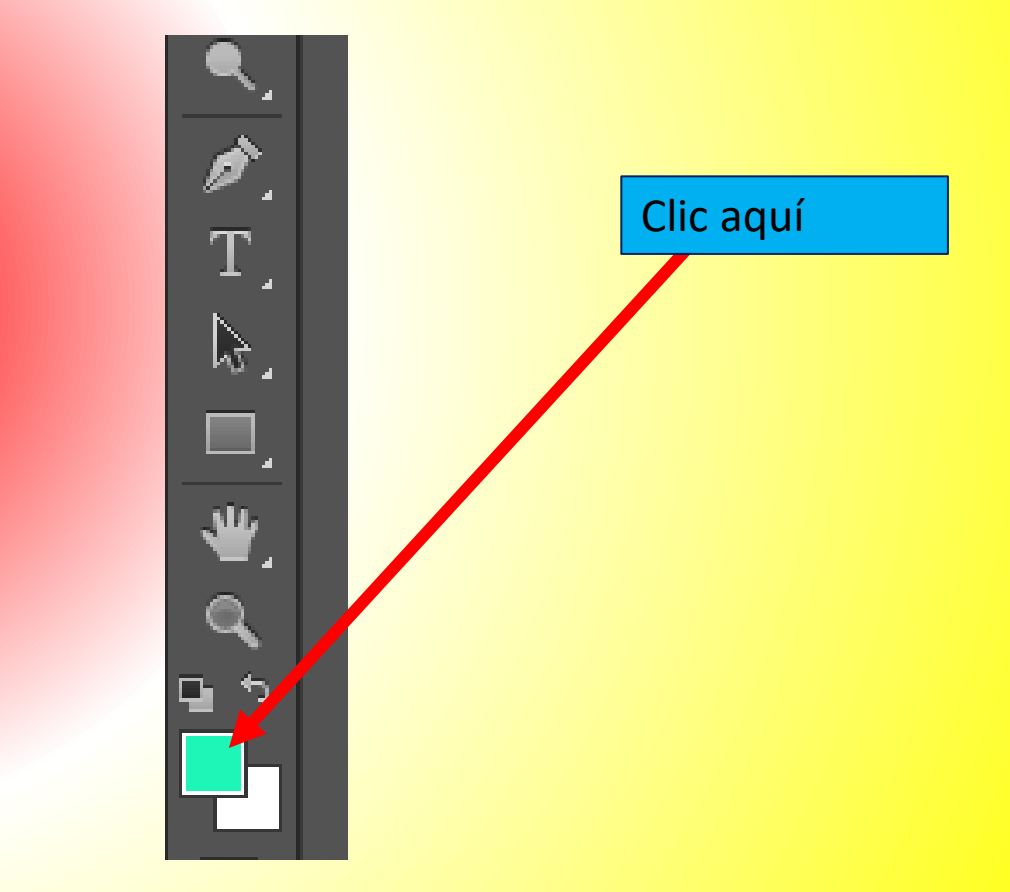

#### 5. Elegir color negro y pulsar ok.

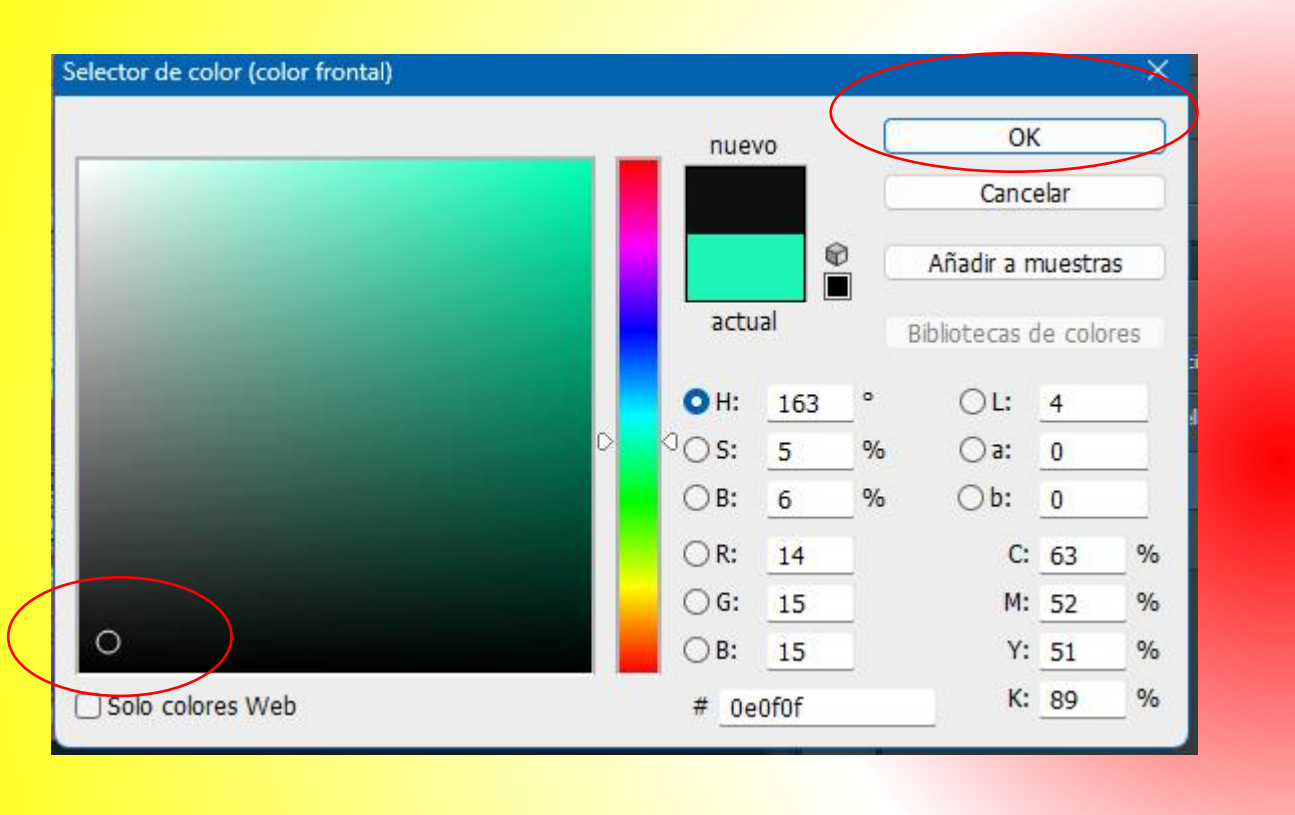

Clic aquí

### 6. En el panel de capas pulsar en el ojo que tiene la **capa o u capa fondo.**

| Capas Canales Trazados    | ß    | T |
|---------------------------|------|---|
| Normal 💠 Opacidad:        | 100% | Ŧ |
| Blog.: 🔝 🖌 💠 🔒 🛛 Relleno: | 100% | Ŧ |
| 👁 🎆 Capa 1                |      | Ι |
| Сара 0                    |      |   |
|                           |      |   |
|                           |      |   |

#### 7. Pulsar en la herramienta "bote de pintura" y pintar de color negro la "capa 1".

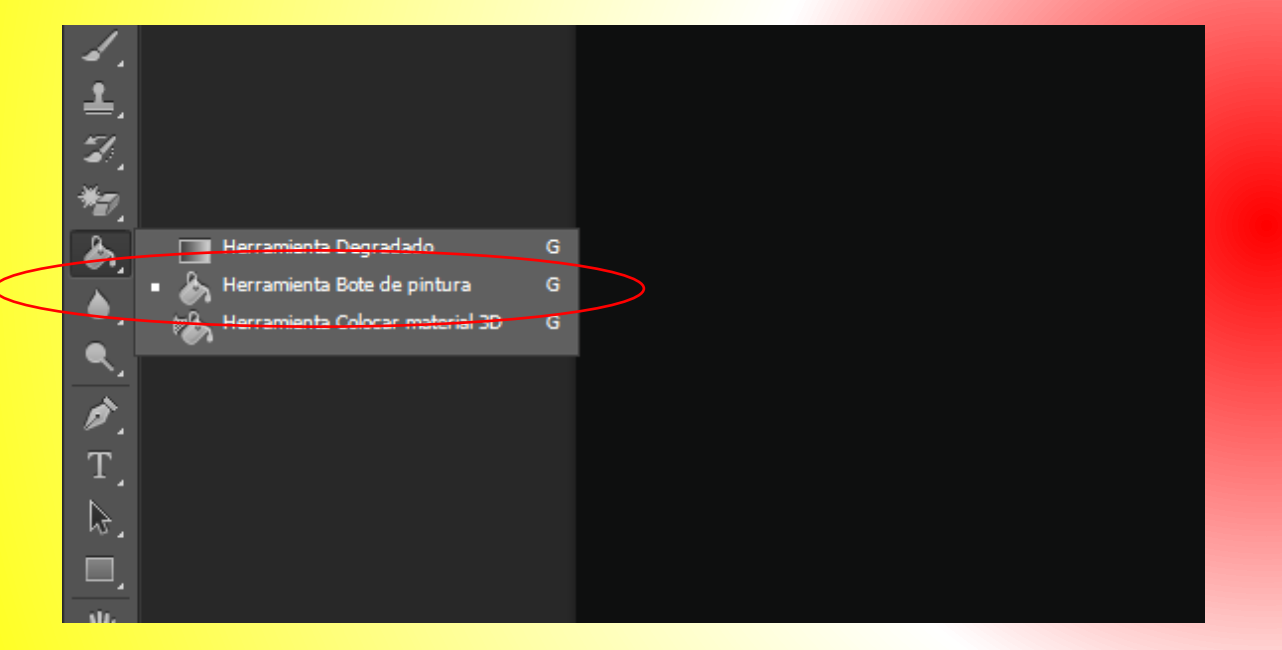

8. Pulsar en el menú Filtro /Ruido / Añadir ruido.

Poner los siguientes valores:

Cantidad 50%

Distribución Gaussiano

Monocromático. Y al final pulsar en OK.

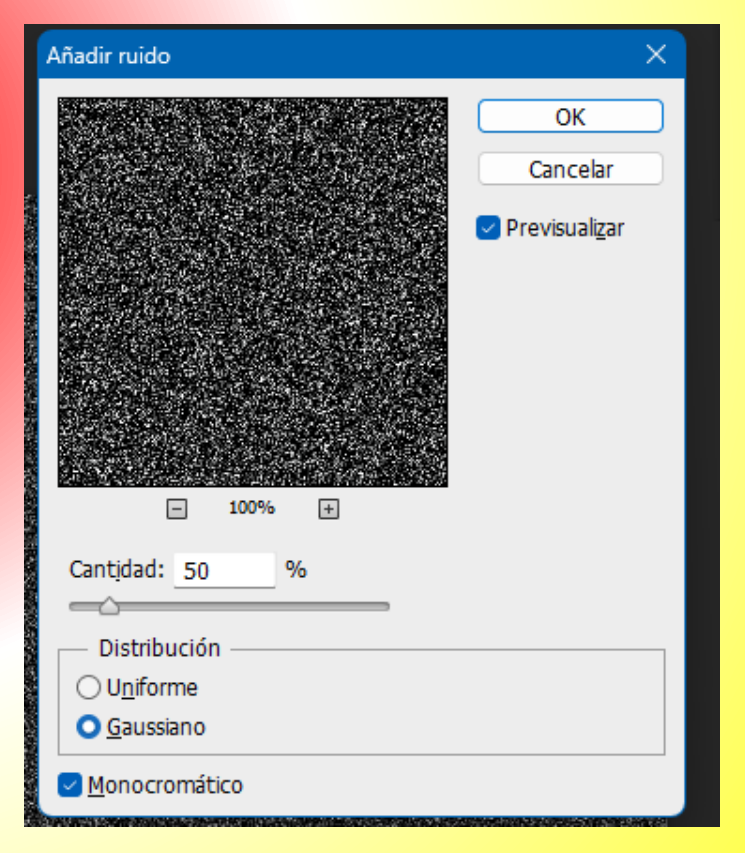

9. Ahora clic al menú Filtro / desenfocar / desenfoque Gausiano

y en el valor radio agregamos 1.5 y pulsamos en ok

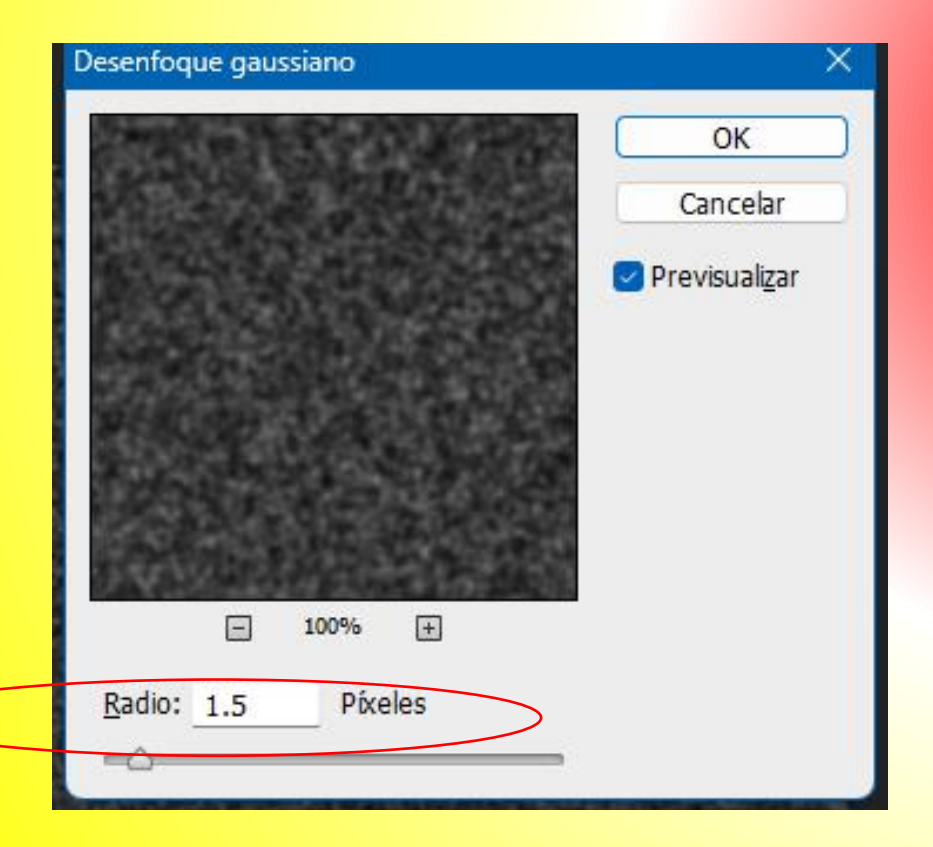

10. Después clic al menú Imagen / Ajustes / Niveles
Y colocar los siguientes valores:
Canal: RGB
Niveles de entrada 90, 1.0,120
Niveles de salida 0, 255
y al final pulsar en OK.

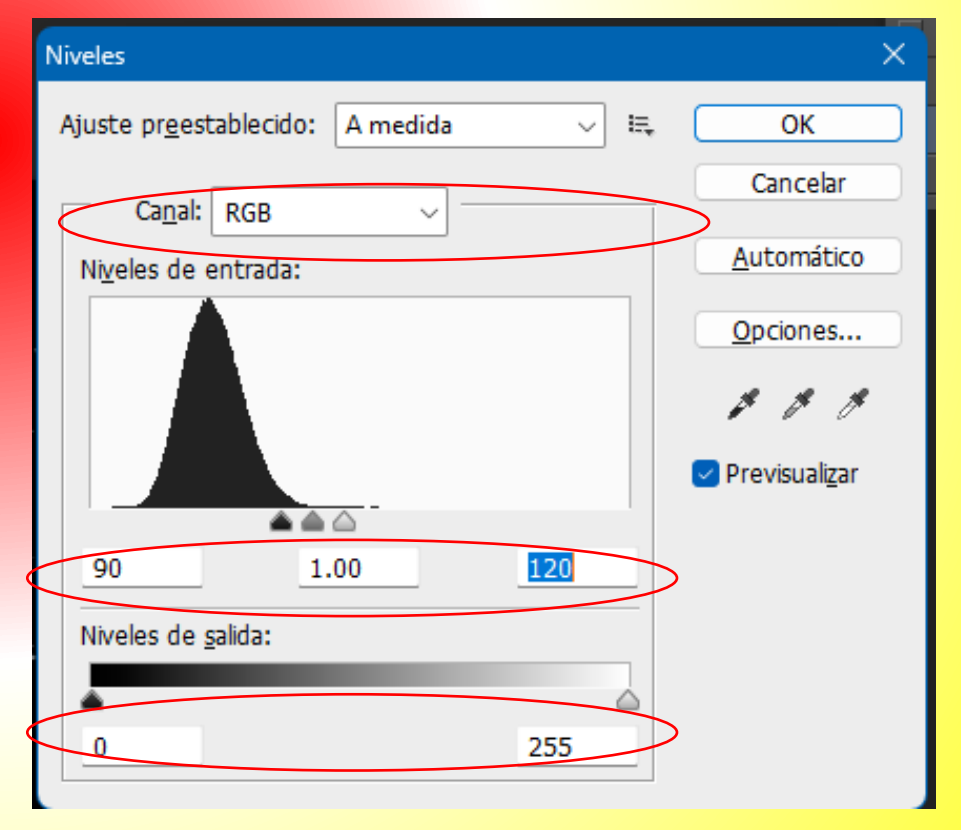

# **11. En las propiedades de capa elegir "Trama".**

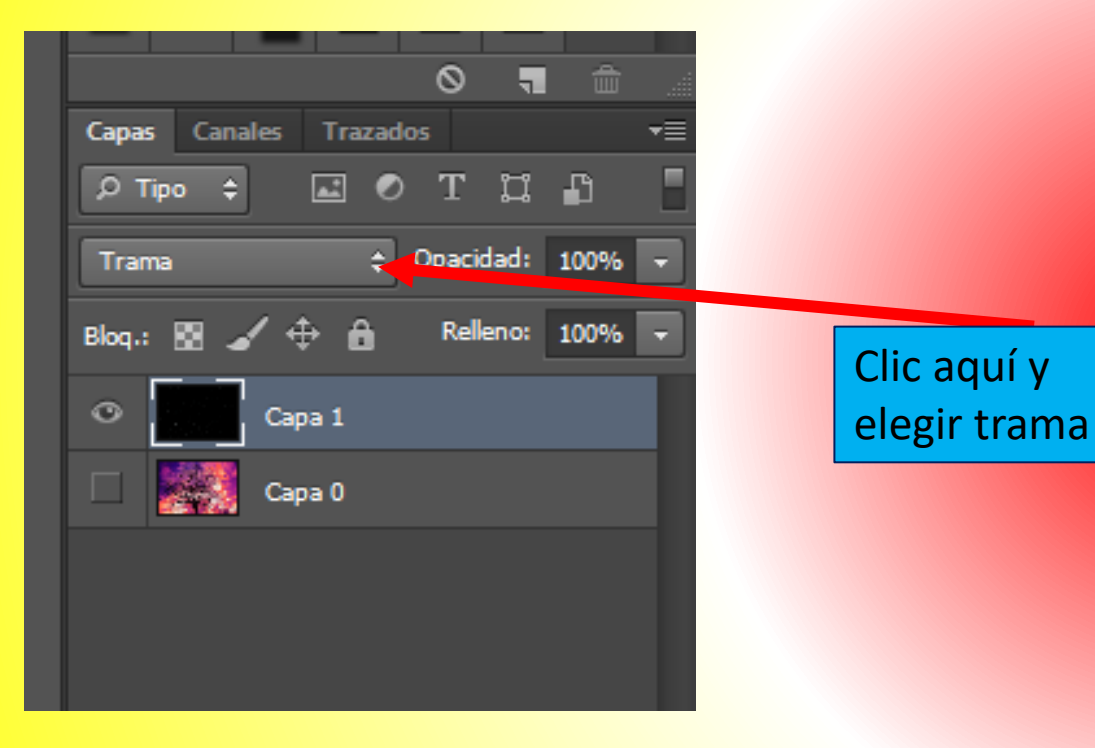

12. Crear una nueva capa. Haciendo clic en el menú capa / nueva capa, poner de nombre "capa 2". Y pulsar ok.

13. Ocultar la capa 1. dando clic al icono del ojo.

|                | ┸╺┷╸     |        |
|----------------|----------|--------|
| Normal 🗘 O     | pacidad: | 100% - |
| Bloq.: 🔛 🖌 💠 🔒 | Relleno: | 100% 👻 |
| 👁 🔛 Capa 2     |          |        |
| Capa 1         |          |        |
| 🗆 🎆 Сара О     |          |        |
|                |          |        |
|                |          |        |

#### 14. Pulsar en el icono boto de pintura y pintar la capa 2 de color negro.

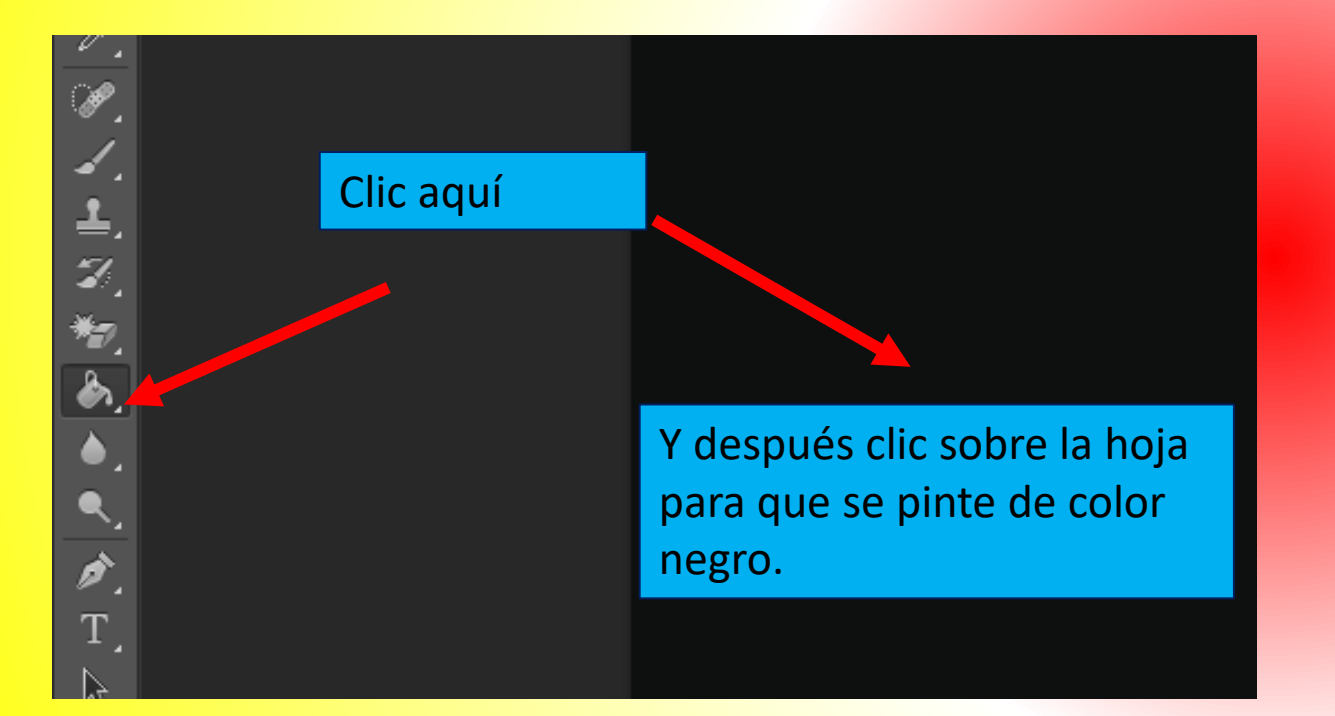

### 15. Repetir del paso 8 al 11.

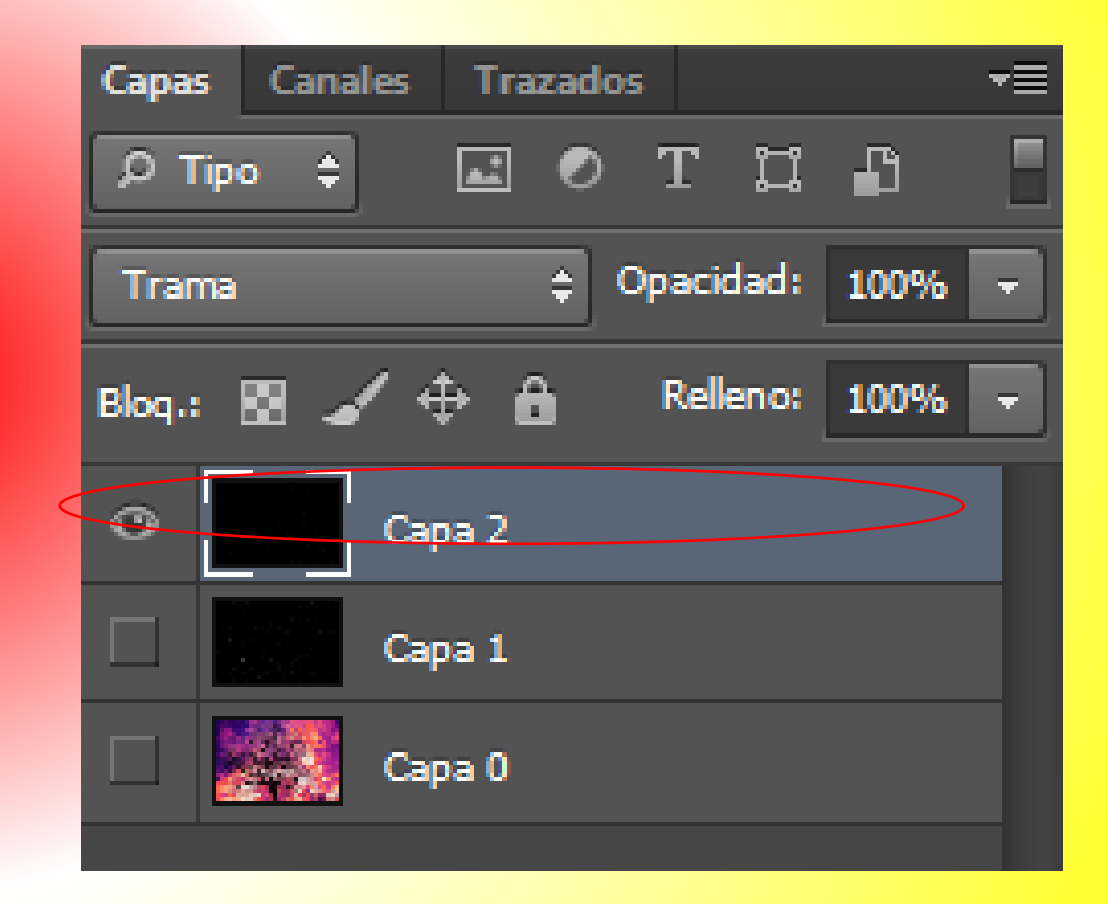

# 16.Finalmente da clic al icono del ojo de la capa 1 y la capa o

#### Ver resultado.

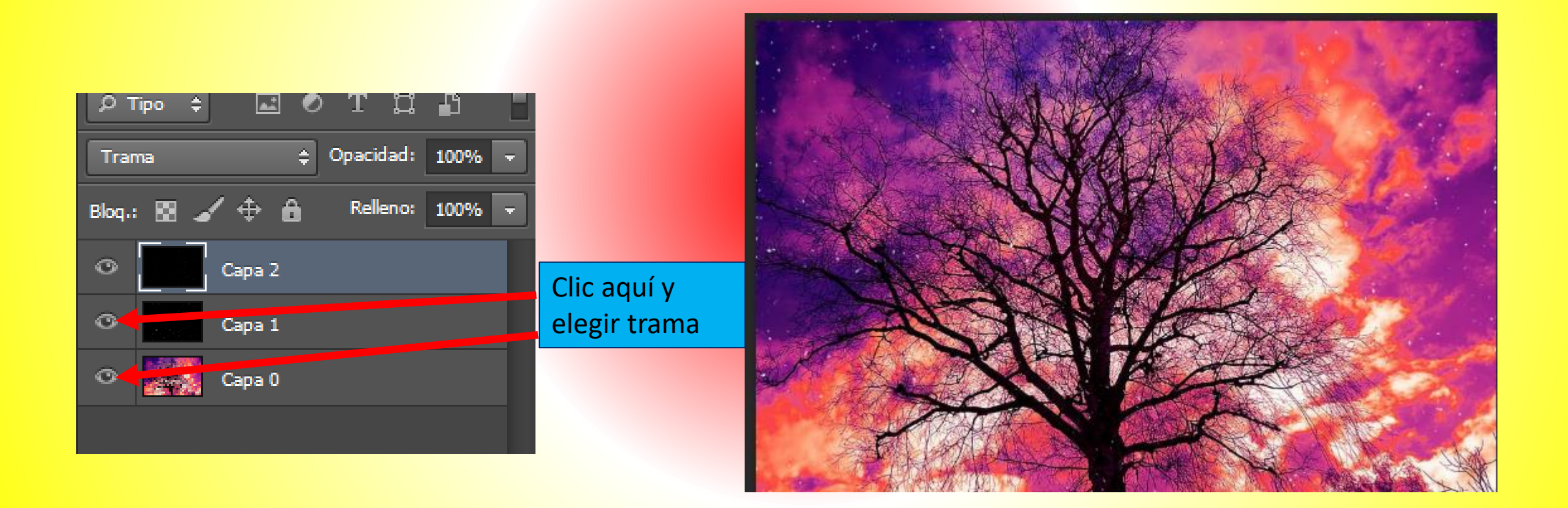

## 5. Desenfoque de fondo.

### 1. Abrir una imagen de Photoshop

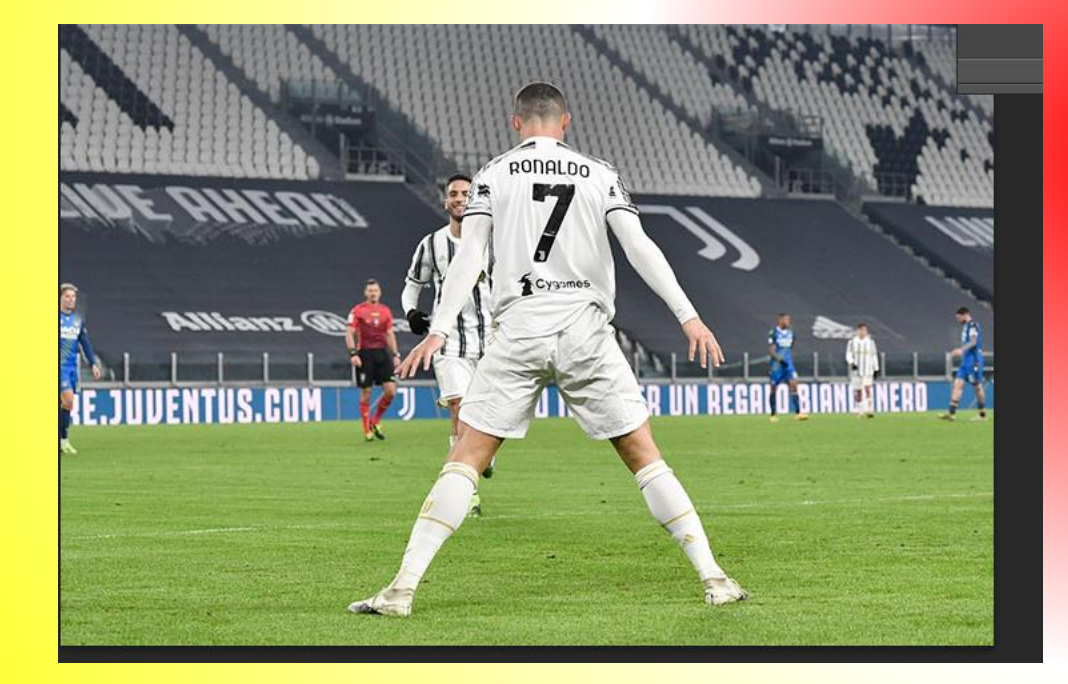

2. Pulsar en la herramienta marco rectangular y seleccionar una parte de la imagen.

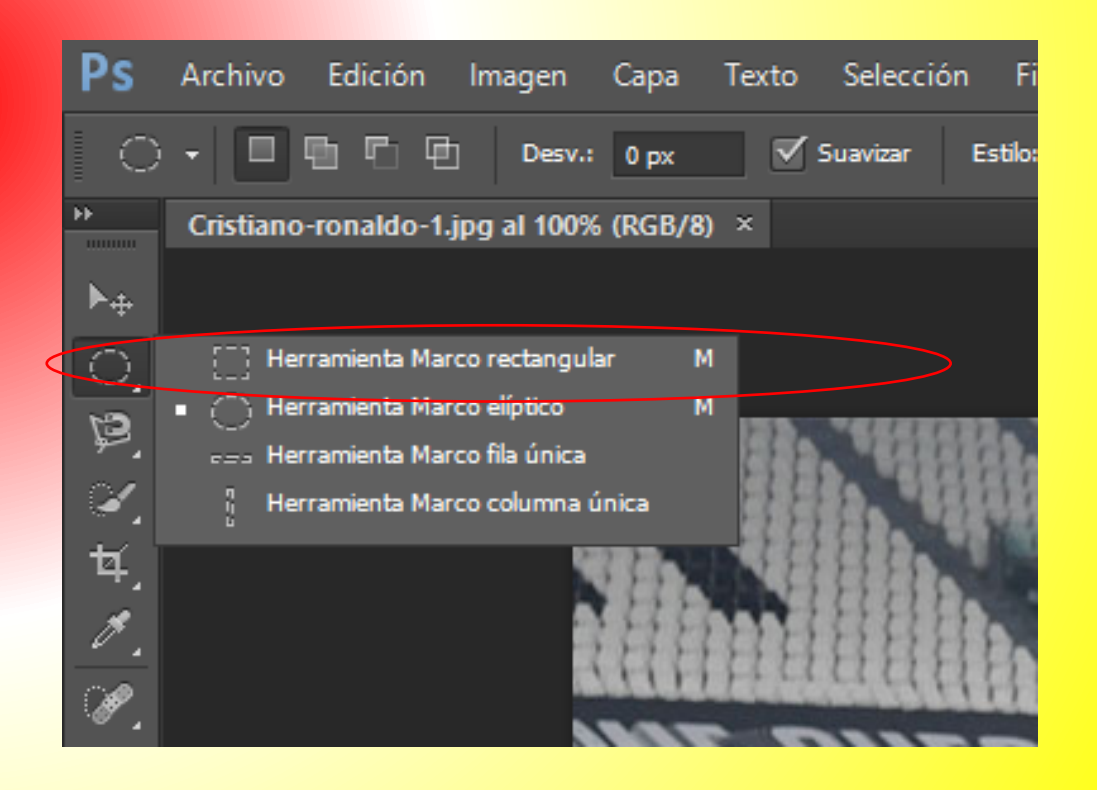

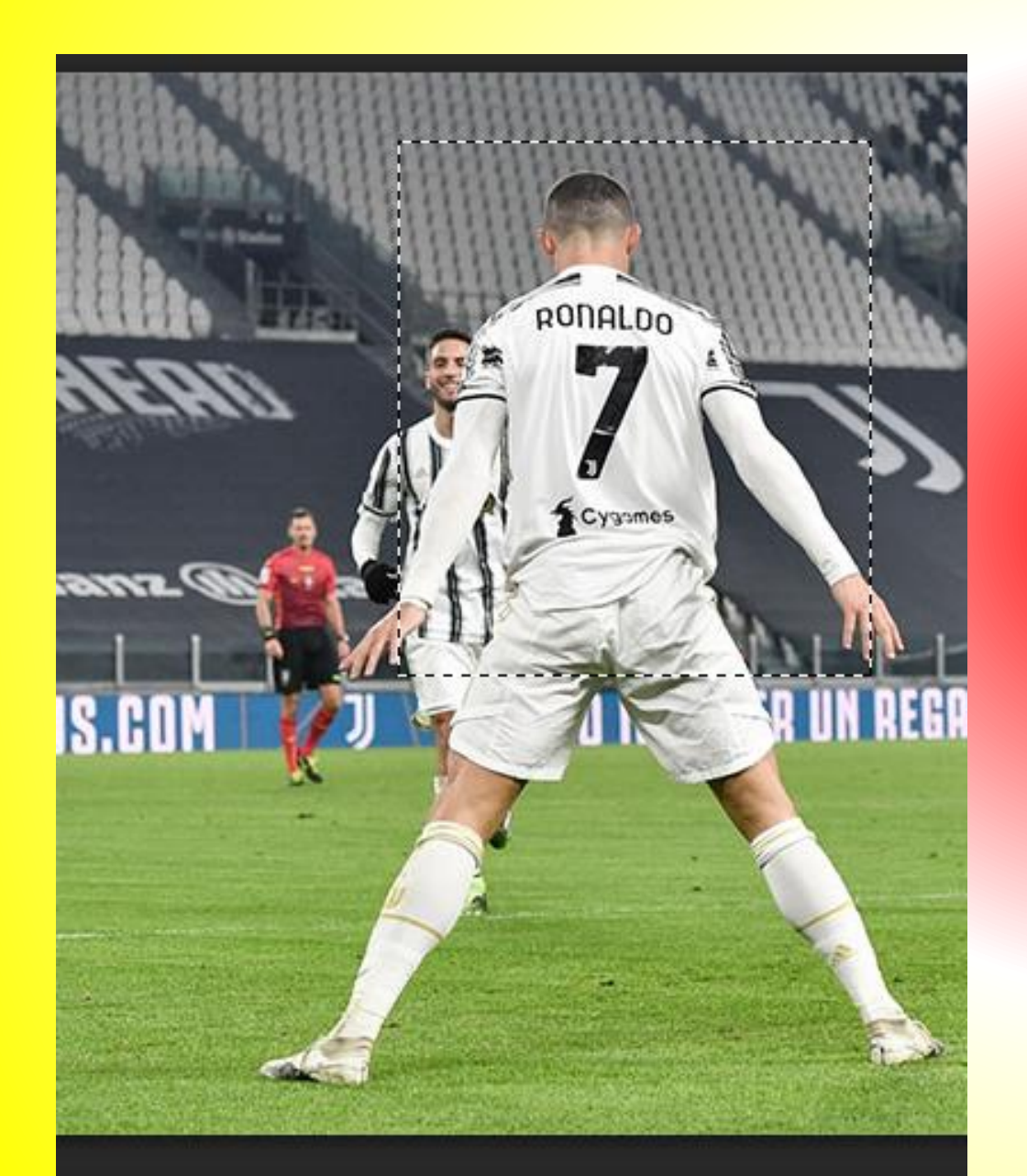

3. Pulsar en el menú selección / transformar selección.

Después una vez que se activen los nodos girar un poco a la derecha la selección y pulsar la tecla enter.

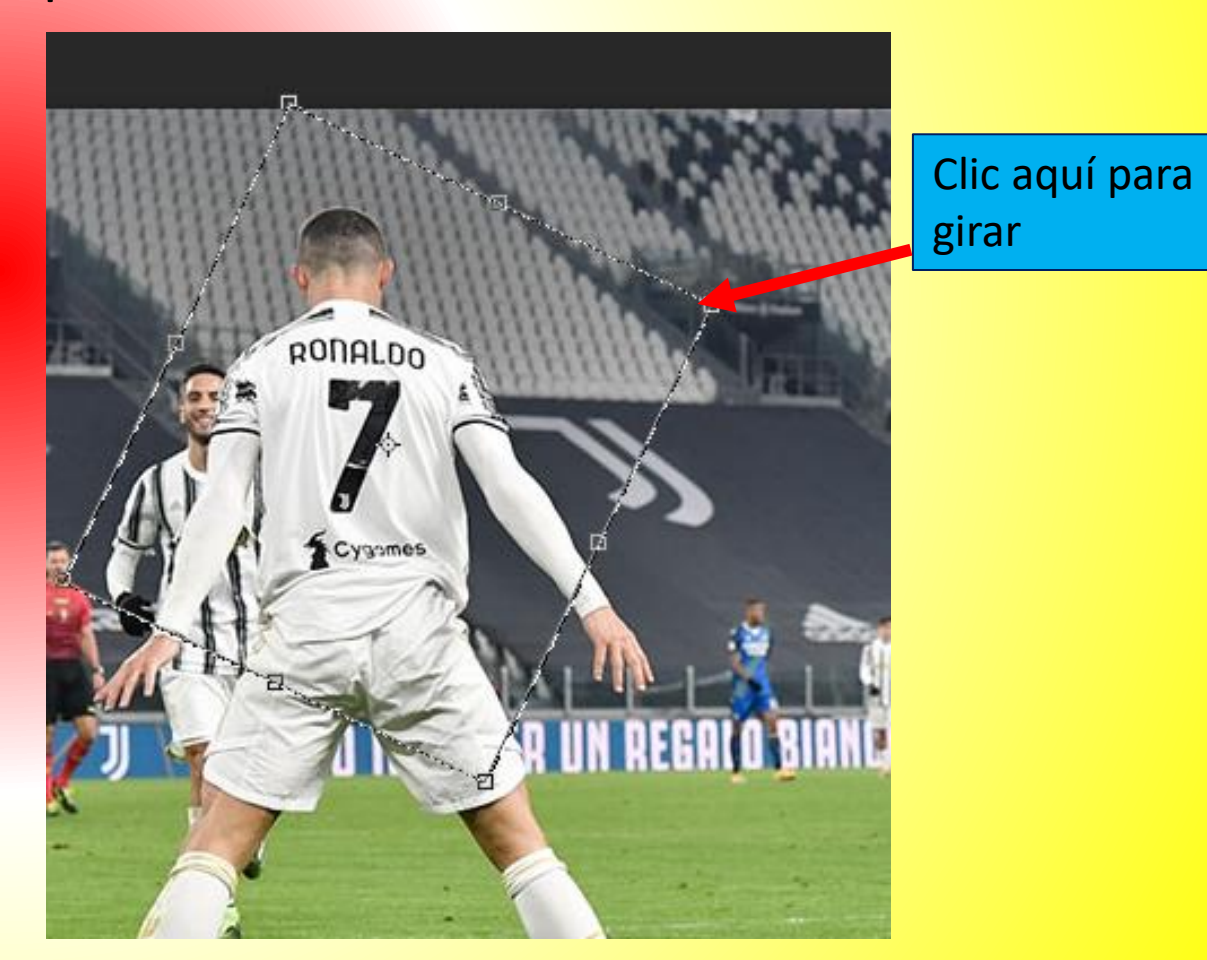

4. Pulsar las teclas CTRL + J. Para que se cree una capa con la selección que tenemos.

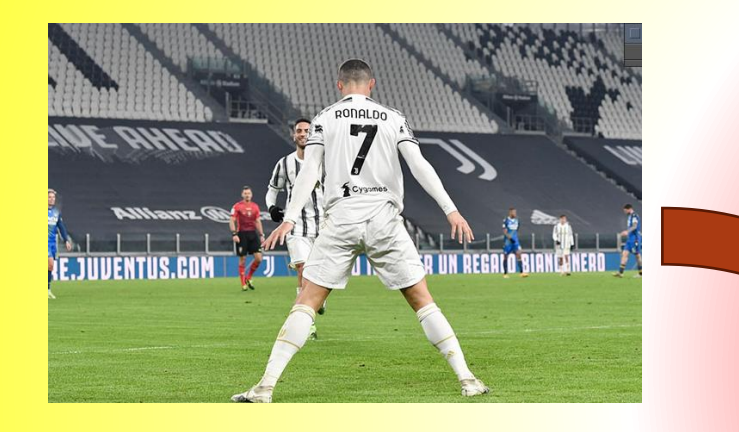

| Canas Canales Trazados         |
|--------------------------------|
|                                |
| Normal                         |
| Bloq.: 🛐 🖌 💠 🔒 🛛 Relleno: 100% |
| 👁 🎆 Capa 1                     |
| Fondo                          |
|                                |

5. Estando en la capa 1, pulsar botón derecho del ratón y elegir opciones de fusiónes.

Seleccionar la casilla "trazo", dar doble clic y modificar las siguientes propiedades:

Tamaño: 6

Color: elegir blanco.

#### Posición: interior.

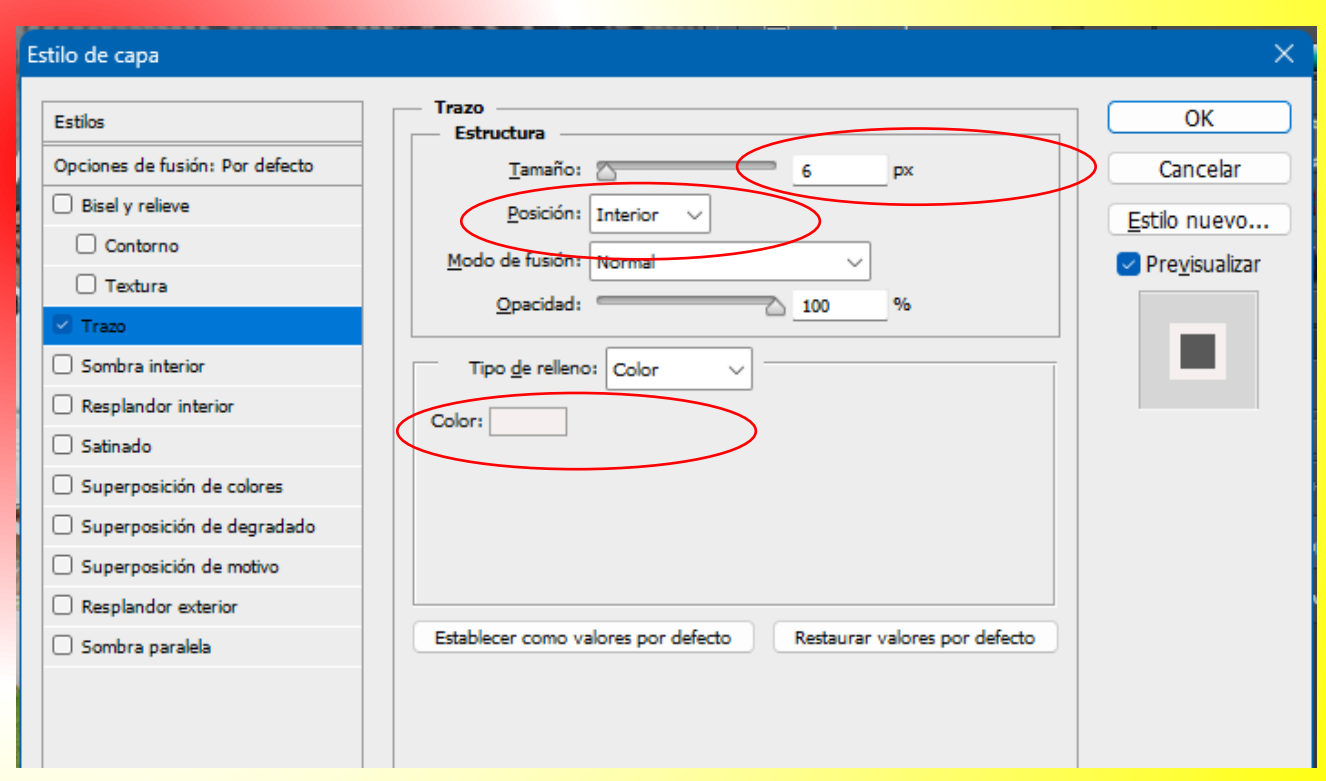

6. En esa misma ventana activamos la casilla "sombra paralela", dando doble clic y cambiamos las siguientes propiedades:

**Opacidad:** 95

Distancia: 9

Ángulo: 170

Después pulsar en ok.

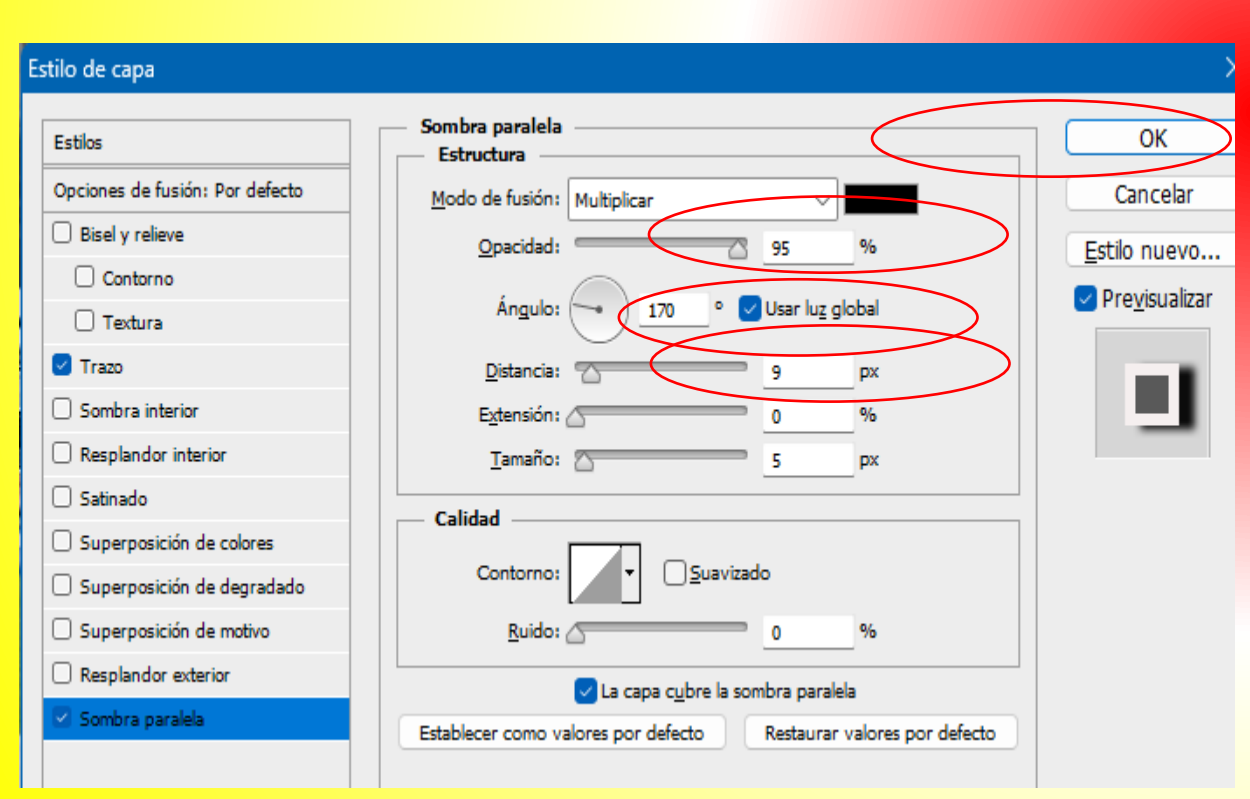

7. Seleccionar la capa fondo, después clic al menú filtro /desenfocar / desenfoque radial y ponemos los siguientes valores: Método: zoom Cantidad: 35 Pulsar en OK. Relleno: Blog. 0 Capa 1 Efectos Clic aquí para Trazo Sombra paralela girar Fondo 0

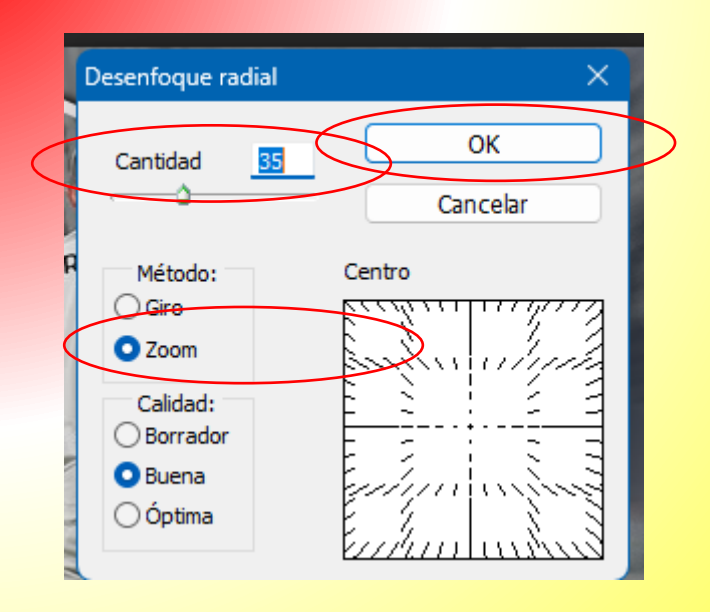

### 8. Ver resultado.

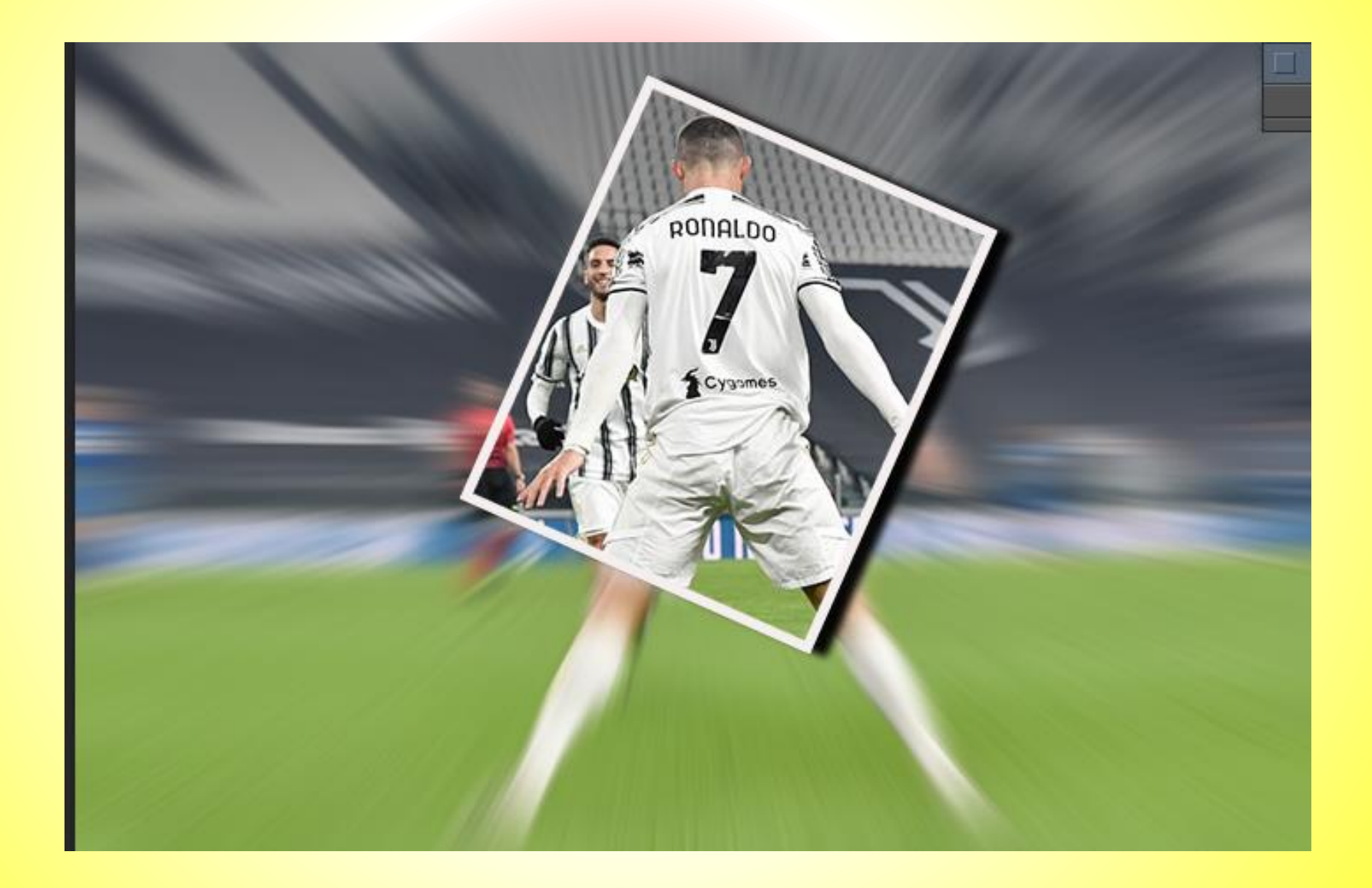

### 6. Foto con marcos.

 Abrir una imagen de Photoshop y con la herramienta lazo rectangular seleccionamos una parte de la imagen.

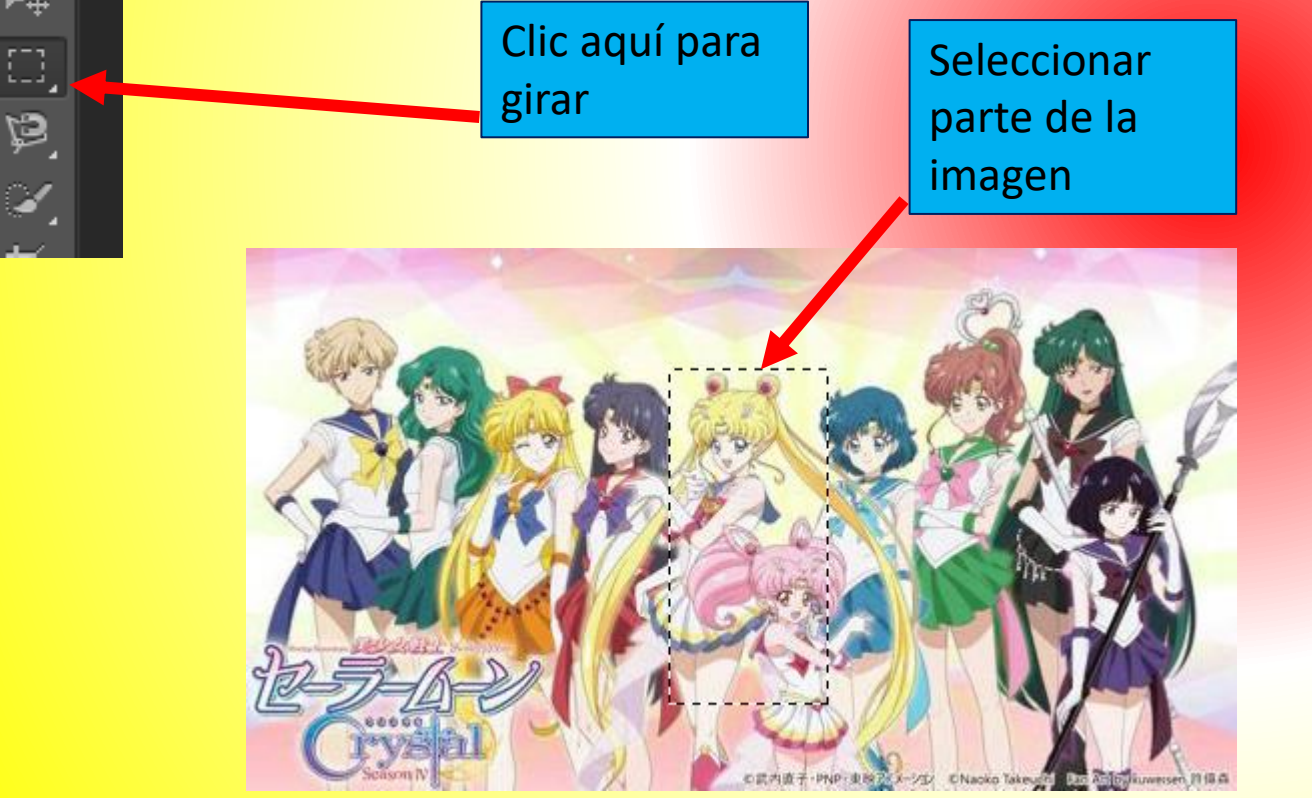

2. Clic al menú selección / transformar selección.

Después con los nodos, rotar a la derecha la selección y hacerla un poco más ancha. Finalmente pulsar la tecla enter.

Clic a los nodos y gira

#### 3. Pulsar las teclas CTRL + J, para crear un capa con el área seleccionada.

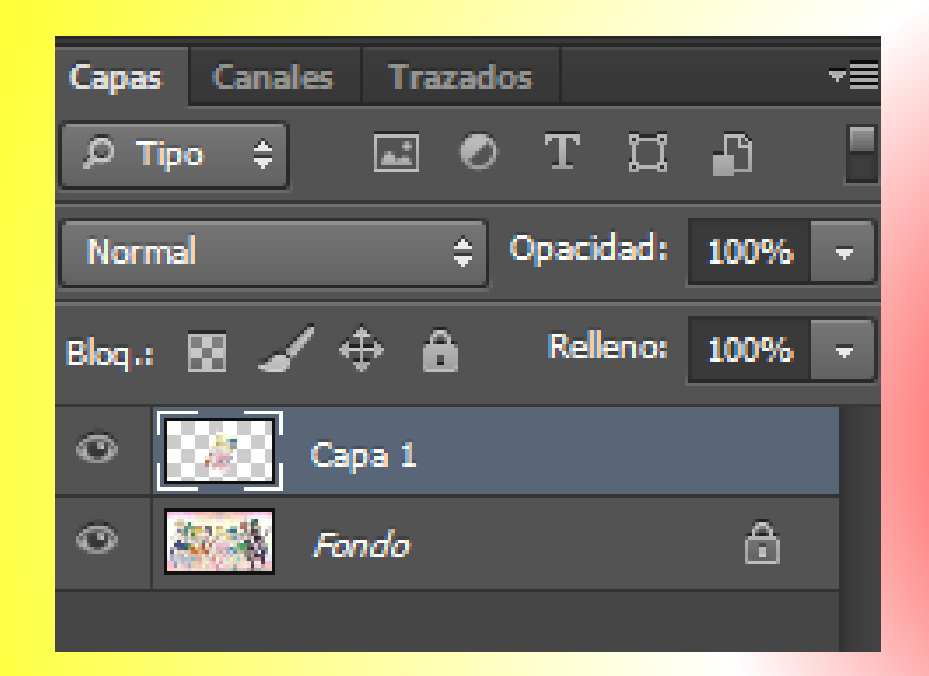

4. Estando en la capa 1, pulsar botón derecho del ratón y elegir opciones de fusiónes.

Seleccionar la casilla "trazo", dar doble clic y modificar las siguientes propiedades:

Tamaño: 6 Color: elegir morado.

Posición: interior.

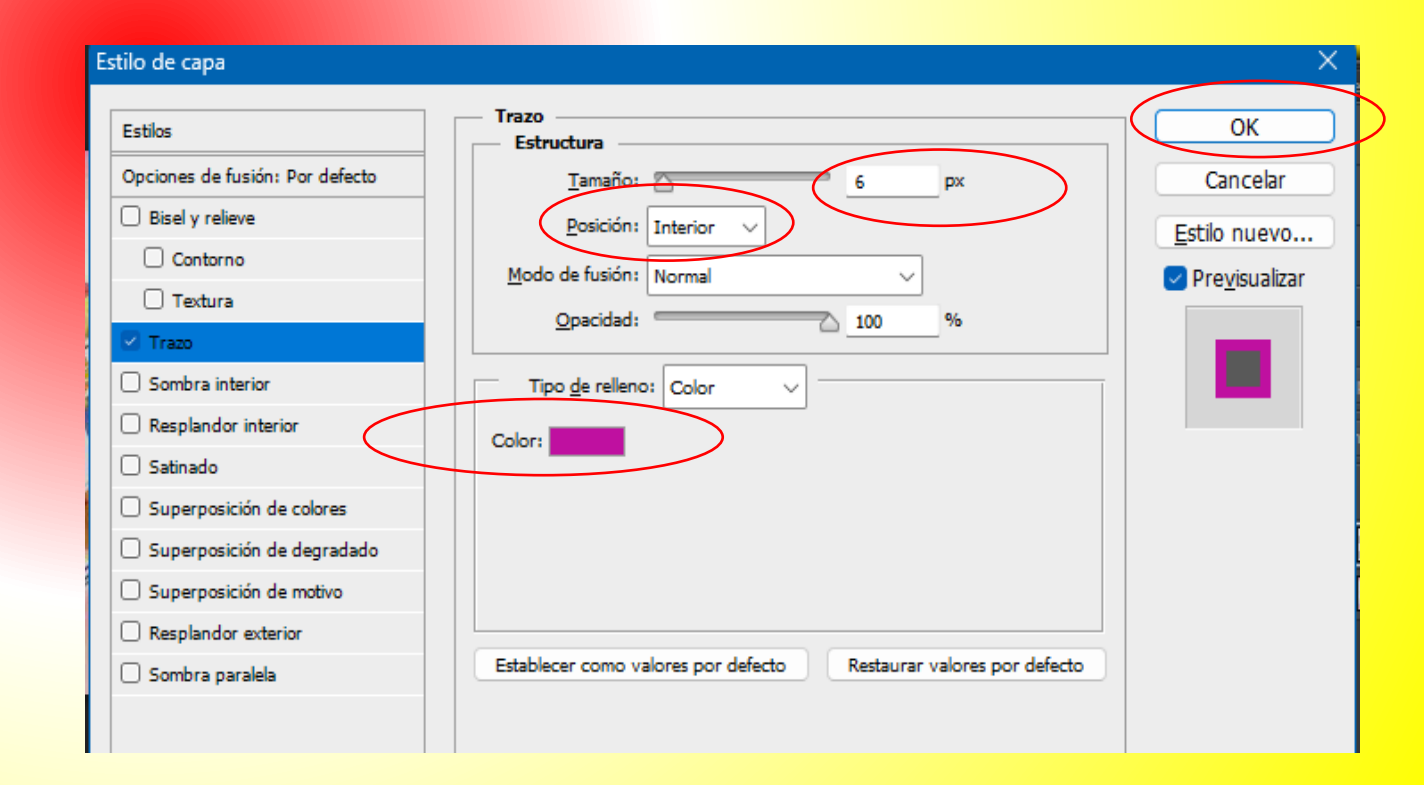

5. En esa misma ventana activamos la casilla "sombra paralela", dando doble clic y cambiamos las siguientes propiedades:

**Opacidad:** 95

Distancia: 9

Ángulo: 21

Después pulsar en ok.

Estilo de capa Sombra paralela ОК Estilos Estructura Opciones de fusión: Por defecto Cancela Modo de fusión: Multiplicar Bisel y relieve Opacidad: Estilo nuevo... Contorno Previsualizar Ángulo: • Usar lug globa 21 Textura Trazo Distancia: 📉 Sombra interior Extensión: 🖉 Resplandor interior Tamaño: 📉 DX Satinado Calidad Superposición de colores Contorno: Suavizado Superposición de degradado Superposición de motivo Ruido: Resplandor exterior 🗸 La capa cubre la sombra paralela Sombra paralela Establecer como valores por defecto Restaurar valores por defecto

6. Clic a la capa fondo y después repetir los pasos 1 a 5. solo que ahora en el paso 4 será la capa 2.

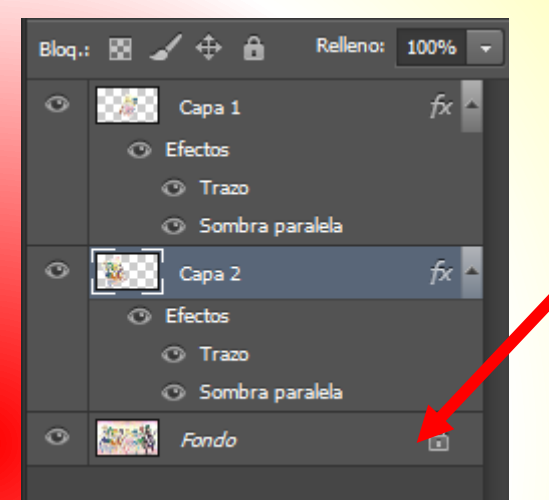

Clic primero aquí y después hacer los pasos del 1 al 5. "capa fondo".

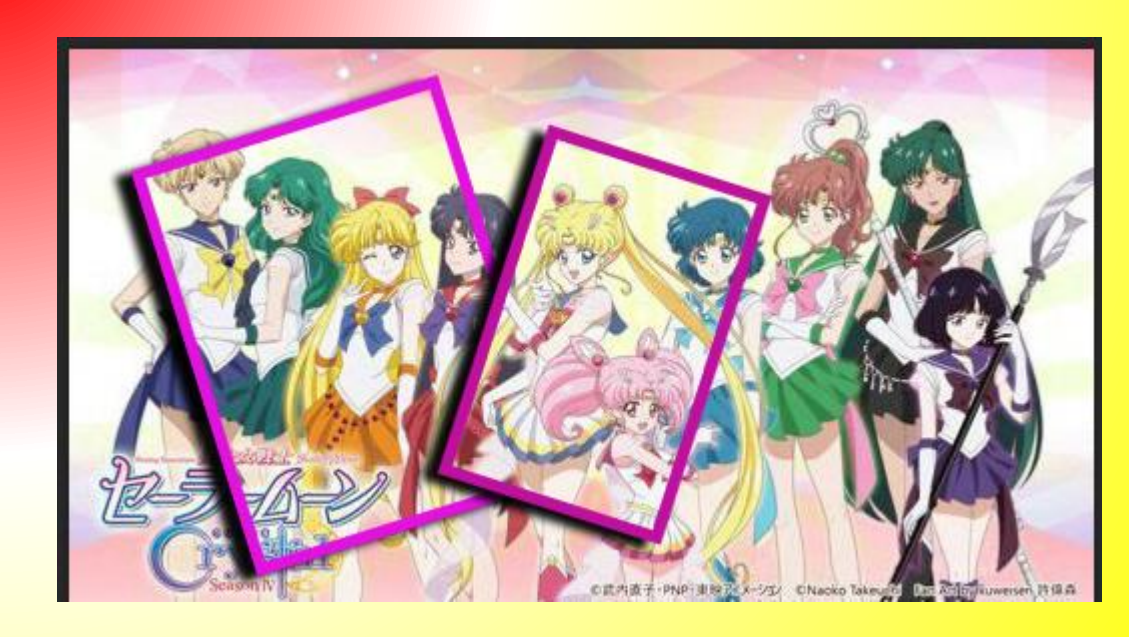

7. Clic a la capa fondo y después repetir los pasos 1 a 5. solo que ahora en el paso 4 será la capa 3.

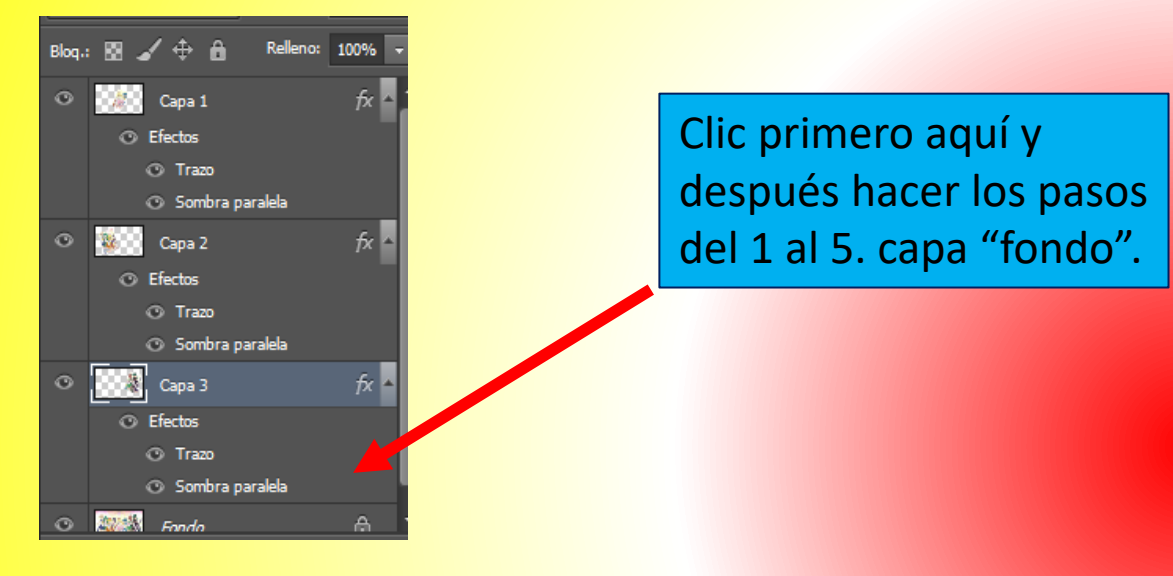

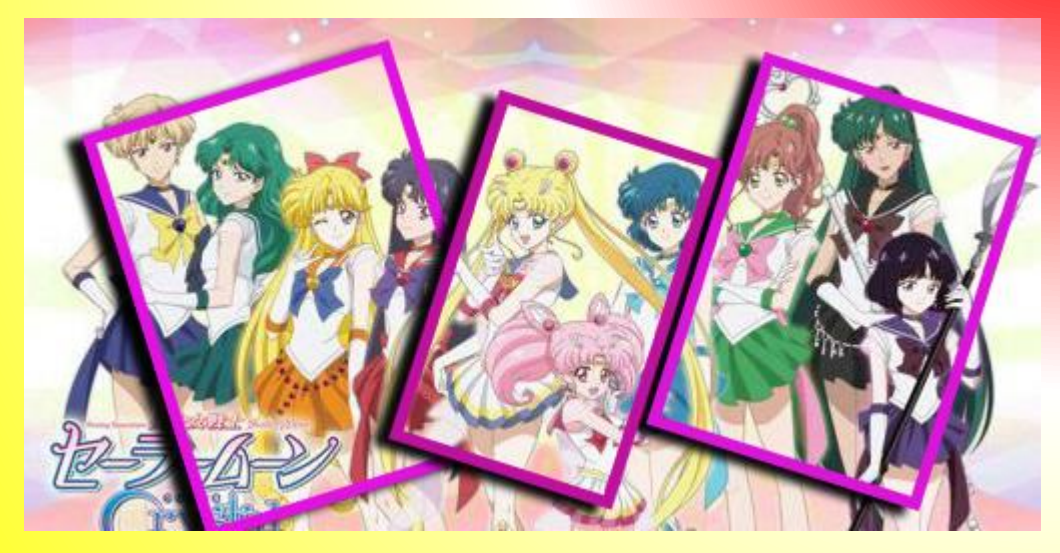

8. Como sugerencia una vez que ya realizaste la selección en la imagen y pulsaste en le menú selección/ transformas selección / tecla enter.

Después pulsaste las teclas ctrl + j.

Haz lo siguiente:

a) Una vez que se creo una capa nueva con la selección, da clic a una capa anterior "capa 1 o capa 2". Y pulsa sobre una de ellas botón derecho y elige " copiar estilo de capa".

#### Rasterizar copo Rasterizar estilo de capa

Habilitar máscara de capa Habilitar máscara vectorial **Crear máscara de recorte** 

Enlazar capas Seleccionar capas enlazadas

Copiar estilo de capa Pegar estilo de capa Borrar estilo de capa

Atributos de copiar forma Atributos de pegar forma

Combinar hacia abajo Combinar visibles Clic a la capa 2 y pulsar el botón derecho del ratón.

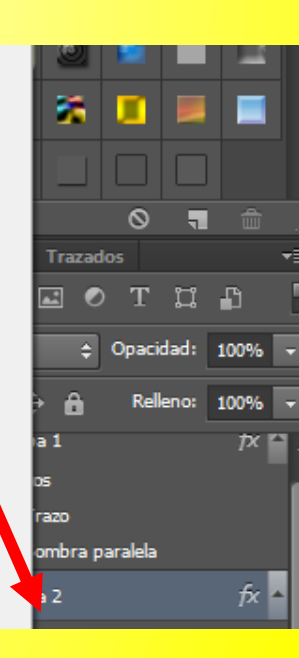

 b) Después da clic a la nueva capa que creaste "capa 3" y pulsa
 botón derecho del ratón y elige "pegar estilo de capa".

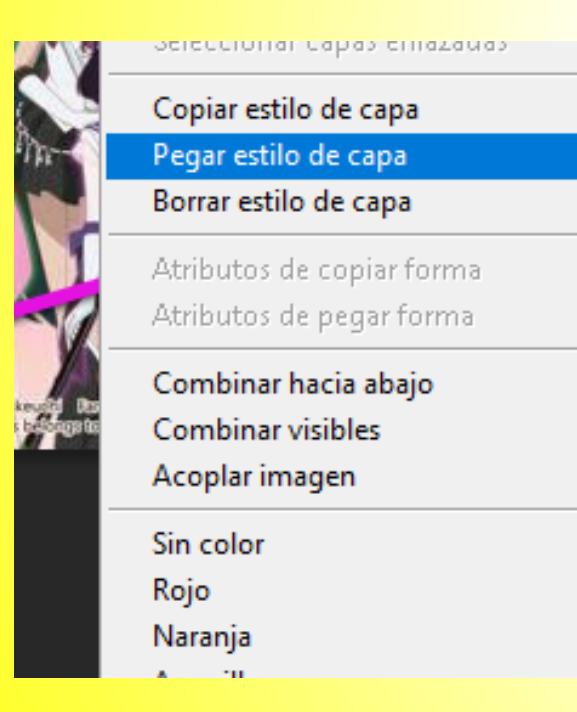

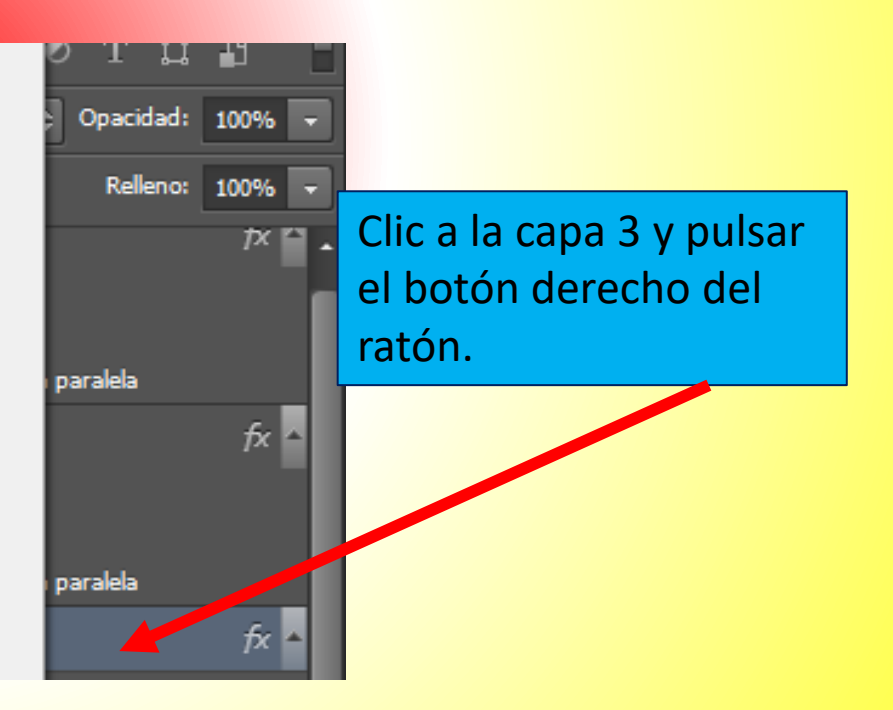
9. Clic a la capa fondo, después clic al Menú imagen / ajustes / blanco y negro y pulsar en ok.

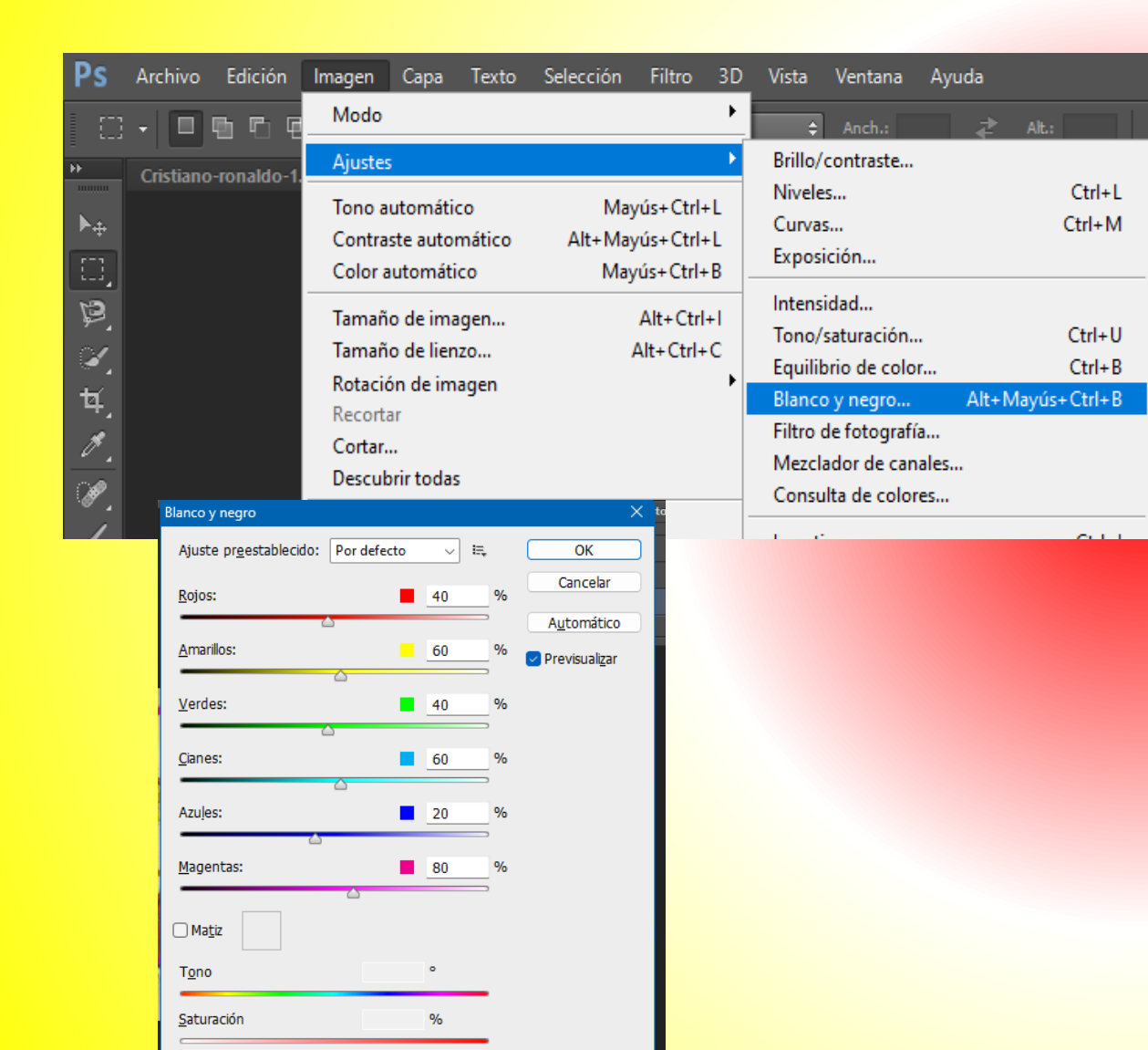

#### 10. Ver resultado.

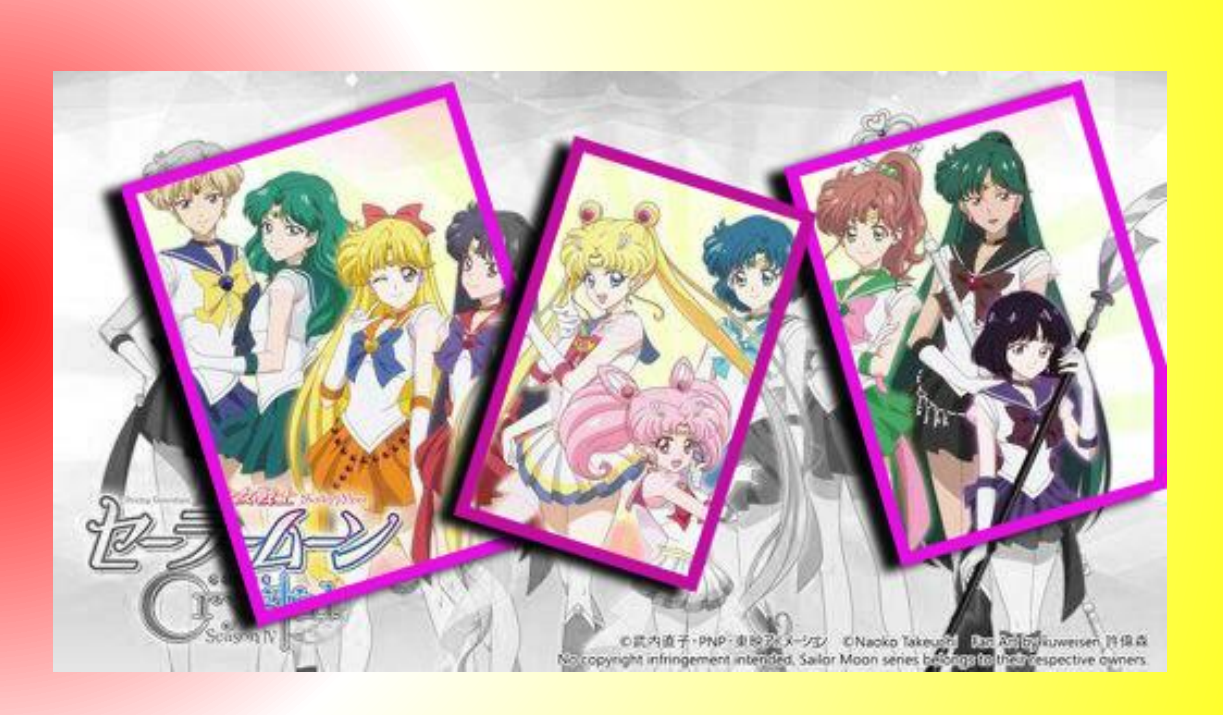

11. Clic a la capa fondo, Después clic al menú filtro/galería de filtros.

Seleccionar artístico / Plastificado o alguno que te guste.

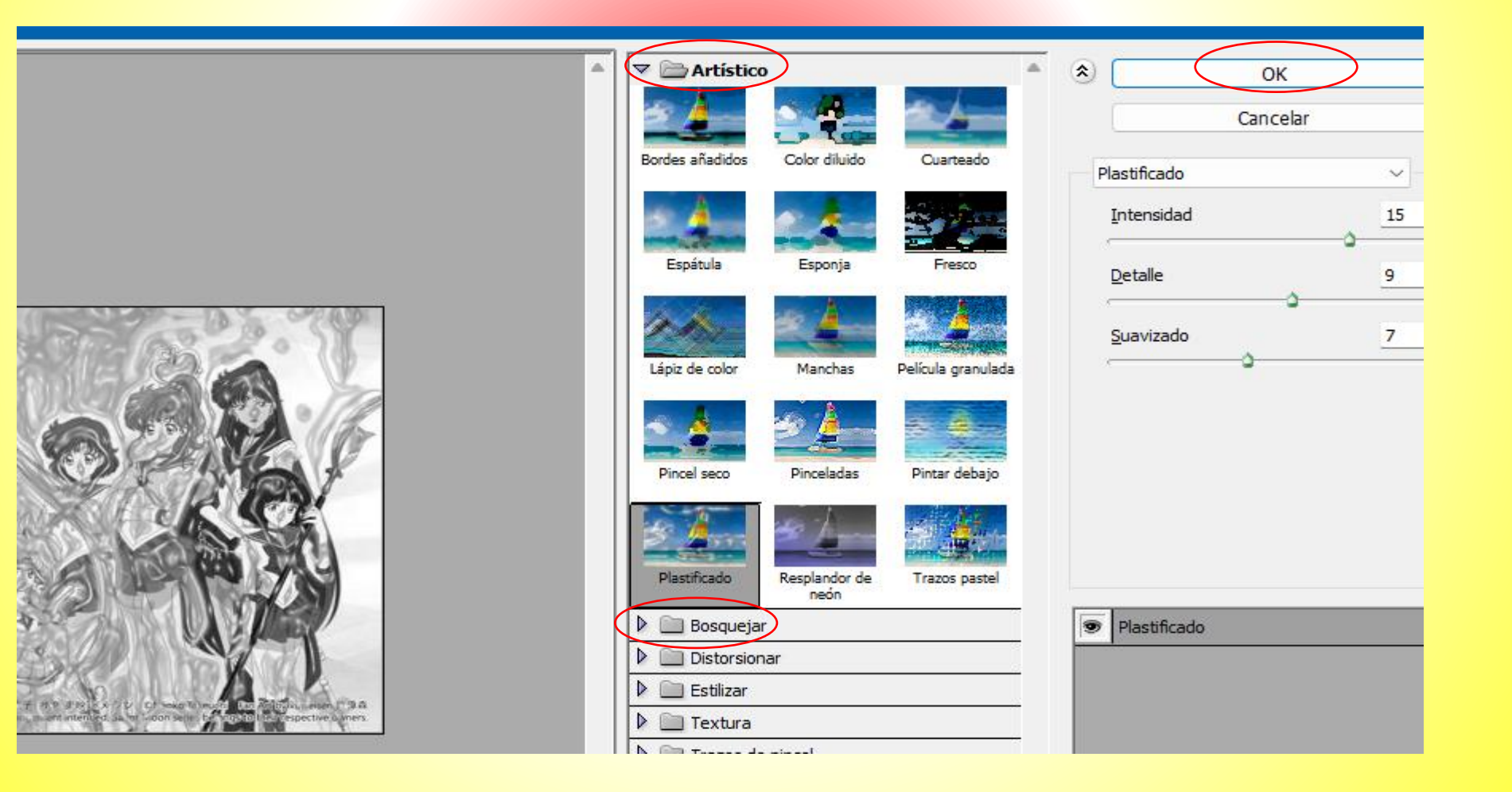

### Resultado final.

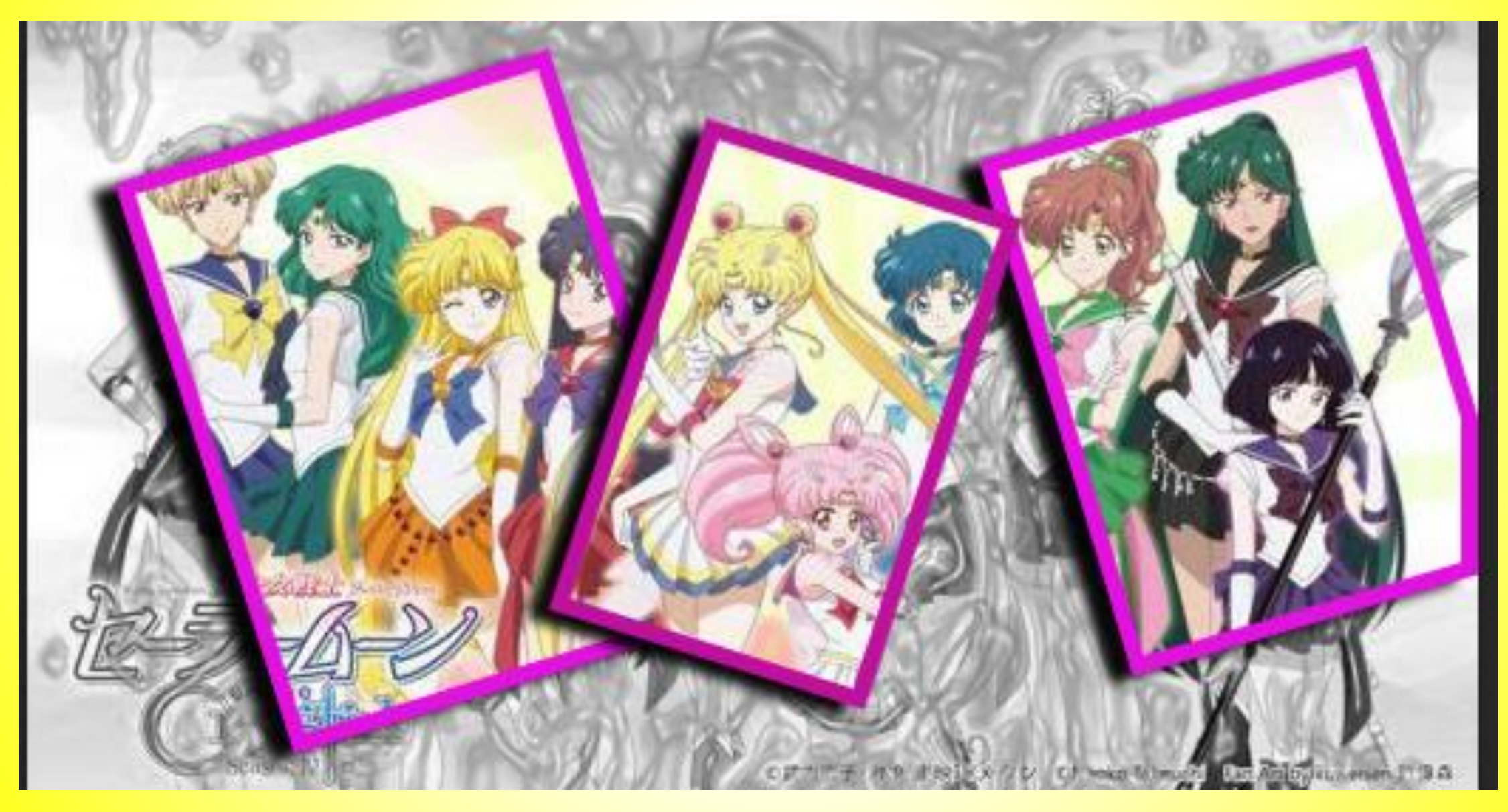

### 7. Cambio de fondo.

#### 1. Abrir dos imágenes en Photoshop.

2. En la caja de herramientas pulsar en la herramienta "selección rápida".

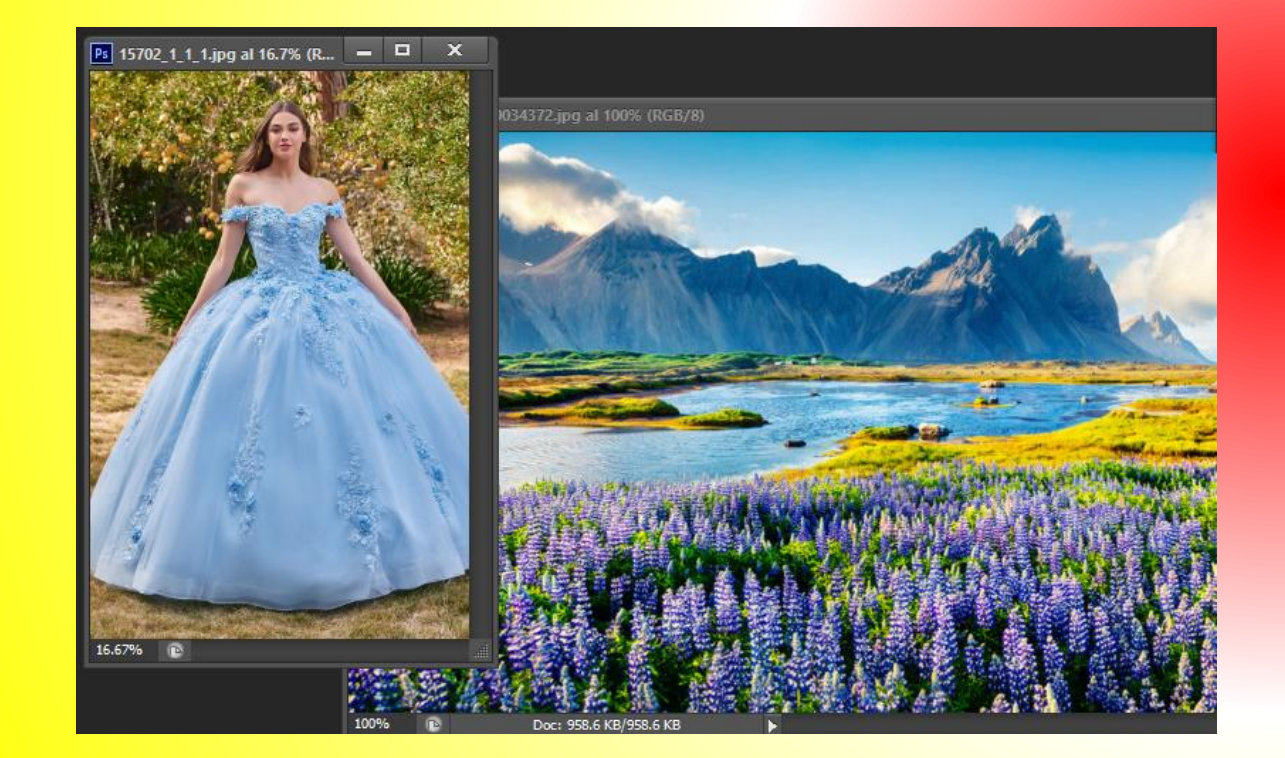

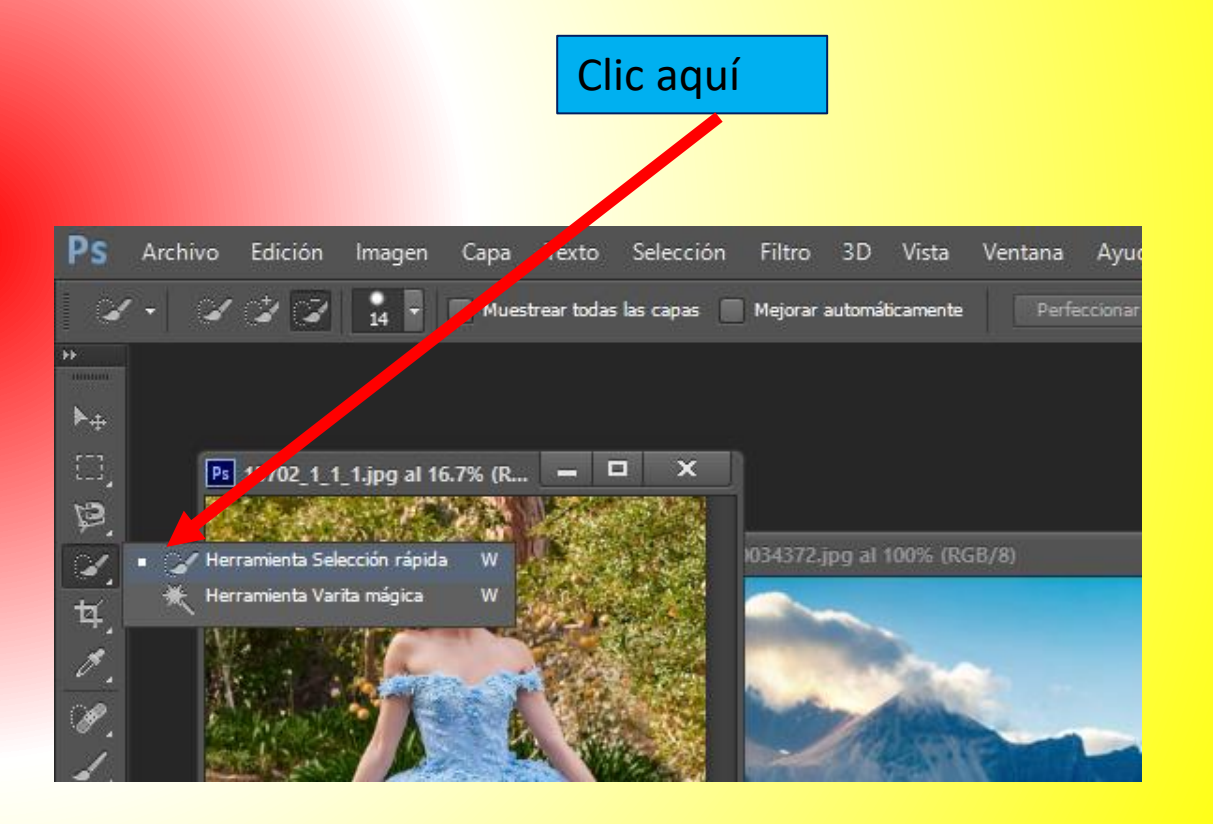

 Después en la barra de propiedades seleccionar el icono "añadir selección".

3.1 Ojo para quitar parte de una selección se debe pulsar en el icono "restar de la selección".

4. Seguido de ello da clic sobre la imagen y sin soltar arrastra hacia abajo o hacia la derecha hasta que la imagen entre en la selección. ີ່ ຫຼື 🖌 1

Clic sin soltar de arriba hacia abajo o de derecha a izquierda hasta que la imagen entre en toda la selección. También puedes dar clic a las partes que no se seleccionaron para que estas se seleccionen.

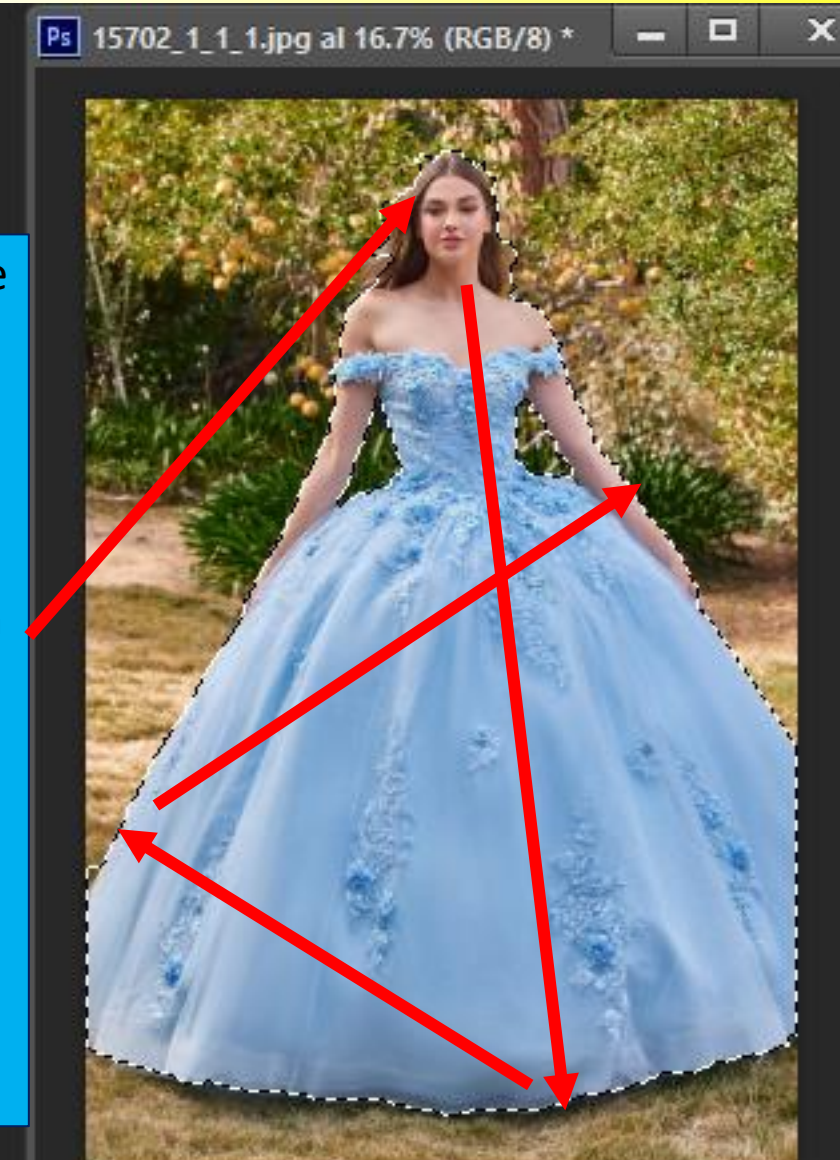

#### 5. Pulsar las tecla CTRL + J, para crear una nueva capa con la selección.

| Capas Canales Trazados    | ₹≣     |
|---------------------------|--------|
|                           | ß      |
| Normal \$ Opacidad:       | 100% 👻 |
| Blog.: 🛐 🖌 💠 🔒 🛛 Relleno: | 100% 👻 |
| 👁 🚺 Capa 1                |        |
| 👁 🎽 Fondo                 | ۵      |
|                           |        |
|                           |        |

#### 6. Clic al icono del ojo de la capa fondo para ocultarla.

| P Tipo ≑ La  | o t d     |        |
|--------------|-----------|--------|
| Normal       | Opacidad: | 100% 👻 |
| Blog.: 🖾 🖌 💠 | Relleno:  | 100% 👻 |
| 👁 道 Capa 1   |           |        |
| Fondo        |           | â      |
|              |           |        |

### 7. Pulsar botón derecho sobre la capa 1 y elegir "duplicar capa".

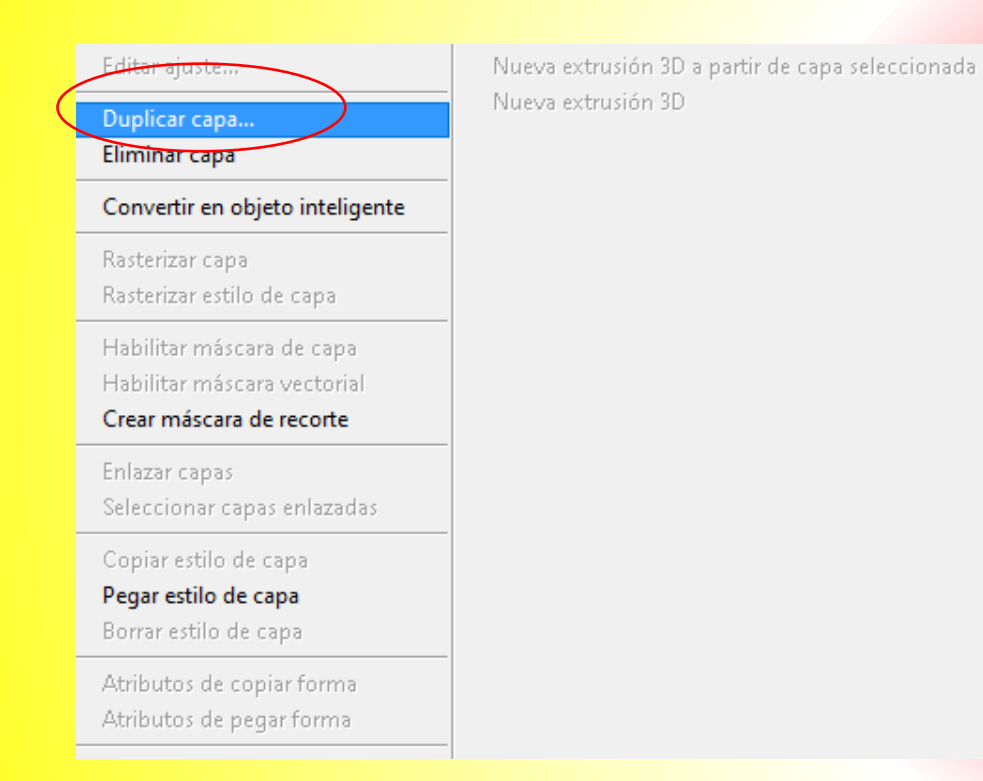

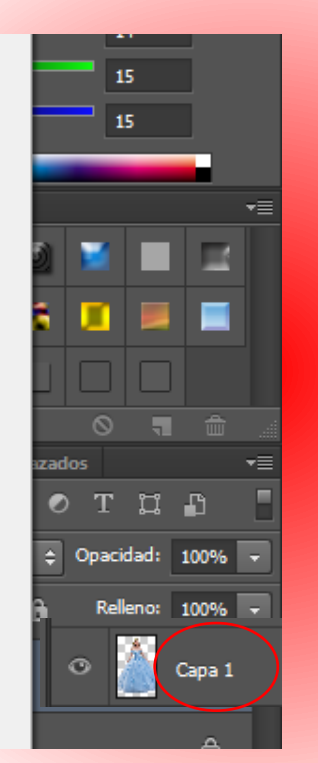

8. Después en la opción Documento elige el archivo en el cual se duplicará la imagen. Al final pulsar en Ok.

| Duplicar capa |                            | ×        |
|---------------|----------------------------|----------|
| Duplicar:     | Capa 1                     | ОК       |
| Como:         | Capa 1                     | Cancelar |
| Destino       |                            |          |
| Documente:    | paisaje-e1549600034372.jpg |          |
| Nombre:       |                            |          |

9. Nos vamos a la imagen de fondo en donde se copio la otra imagen.

10. Activar los nodos con las teclas CTRL + T, y ajustar la imagen a una posición fija. Después pulsa la tecla enter.

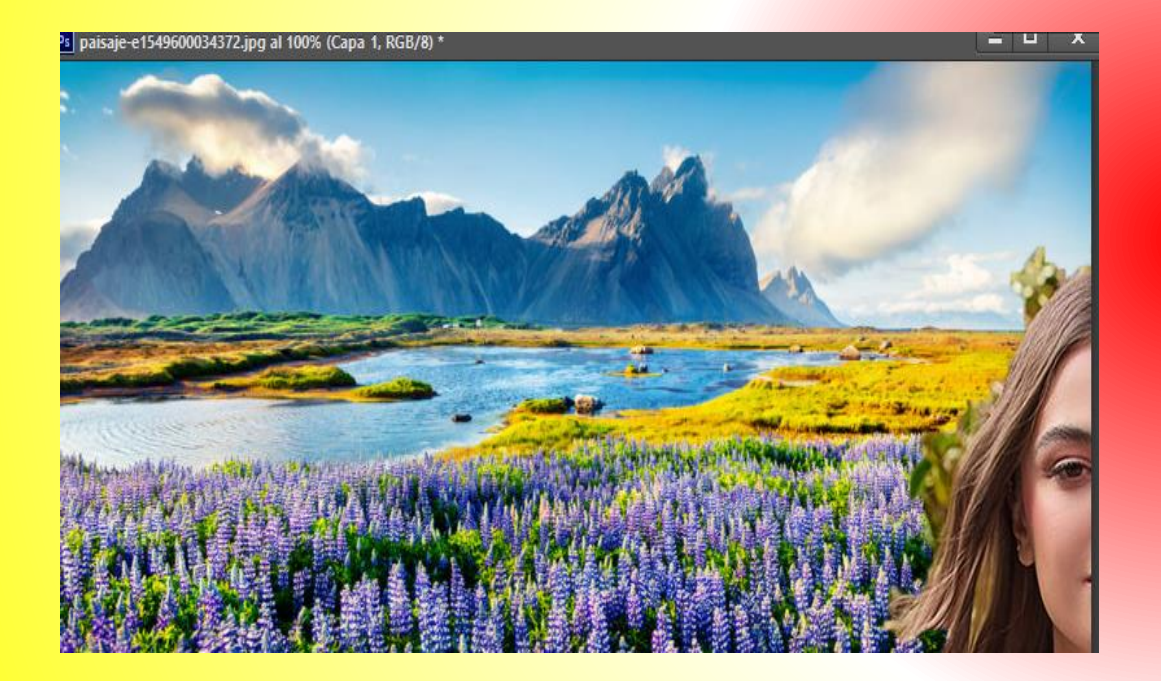

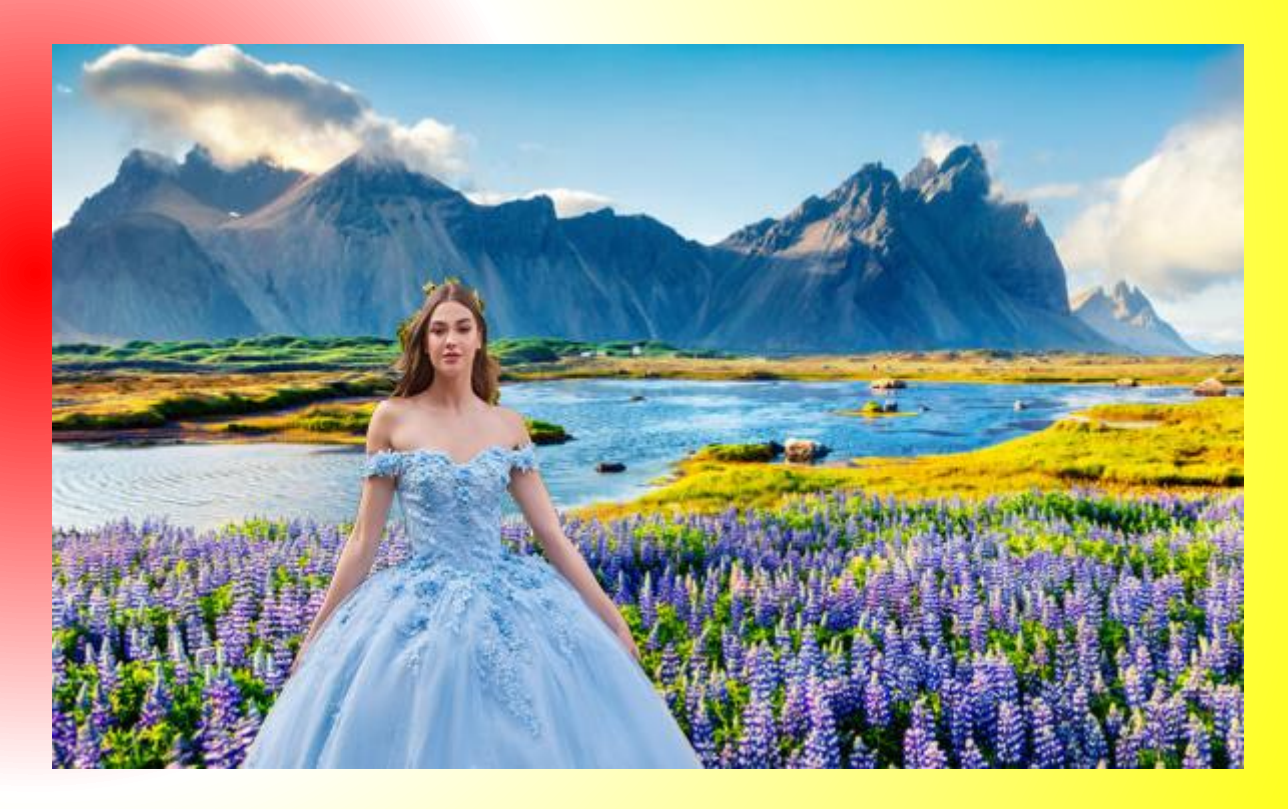

11. Da clic a la herramienta zoom y cambia el zoom para afinar detalles en la imagen.

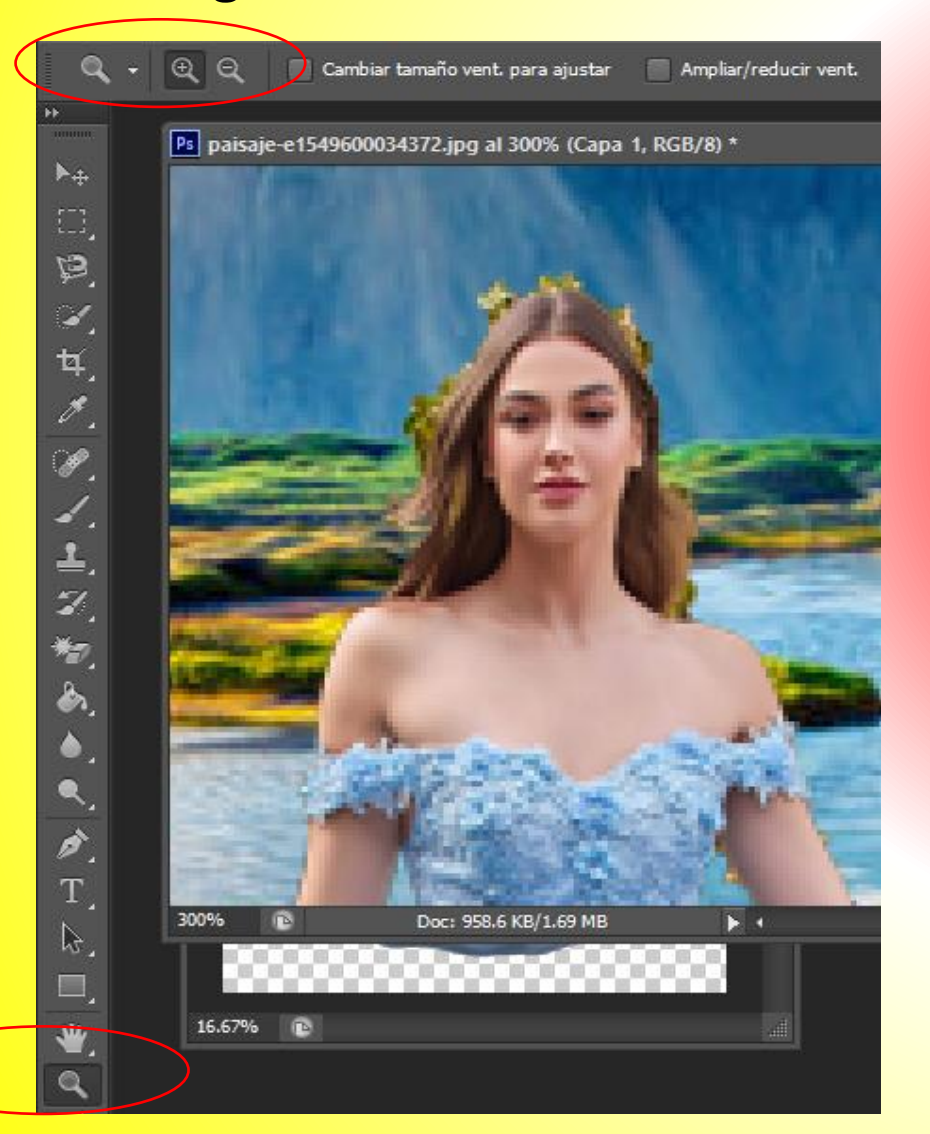

12. Clic a la herramienta borrador, y después borrar las partes de la imagen que sobran. "dando clic sin soltar".

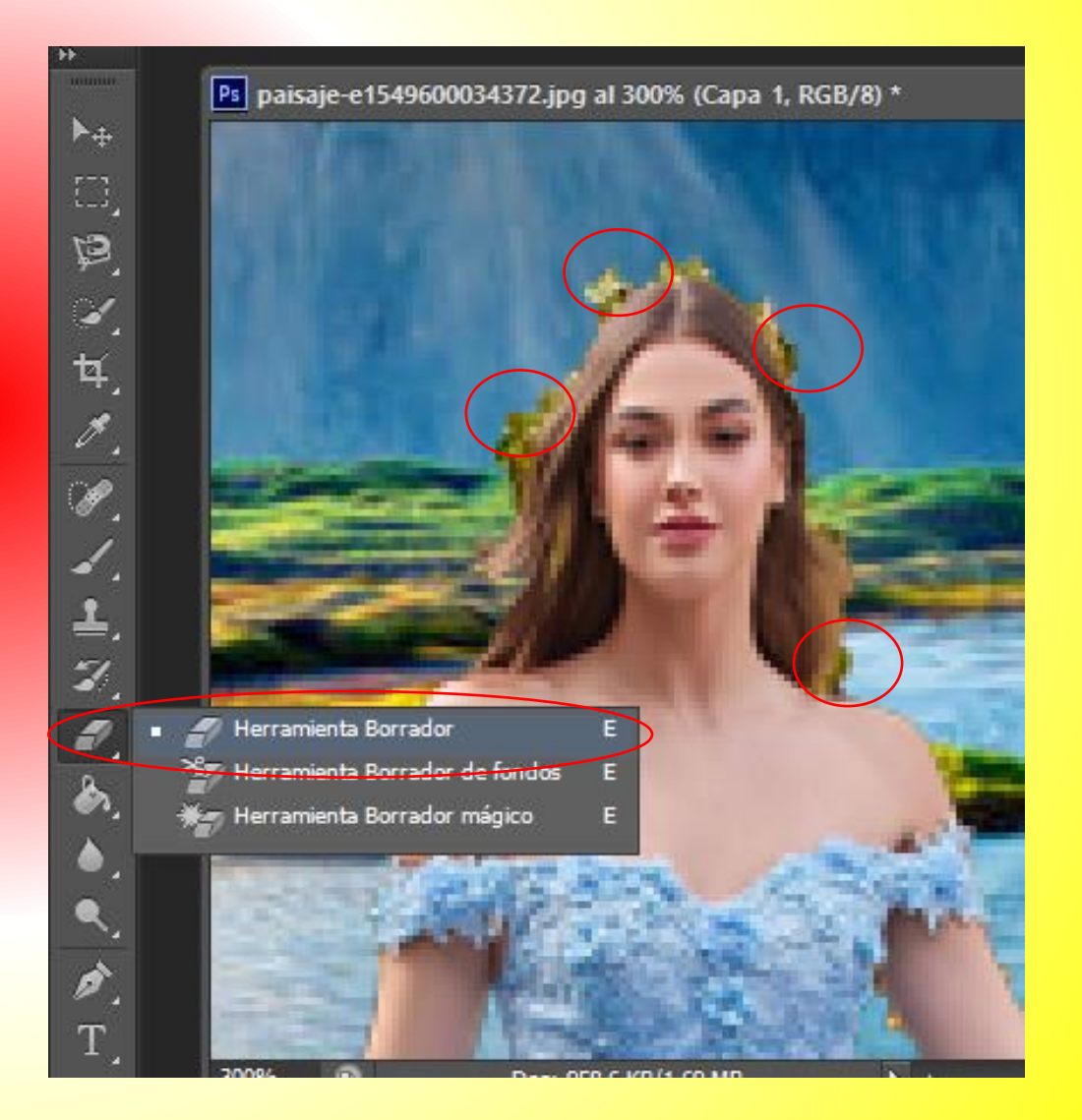

#### 13. Observar el resultado.

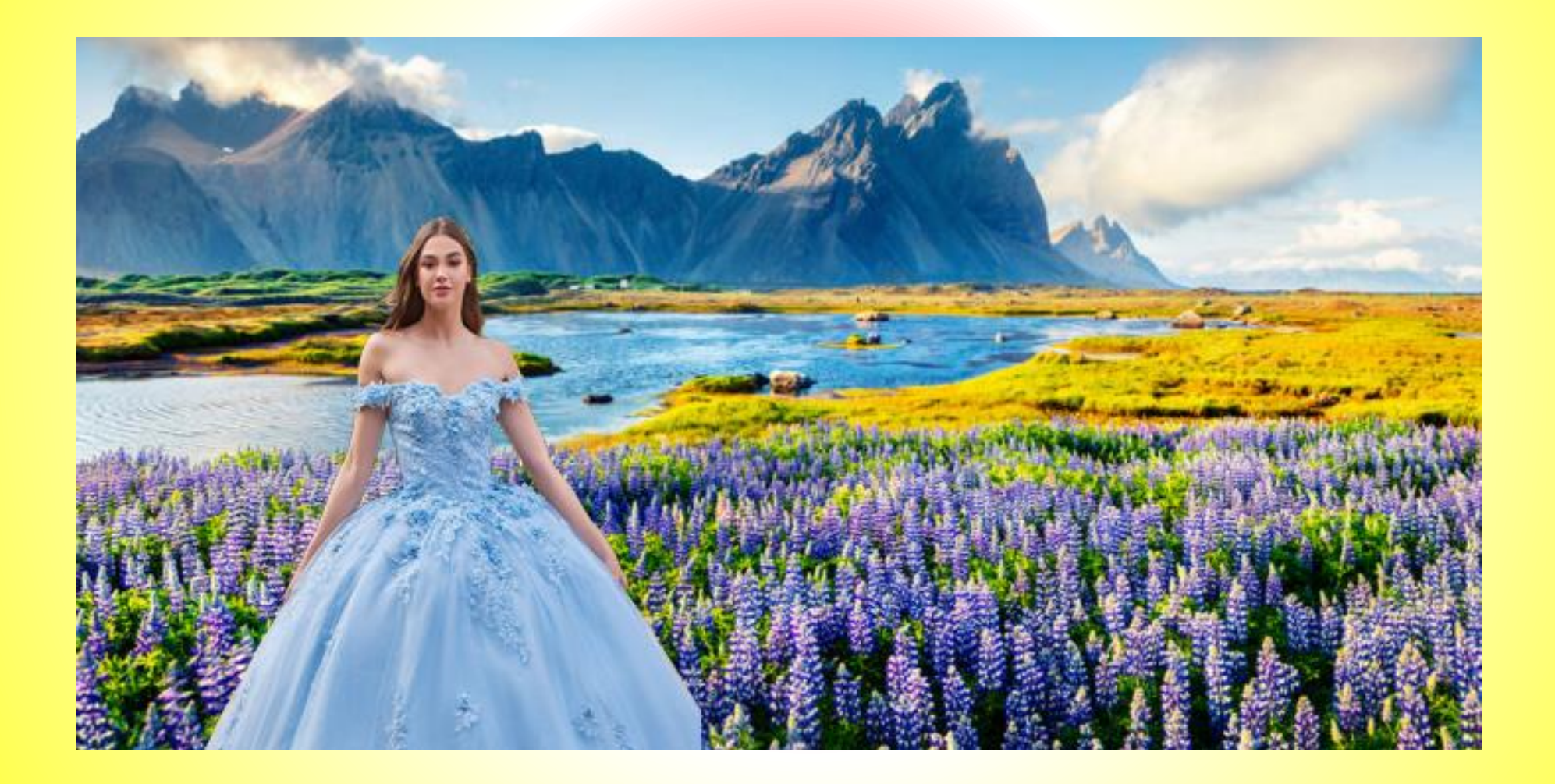

# 8. Collage.

- 1. Descargar de internet una imagen de un atardecer y 5 animales .
- 2. Abrir todas la imágenes en Photoshop. Recuerda que aquí esta el

nombre de cada imagen.

3. Damos clic a una de las imágenes de los animales, y en el panel de capas pulsamos, botón derecho del ratón sobre la capa fondo y seleccionamos duplicar capa.

| Canas Canales Trazados 🚽          |
|-----------------------------------|
|                                   |
| Normal                            |
| Bloq.: 🔯 🖌 💠 🔒 Relleno: 100% 💌    |
| 💿 🚺 Fondo 🔒                       |
| Capa a partir de fondo            |
| Duplicar capa                     |
| Eliminar capa                     |
| Convertir en objeto inteligente   |
| Combinar capas                    |
| Combinar visibles                 |
| Acoplar imagen                    |
| Nueva capa 3D a partir de archivo |

4. Al aparecer el cuadro **duplicar capa**, seleccionar en la opción **documento** la imagen en la cual se va a copiar dicha imagen. (para nuestro caso será la imagen del atardecer). Después pulsar OK.

| Duplicar capa                                                                                                    |                                                                        | ×        |  |  |  |  |
|----------------------------------------------------------------------------------------------------|------------------------------------------------------------------------|----------|--|--|--|--|
| Duplicar:                                                                                                    | Fondo                                                                  | ОК       |  |  |  |  |
| <u>C</u> omo:                                                                                                    | Fondo copia                                                            | Cancelar |  |  |  |  |
| — Destino —                                                                                                    |                                                                        |          |  |  |  |  |
| Documento:                                                                                                    | descarga (5).jpg 🗸 🗸                                                   |          |  |  |  |  |
| <u>N</u> ombre;                                                                                                    | KC2UN6CHG5DWBCNNIGQMJ3HJKE.jpg<br>descarga (4).jpg<br>descarga (5).jpg |          |  |  |  |  |
| descarga (6).jpg<br>descarga (7).jpg<br>donde_viven_los_tigres_25465_600.jpg<br>elefante-en-el-parque-nacional-de-amboseli-con-el-kilimanjaro-al-fondc<br>Nuevo |                                                                        |          |  |  |  |  |
| SUL CE                                                                                                    |                                                                        |          |  |  |  |  |

#### 5. Cerrar la imagen actual y abrir la imagen del atardecer.

6. Activar los nodos pulsando las teclas CTRL + T.

Después modificar y girar el tamaño de la imagen a tu agrado. 7. Pulsar botón derecho en la capa"Fondo copia" y elegir la opciónCopiar estilo de capa.

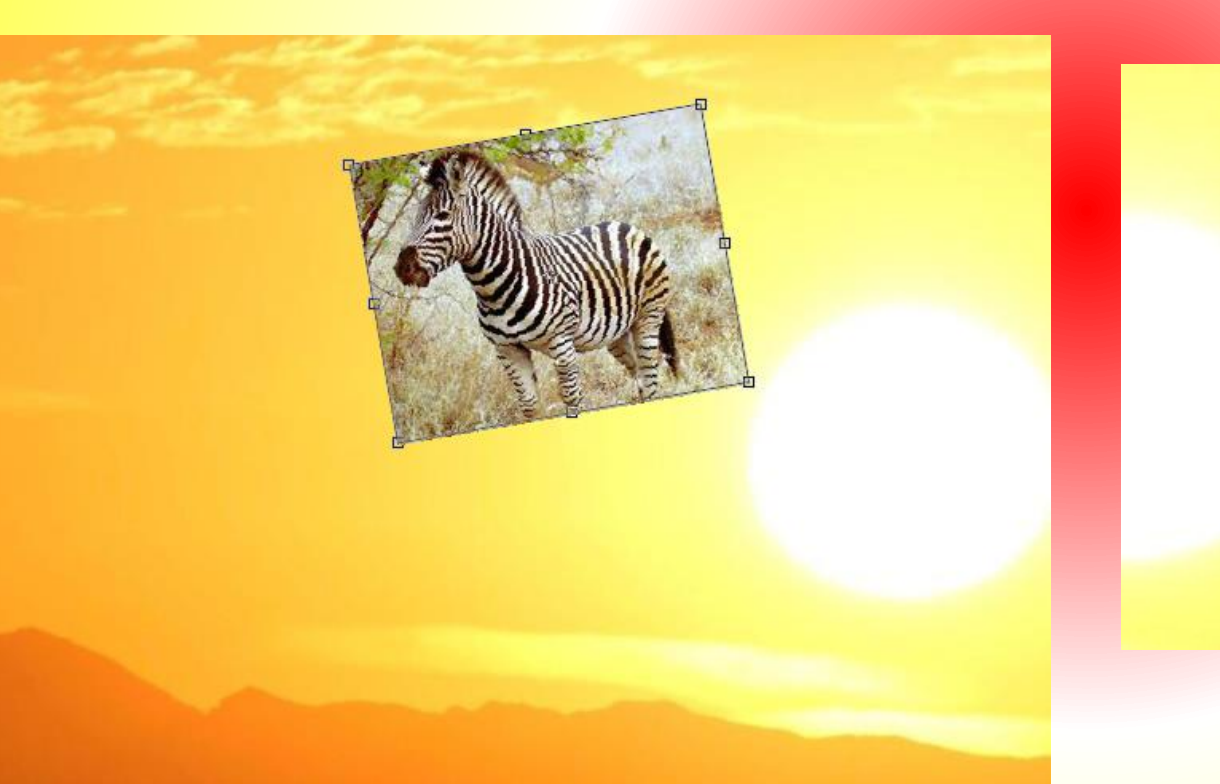

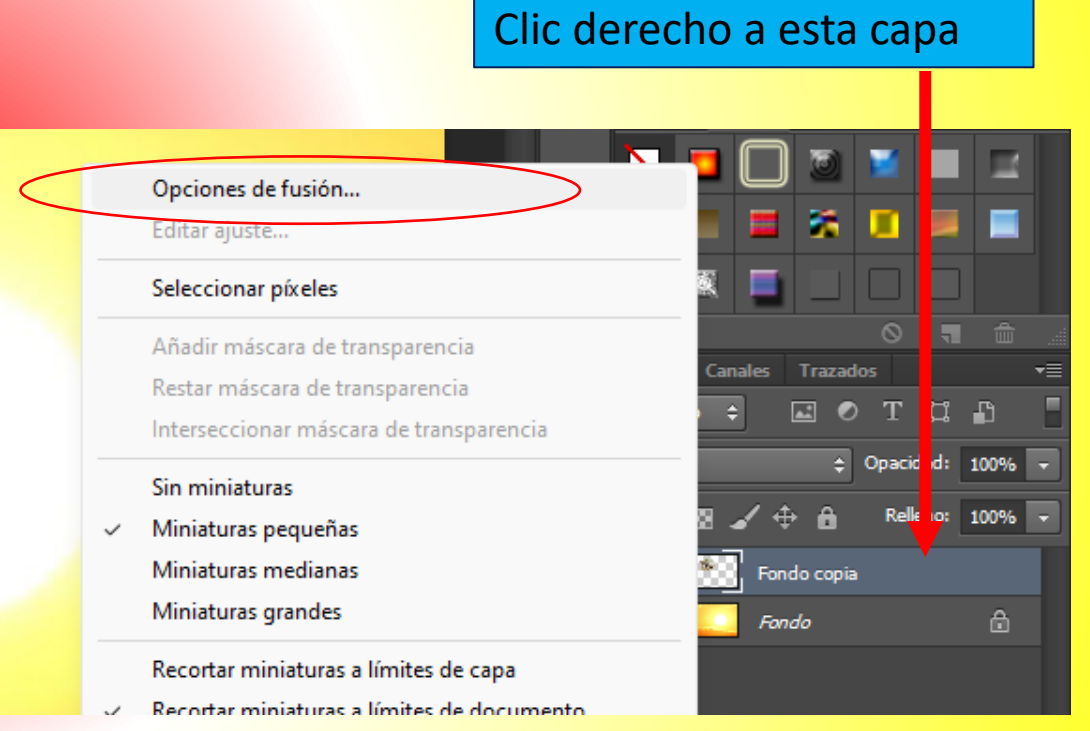

8. Doble clic a la casilla sombra paralela. Y cambiamos las siguientes propiedades.

Distancia: 16

Ángulo: 3.

No pulsar ok.

9. En esa misma ventana damos doble clic a la opción trazo y cambiamos las siguientes propiedades:
Tamaño: 9
Color : blanco Clic derecho a esta capa
Y ahora si pulsamos en ok

| Estilo de capa                                                                                                    | Ettilo de caro                                                                                                    |                                                   |
|----------------------------------------------------------------------------------------------------|----------------------------------------------------------------------------------------------------|---------------------------------------------------|
| Estilos   Opciones de fusión: Por defecto   Bisel y relieve   Contorno   Textura   Trazo   Sombra interior   Satinado   Superposición de colores   Superposición de colores   Superposición de degradado   Superposición de motivo   Resplandor exterior   Sombra paralela     Calidad   Contorno:   Distancia:   16   Distancia:   16   Distancia:   16   Distancia:   16   Superposición de colores   Superposición de motivo   Resplandor exterior   Sombra paralela     Contorno:   16   Distancia:   16   Distancia:   16   Distancia:   17   Satinado   Superposición de colores   Superposición de motivo   Resplandor exterior   Sombra paralela           Stablecer como valores por defecto | Estilo de capa         Estilos         Opciones de fusión: Por defecto         Bisel y relieve         Contorno         Textura         Opciones interior         Textura         Opcidad:         100         Sombra interior         Satinado         Superposición de colores         Superposición de degradado         Superposición de motivo         Resplandor exterior         Sombra paralela | OK<br>Cancelar<br>Estilo nuevo<br>✓ Previsualizar |

# 10. Ahora dar clic sobre el nombre de otra imagen.

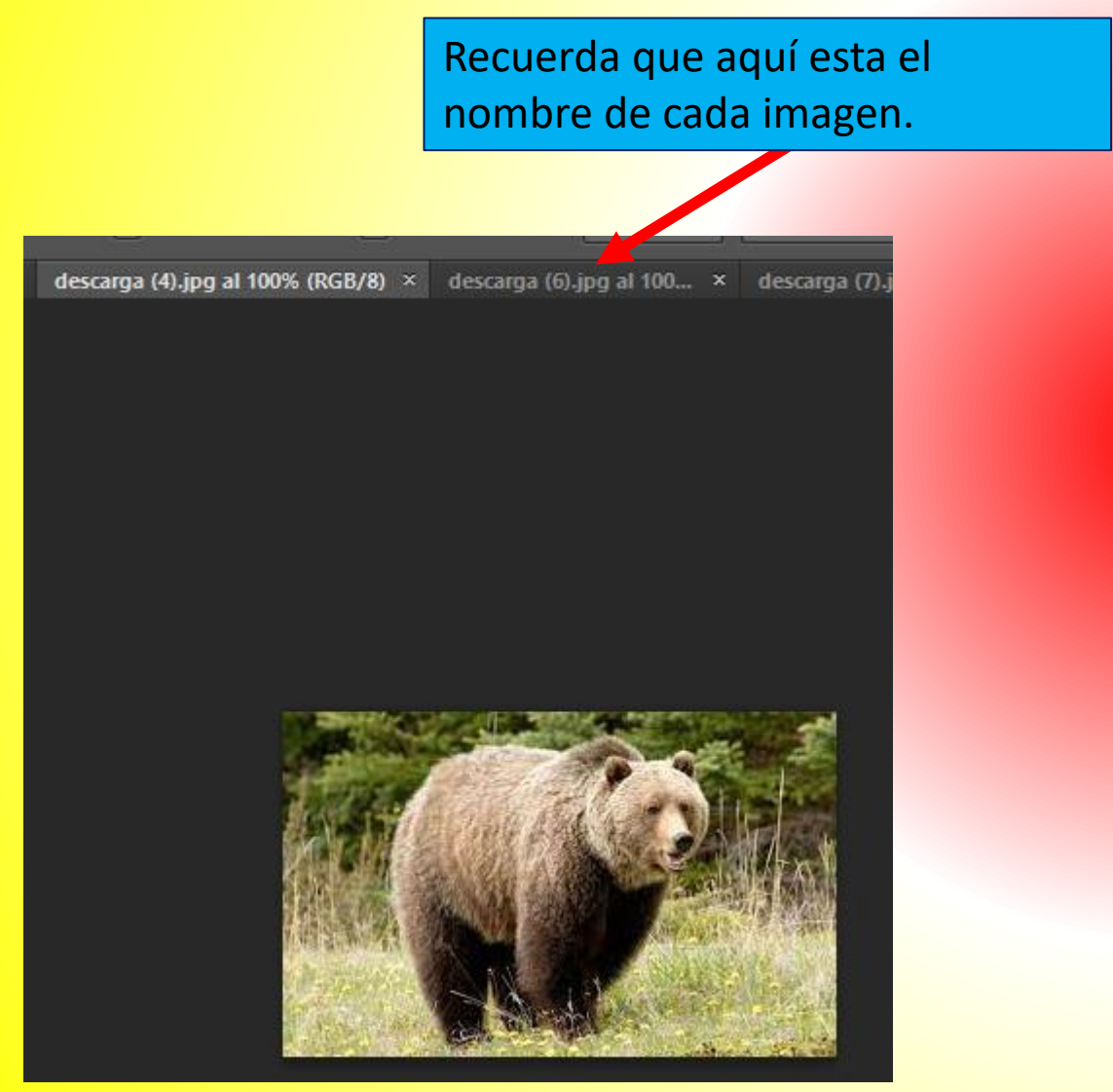

11. En el panel de capas pulsamos, botón derecho del ratón sobre la capa fondo y seleccionamos duplicar capa.

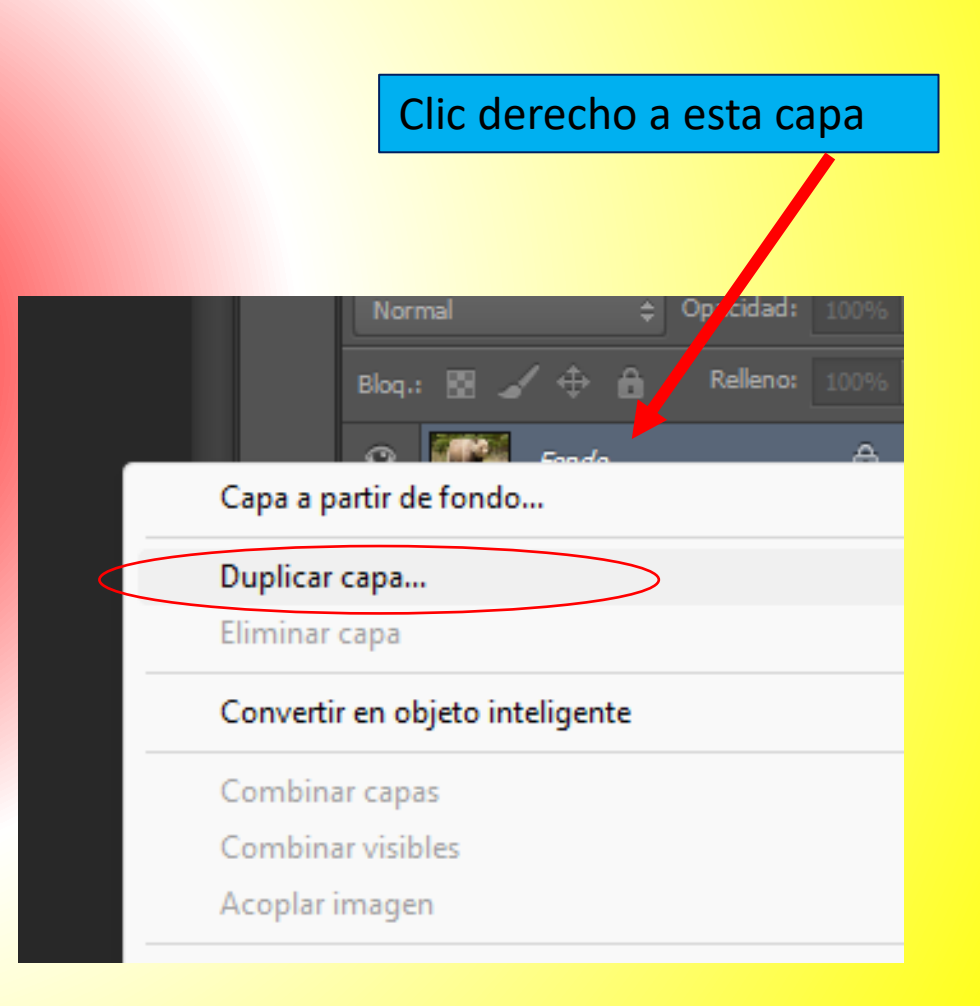

12. Al aparecer el cuadro duplicar capa, seleccionar en la opción documento la imagen en la cual se va a copiar dicha imagen. (para nuestro caso será la imagen del atardecer). Después pulsar OK.

| Duplicar capa |                                                                                                    | ×                        |
|---------------|----------------------------------------------------------------------------------------------------|--------------------------|
| Duplicar:     | Fondo                                                                                                    | ОК                       |
| <u>C</u> omo: | Fondo copia                                                                                                    | Cancelar                 |
| Destino       |                                                                                                    |                          |
| Documento:    | descarga (5).jpg 🗸 🗸                                                                                                    |                          |
| Nombre;       | KC2UN6CHG5DWBCNNIGQMJ3HJKE.jpg<br>descarga (4).jpg<br>descarga (5).jpg<br>descarga (6).jpg<br>descarga (7).jpg<br>donde_viven_los_tigres_25465_600.jpg<br>elefante-en-el-parque-nacional-de-amboseli-con<br>Nuevo | -el-kilimanjaro-al-fondo |
| BULL DE       |                                                                                                    |                          |

13. Cerrar la imagen actual y abrir la imagen del atardecer.

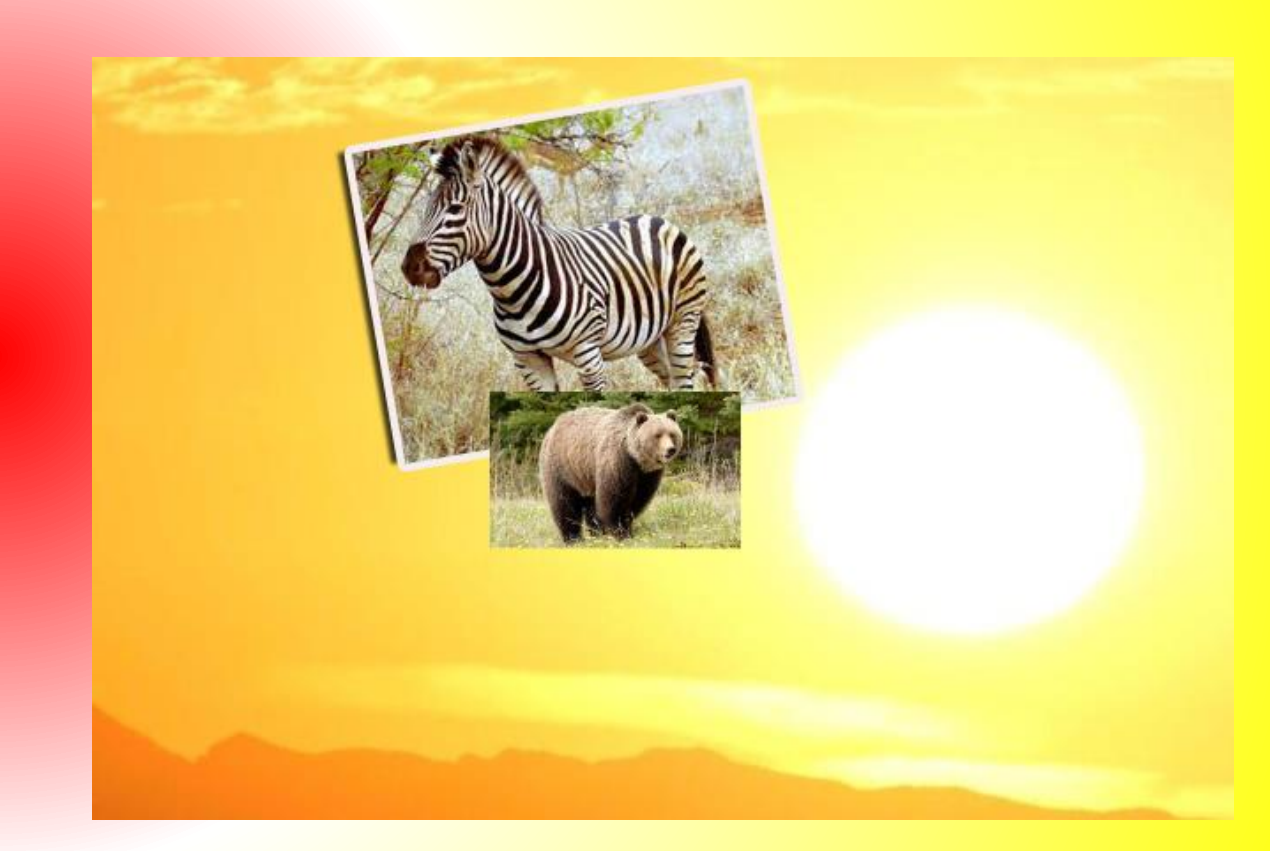

14. Activar los nodos pulsando las teclas CTRL + T.

Después modificar y girar el tamaño de la imagen a tu agrado. 15. Pulsar botón derecho en la capa"Fondo copia" y elegir la opciónCopiar estilo de capa.

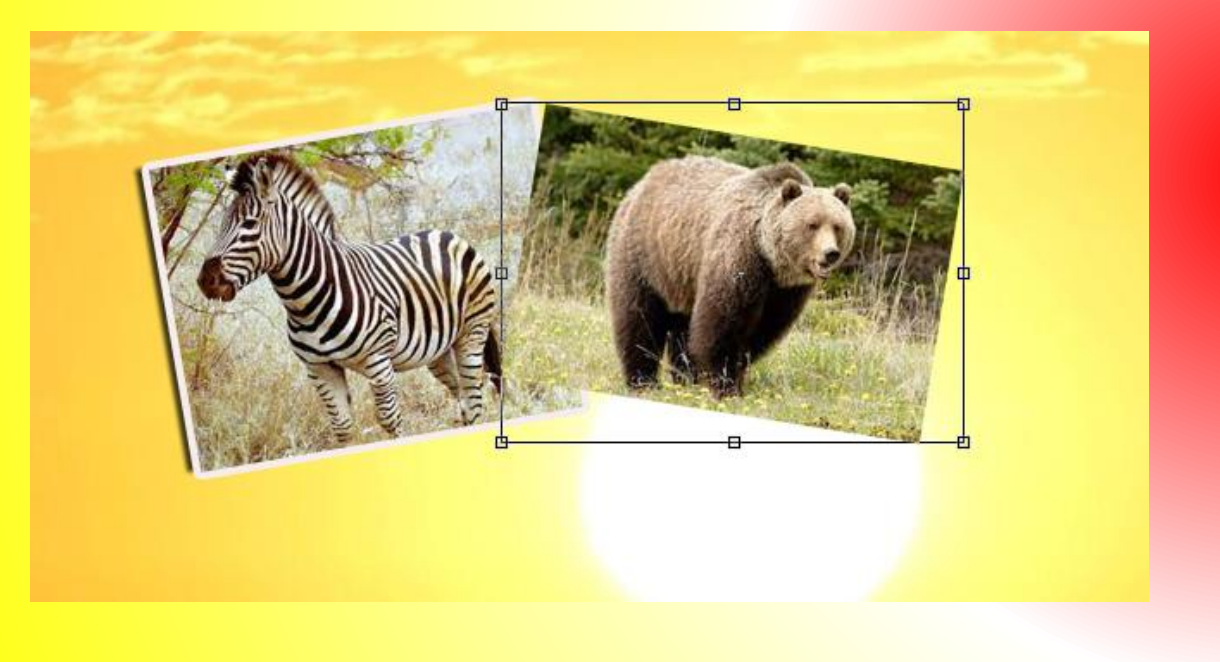

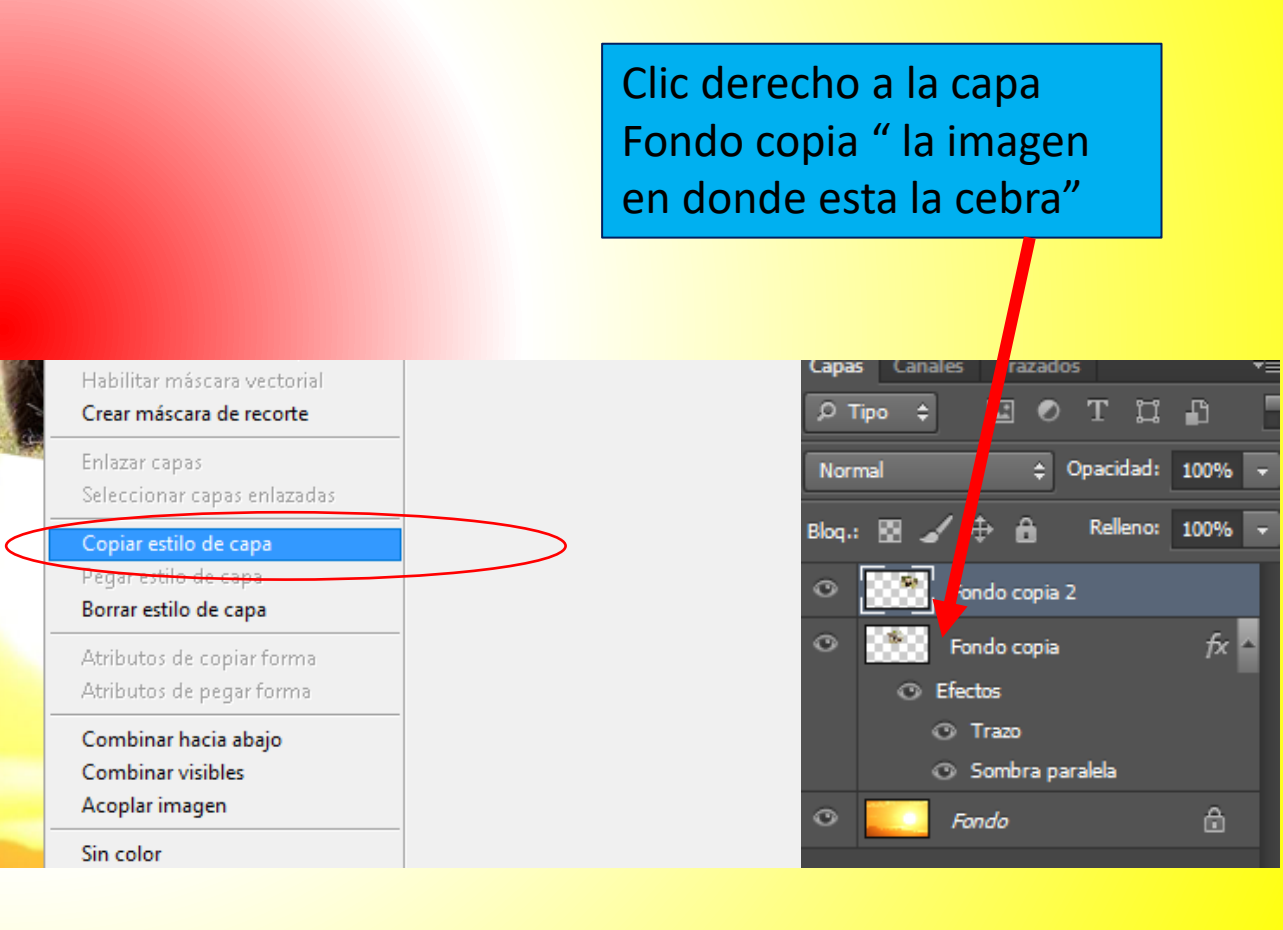

16. Dar clic a la capa Fondo copia
2, pulsar el botón derecho del ratón y elegir la opción "Pegar estilo de capa".

Clic derecho a la capa Fondo copia 2 " la imagen en donde esta el oso"

#### 17. Ver resultado.

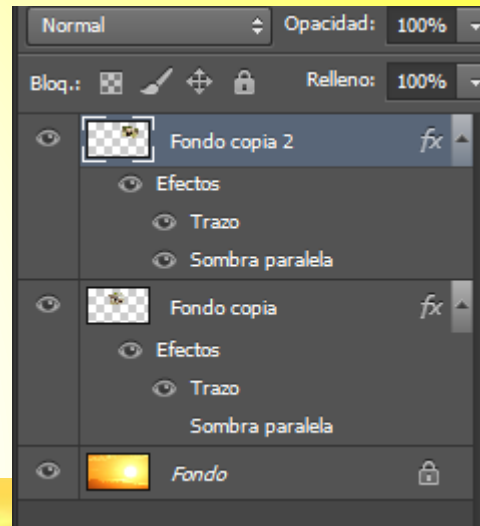

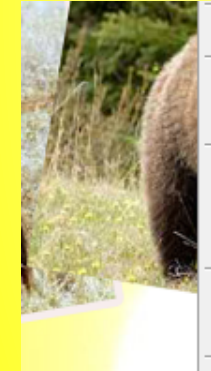

Habilitar máscara de capa Habilitar máscara vectorial **Crear máscara de recorte** Enlazar capas Seleccionar capas enlazadas **Copiar estilo de capa Pegar estilo de capa** Borrar estilo de capa Atributos de copiar forma Atributos de pegar forma

Combinar visibles Acoplar imagen

Convertir en objeto inteligente

Rasterizar capa

Rasterizar estilo de capa

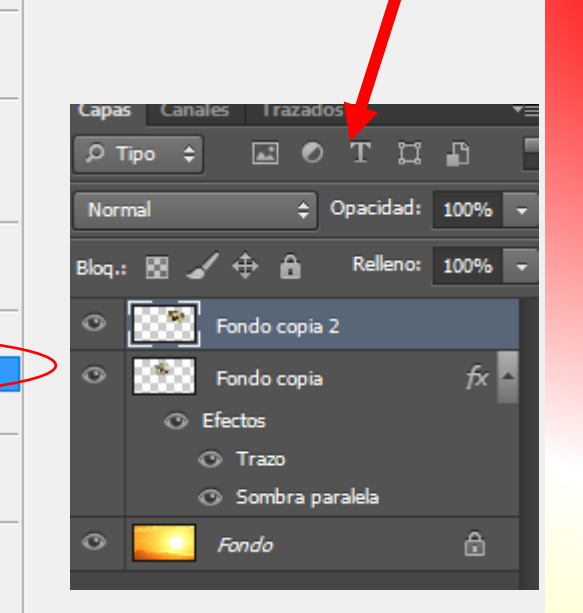

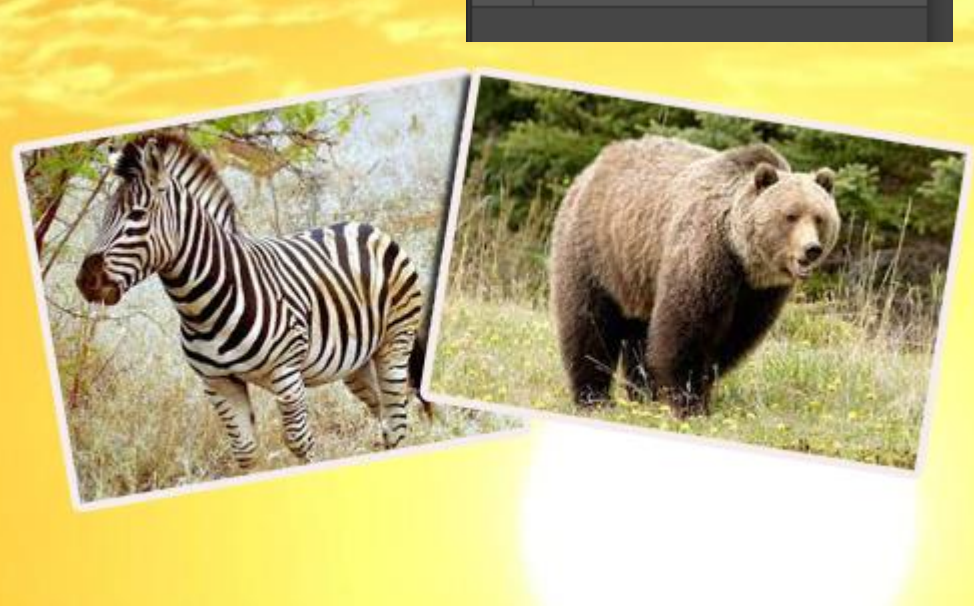

18. Repetimos del paso 10 al paso
16 agregando tres imágenes más, hasta obtener el siguiente resultado.

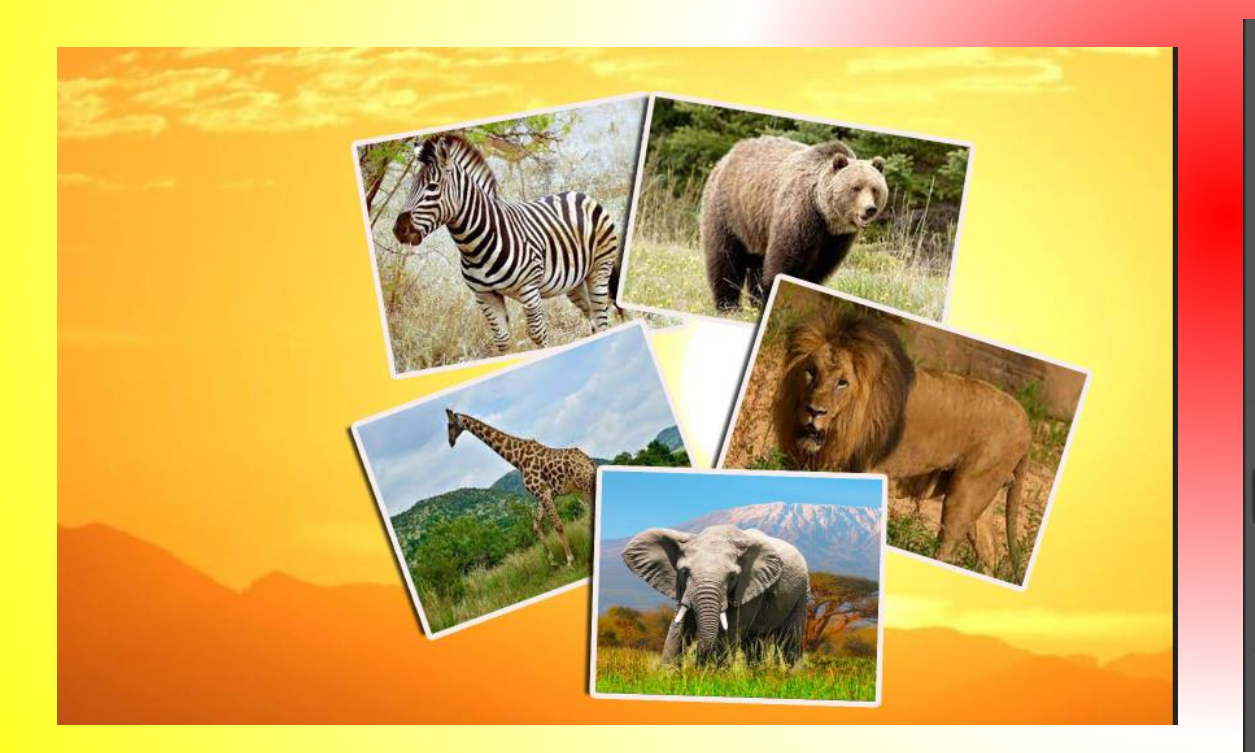

19. Damos clic a la **Capa Fondo.** Después hacemos clic a la herramienta texto creamos un texto que diga Animales.

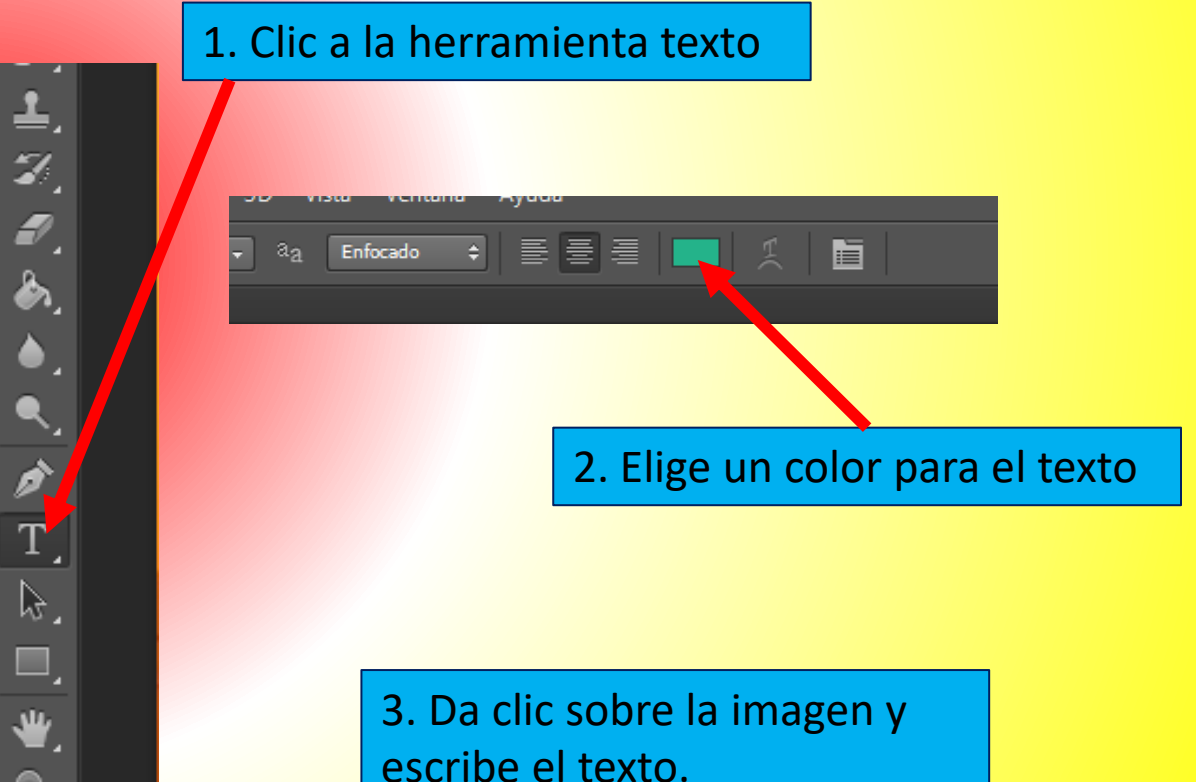

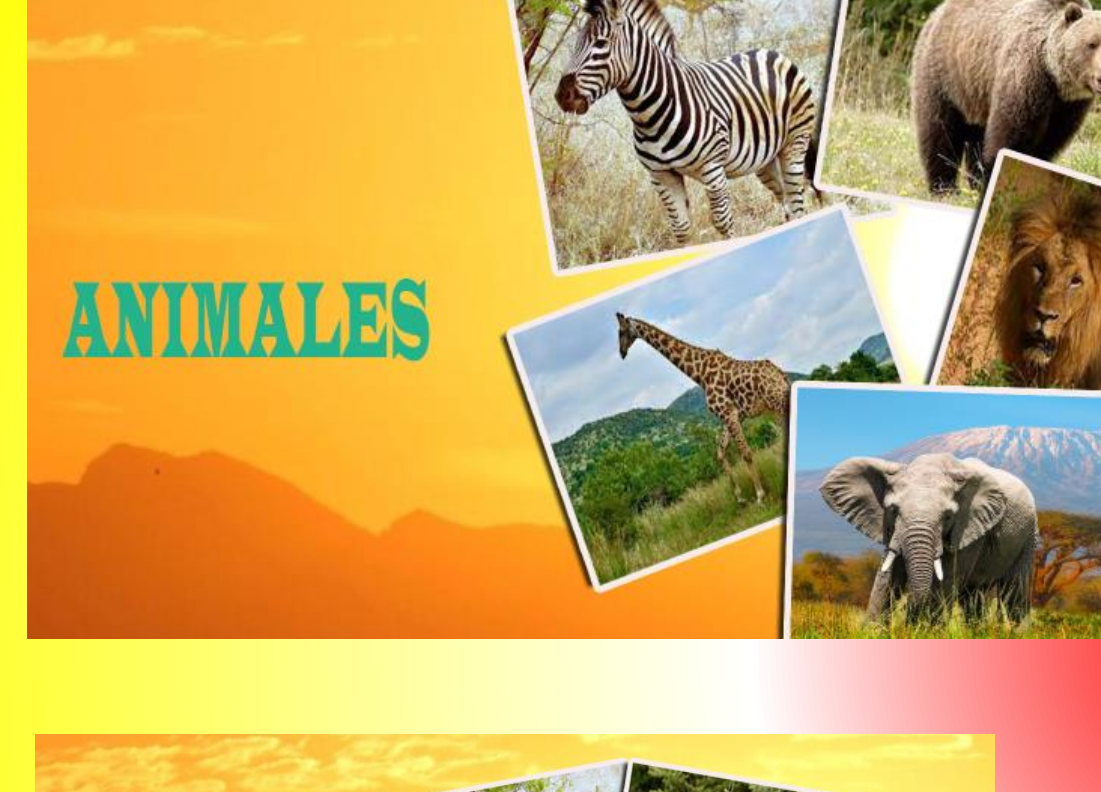

Si lo prefieres puedes dar clic a la capa del texto y en el panel estilos elegir un estilo automático para el texto.

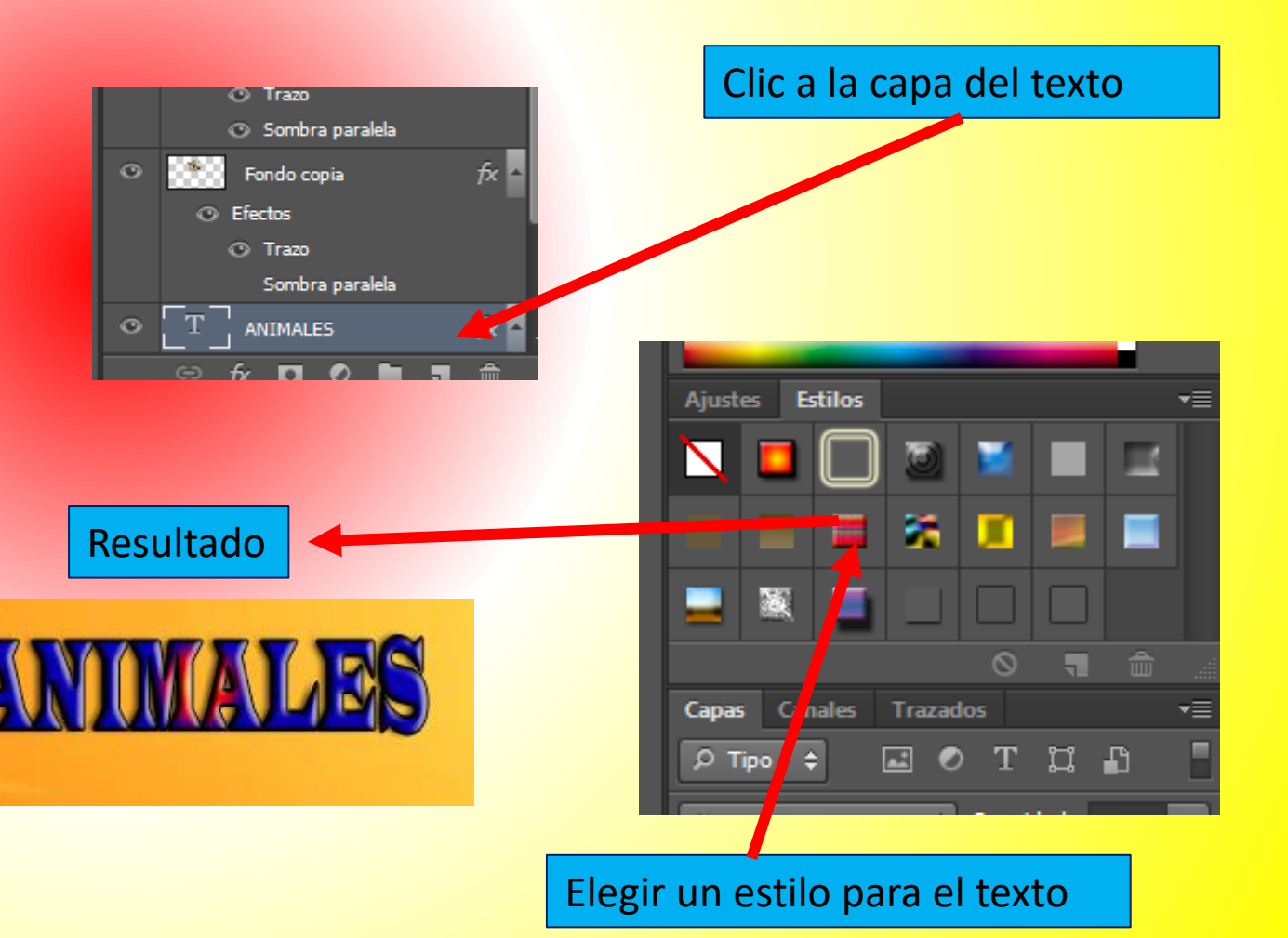

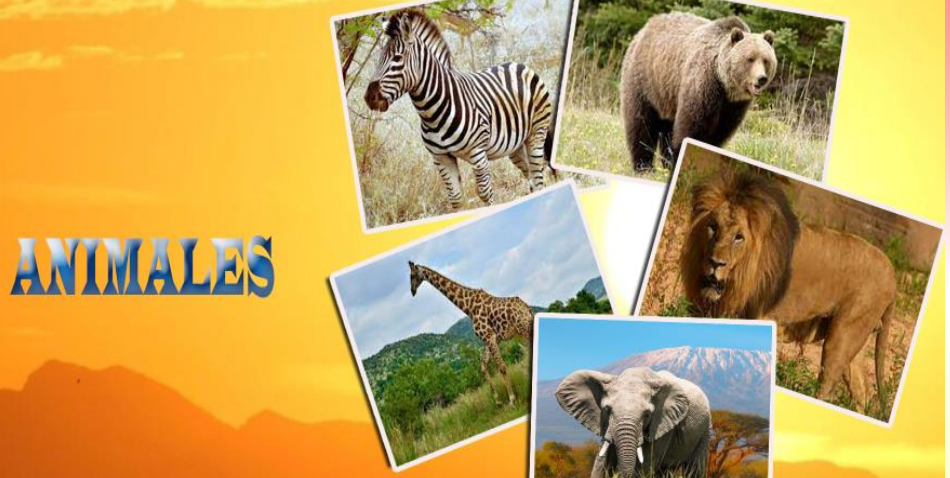

20. Hacer clic a la capa del texto, después activar los nodos con las teclas CTRL + T, Y gira el texto como en la imagen.

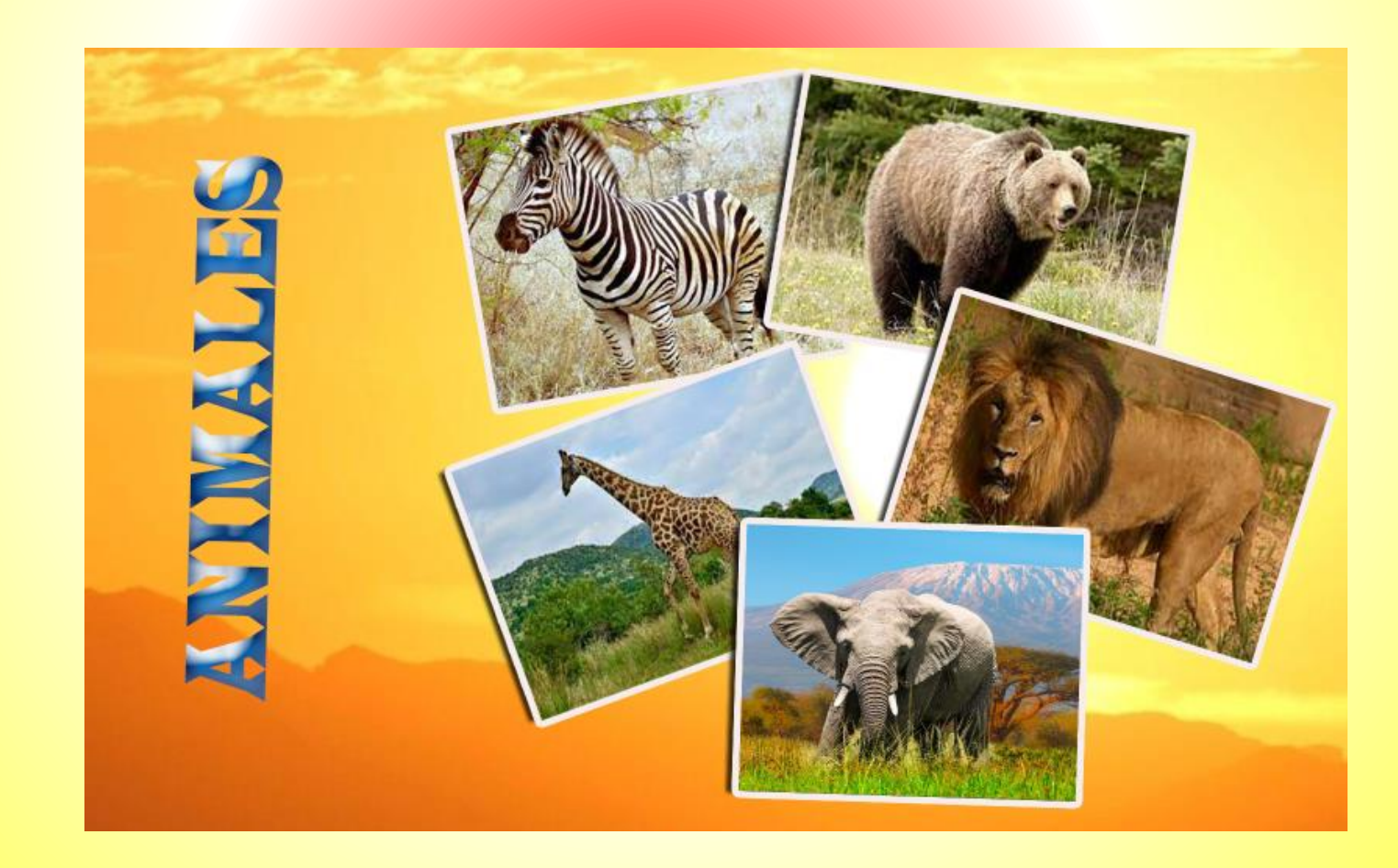

## 9. Reflejo a gafas.

 Abrir las dos imágenes en Photoshop.

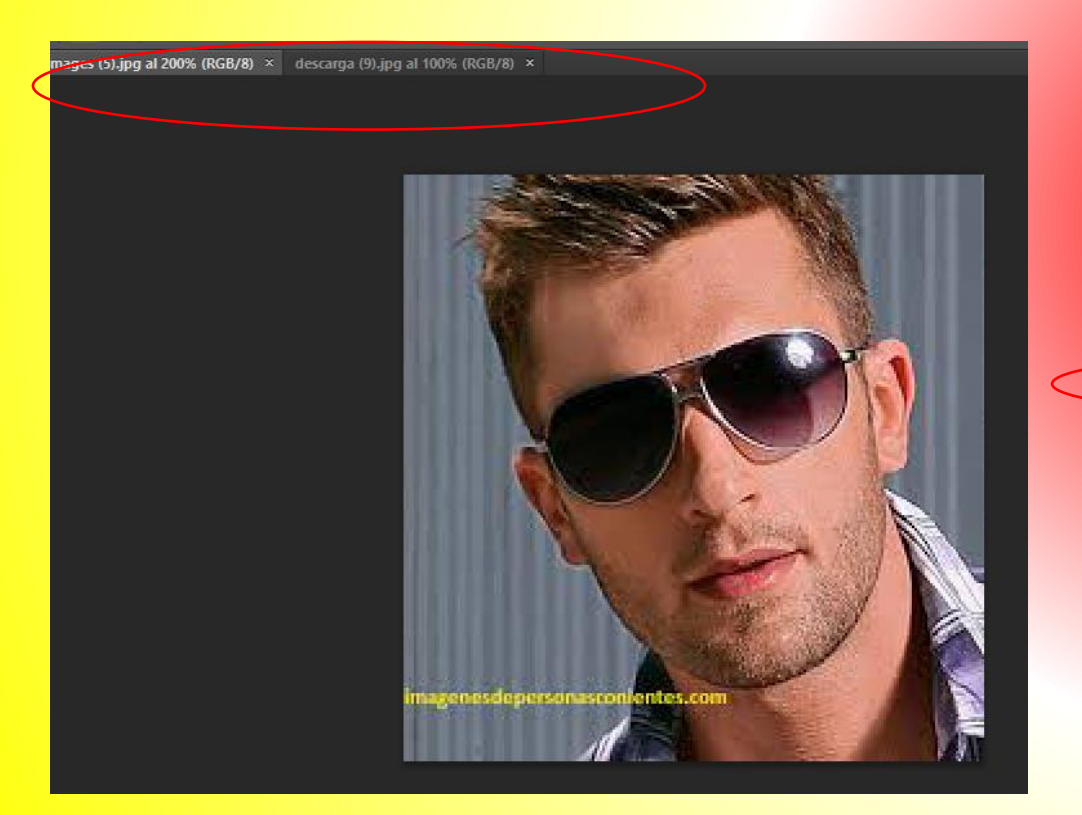

2. Posicionarse en la imagen de las gafas, después pulsar en la herramienta selección rápida y dar clic sobre las gafas para que se seleccionen.

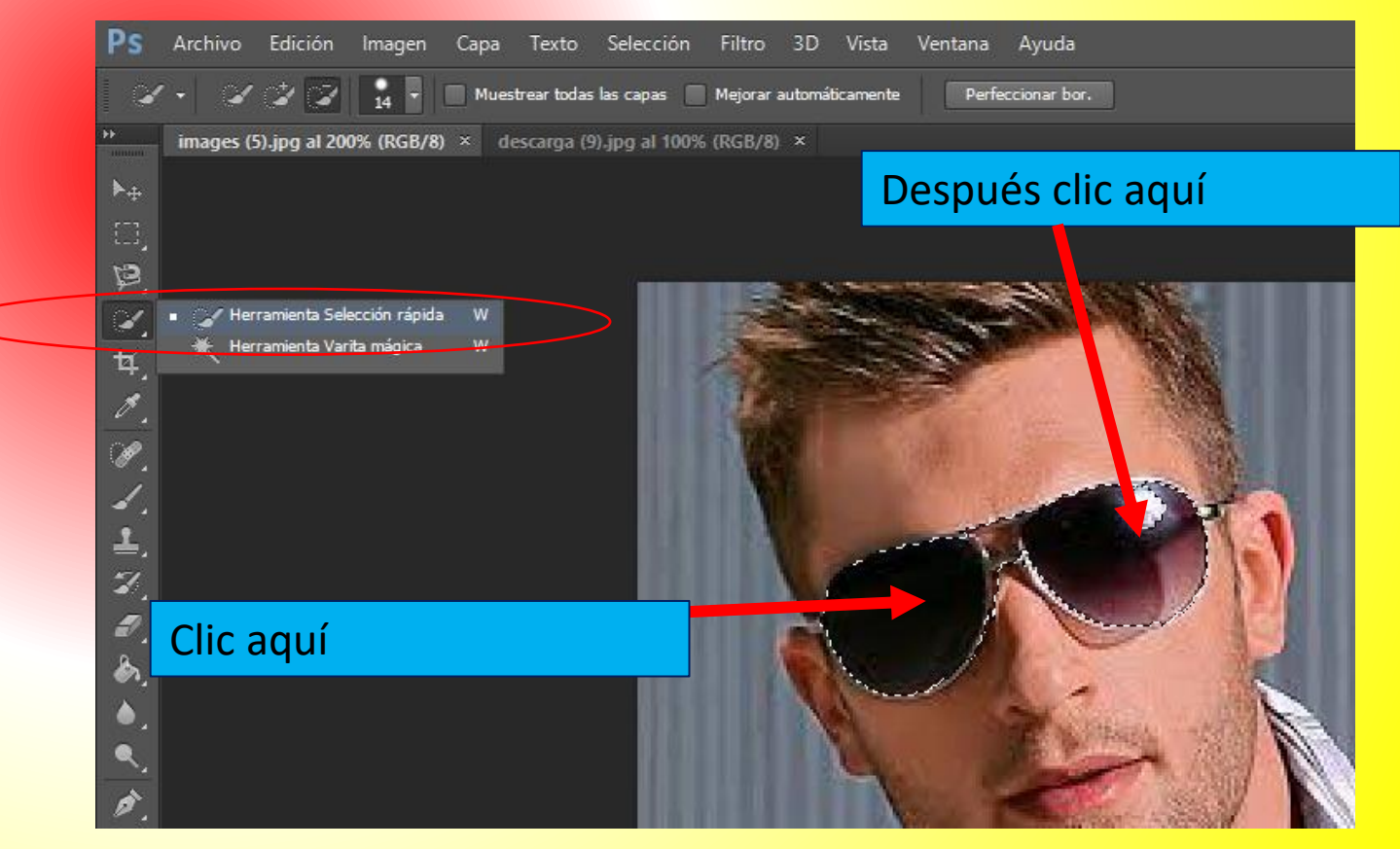

3. En la barra de propiedades pulsar en el icono **"restar de la selección",** para quitar la selección de la imagen que no se necesita.

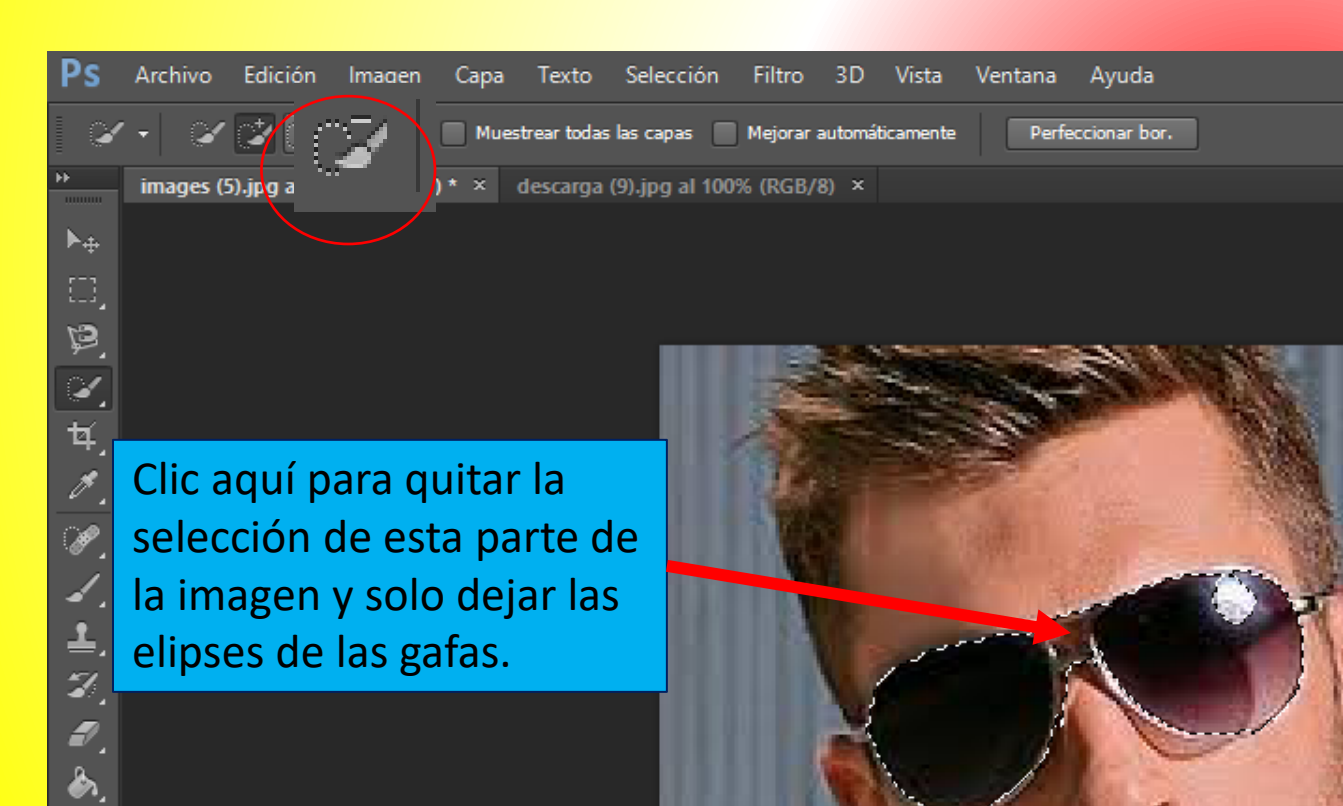

#### 4. Ver resultado.

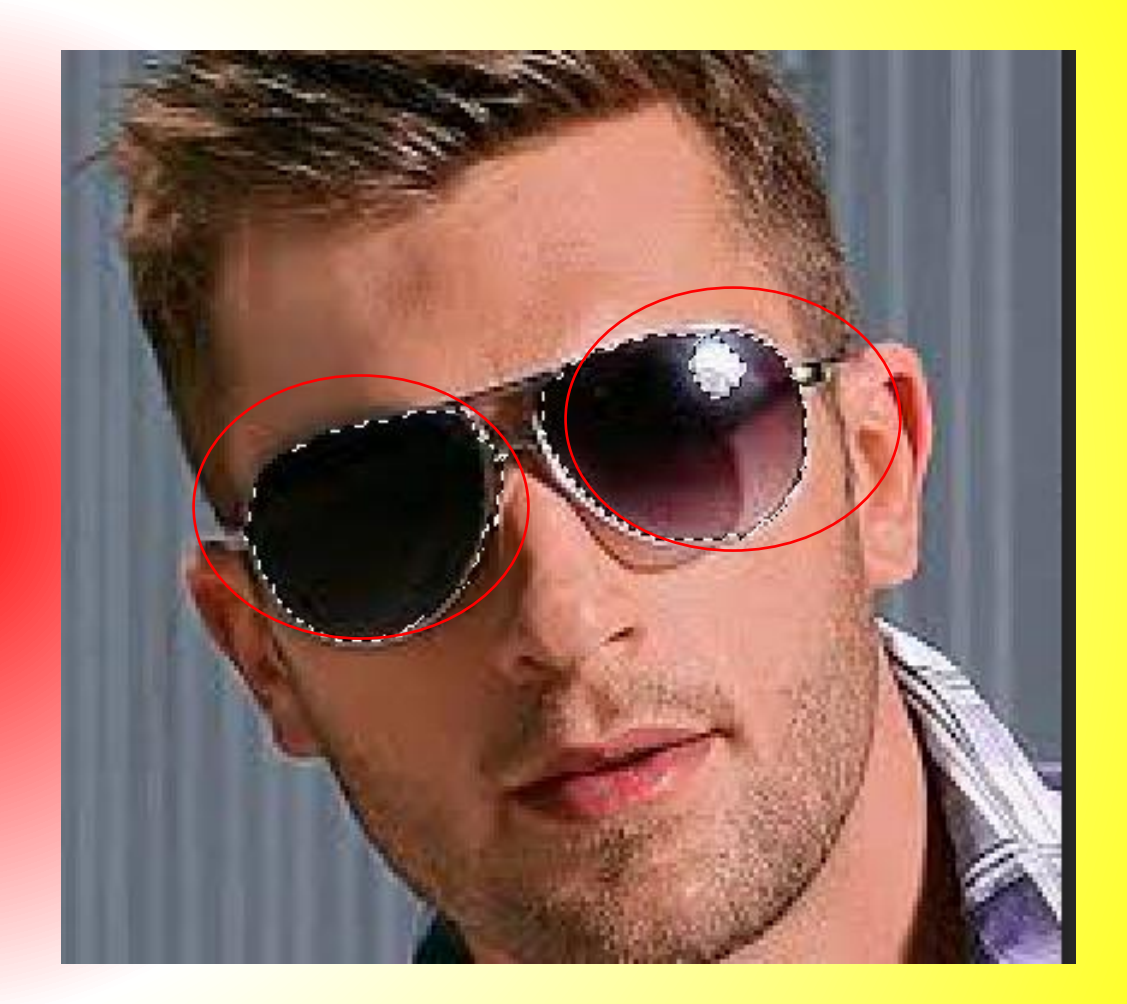

5. Clic al menú selección / Modificar / Desvanecer

Y en radio de desvanecimiento ponemos 1. después ok

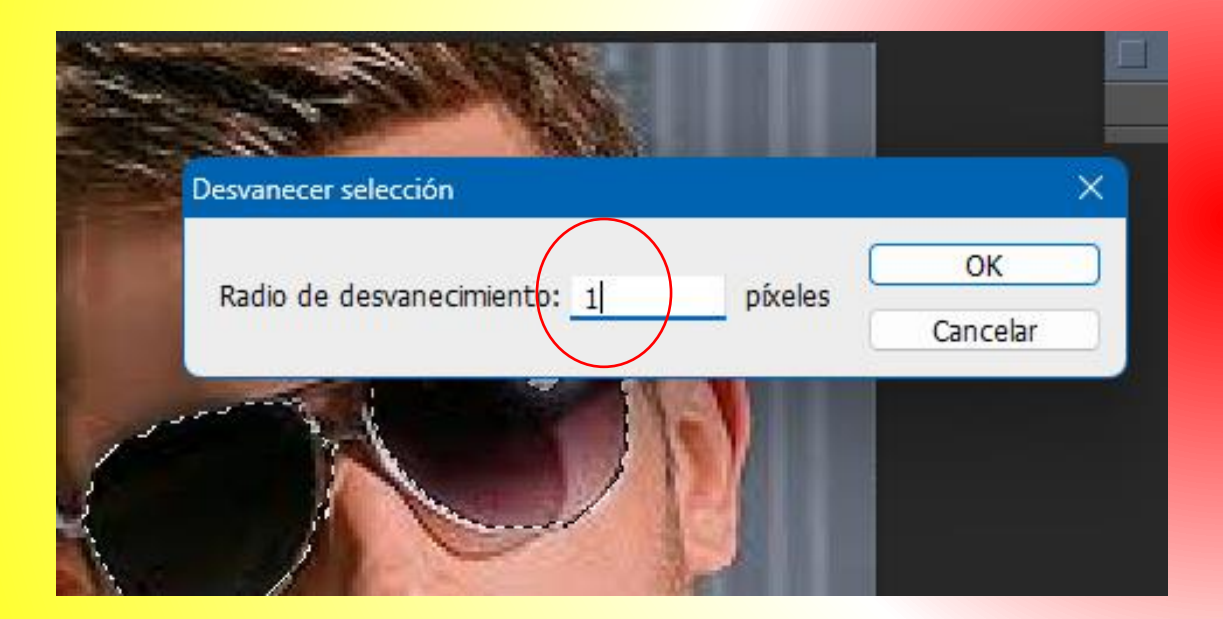

### 6. Pulsamos en el menú capa /nueva /capa y después Ok.

| ۱ [ | Сара                   | Texto       | Selección    | Filtro | 3D | Vista                   | Ventana     | Ayuda     |              |  |
|-----|------------------------|-------------|--------------|--------|----|-------------------------|-------------|-----------|--------------|--|
|     | Nue                    | va          |              |        |    | - <b>F</b>              | Capa        |           | Mayús+Ctrl+N |  |
|     | Dup                    | licar capa  |              |        |    |                         | Capa a part | ir de fon | do           |  |
| /8) | Elim                   | inar        |              |        |    | - <b>F</b>              | Grupo       |           |              |  |
|     | Cambiar nombre de capa |             |              |        | _  | Grupo a partir de capas |             |           |              |  |
|     | Estilo de capa         |             |              |        | •  | Capa vía co             | piar        | Ctrl+J    |              |  |
|     | Filtro                 | o inteliger | nte          |        |    | •                       | Capa vía co | rtar      | Mayús+Ctrl+J |  |
|     | Nue                    | va capa d   | le relleno   |        |    | •                       |             | 200       | 10000        |  |
|     | Nue                    | va capa d   | le ajuste    |        |    | - + I                   |             |           |              |  |
|     | Opci                   | iones de (  | contenido de | capa   |    |                         | Str.        | -         | 100          |  |

#### 7. Pulsamos en el ojo de la capa fondo.

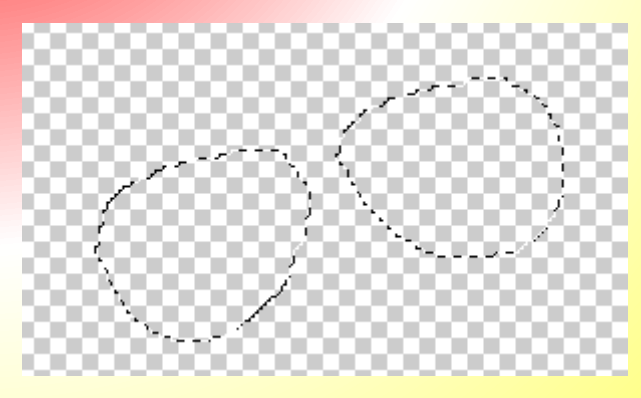

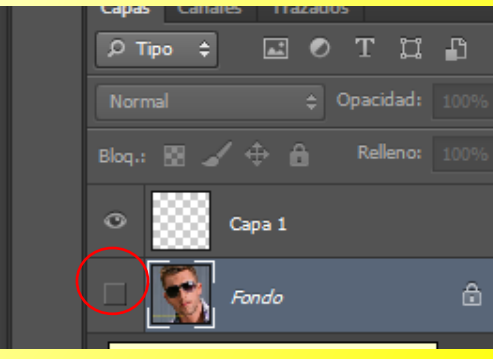

8. Damos clic a la capa 1, después clic a la herramienta bote de pintura, elegimos color blanco y pintamos de ese color las gafas.

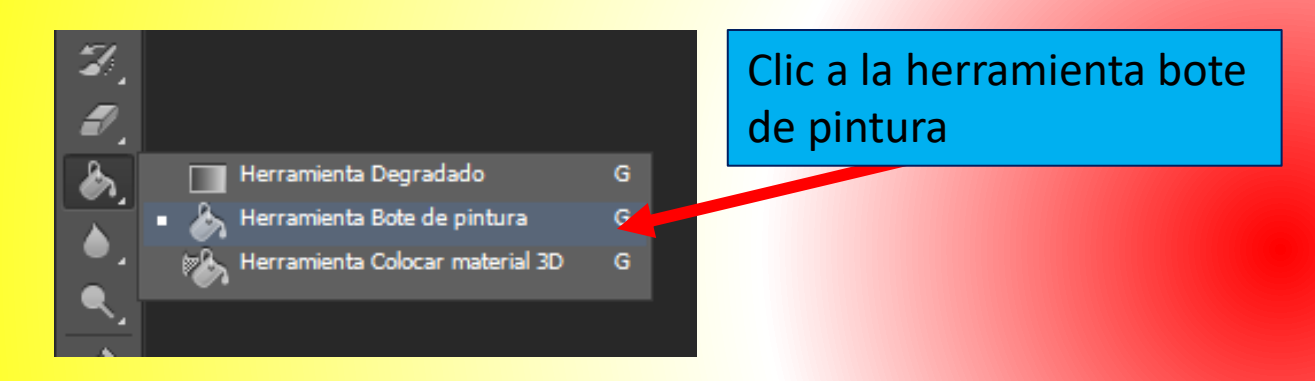

Después clic al color blanco

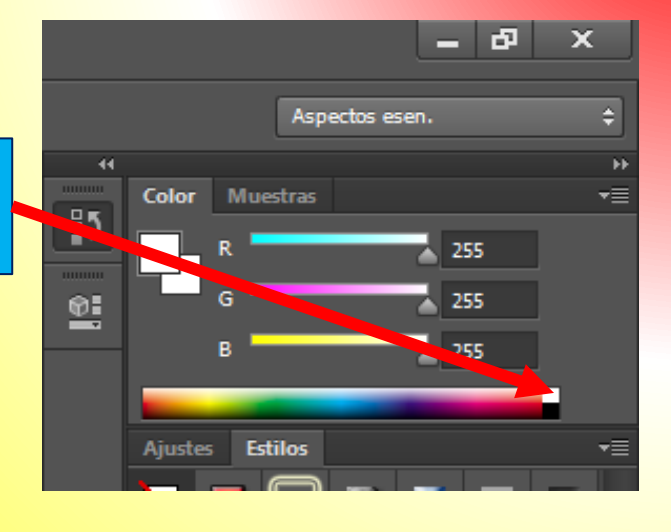

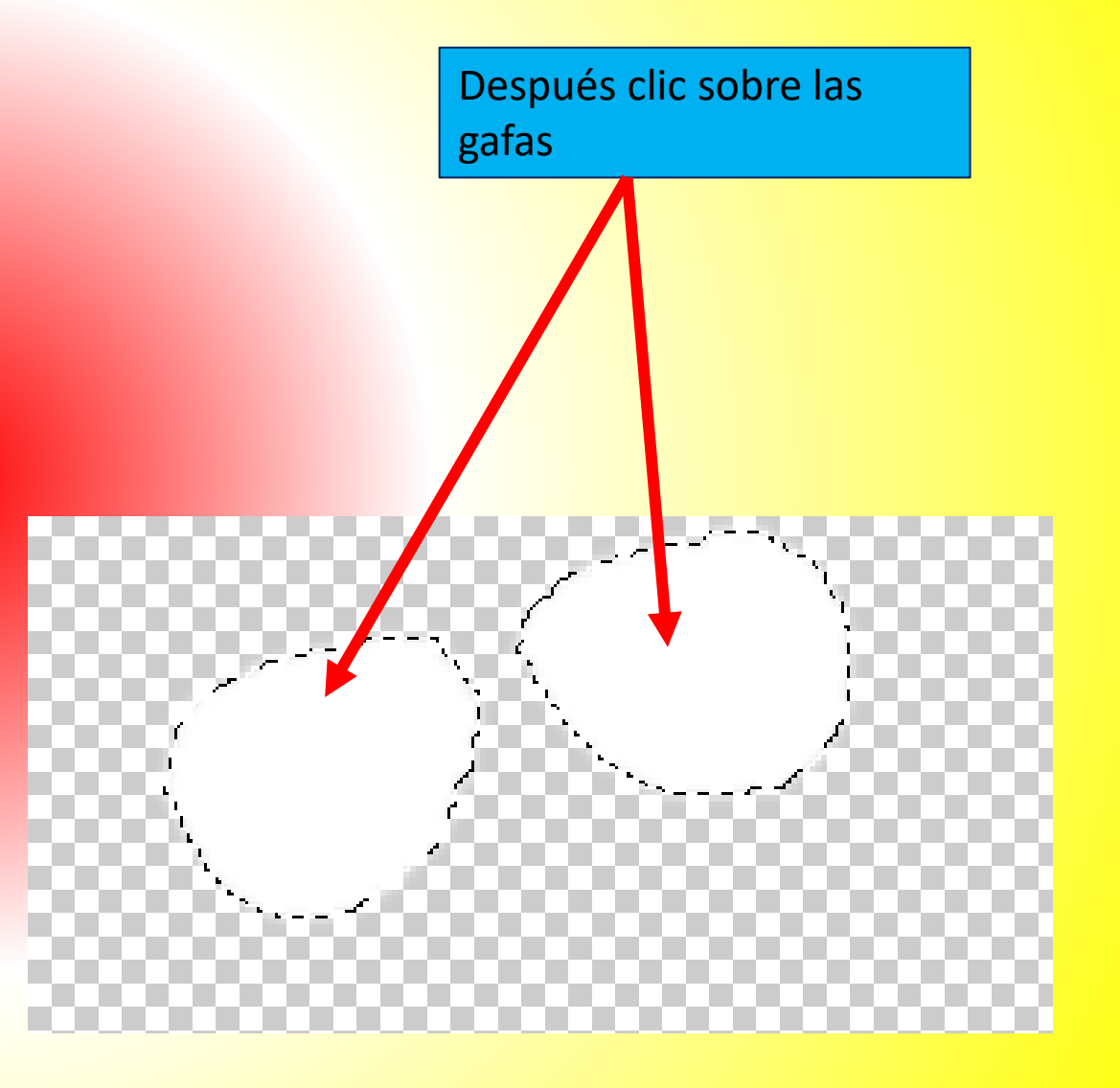

 Pulsamos las teclas CTRL + D, para quitar la selección de las gafas. 10. Hacemos clic a la imagen del paisaje y en el **panel de capas**, pulsamos botón derecho del ratón y seleccionamos **duplicar capa**.

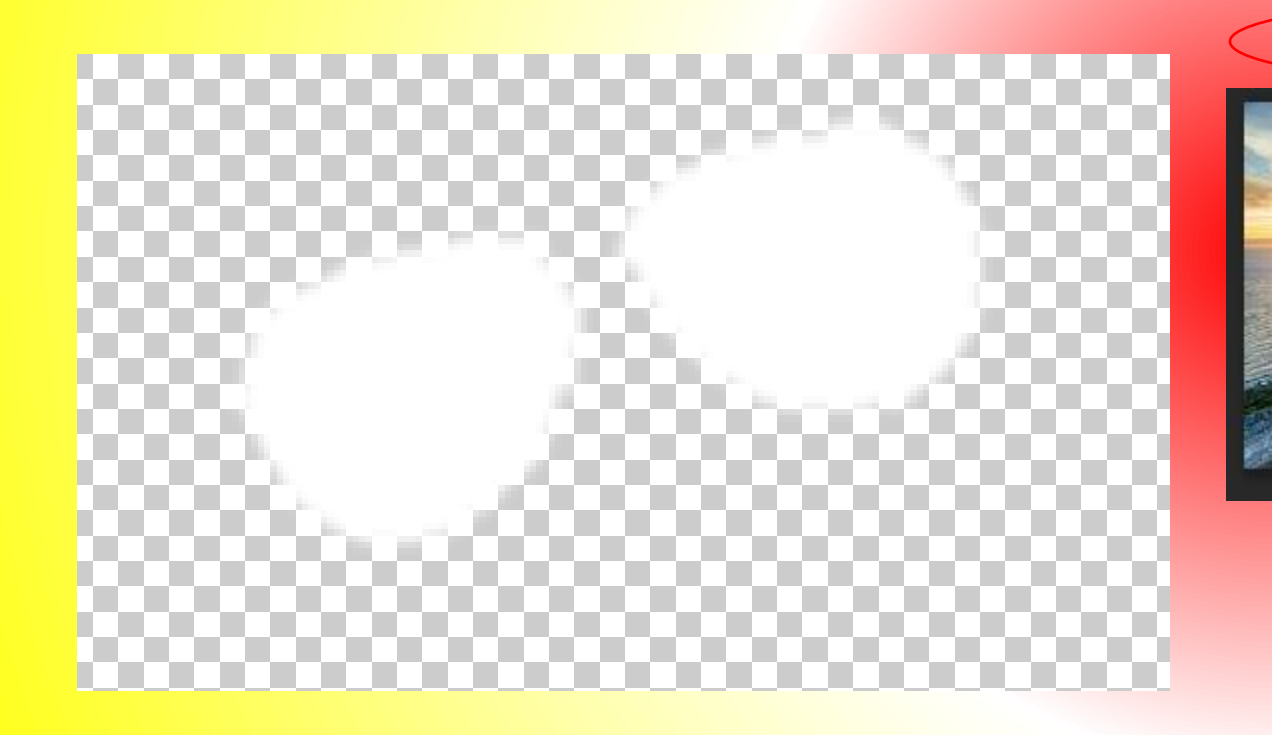

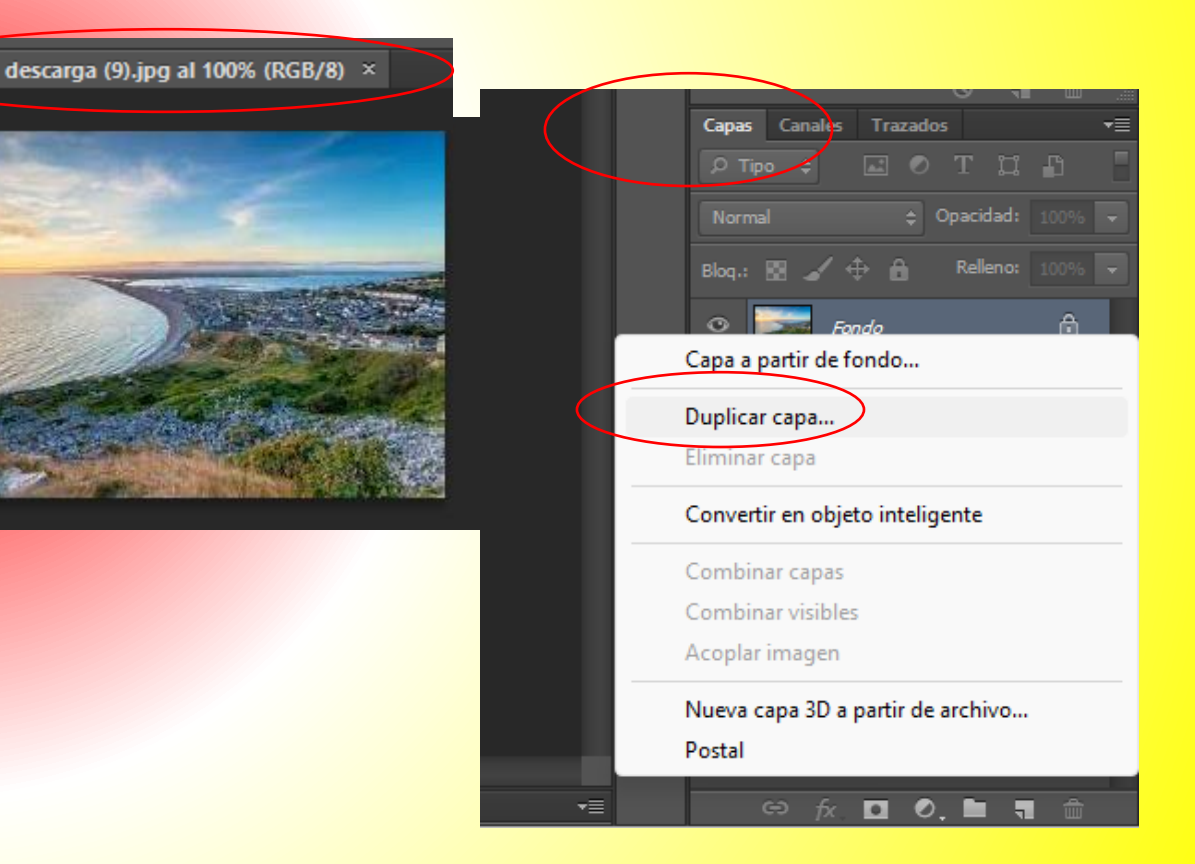

11. En la **opción destino** elegimos el documento en el cual se va a copiar la imagen para nuestro caso será la capa fondo que se llama "images(5)". Después ok.

| Duplicar capa         |                      |          | ×      |
|-----------------------|----------------------|----------|--------|
| Dupilcar capa         |                      |          | $\sim$ |
| Duplicar:             | Fondo                | ОК       |        |
| Como:                 | Fondo copia          | Cancelar |        |
| — Destino —           |                      |          |        |
| Documento:            | images (5).jpg 🗸 🗸 🗸 |          |        |
| R La andre a s        | images (5).jpg       |          |        |
| Nombre;               | descarga (9).jpg     |          |        |
| L                     | Nuevo                |          |        |
| and the second second |                      |          |        |

12. Clic a la imagen del paisaje, y verificamos tener este orden en las capas.

| Capas Canales Trazado           | 5              | ·≡ |
|---------------------------------|----------------|----|
| 🔎 Тіро 💠 🛛 🔝 🖉                  | тд             |    |
| Normal 🗘 🤇                      | Opacidad: 100% | -  |
| Bloq.: 🔛 🖌 🕂 🛍                  | Relleno: 100%  | -  |
| <ul> <li>Fondo copia</li> </ul> |                |    |
| Capa 1                          |                |    |
| ○ Fondo                         | ₫              |    |
|                                 |                |    |

13. Pulsamos botón derecho del ratón sobre la capa "Fondo copia" la del paisaje; y elegimos la opción crear mascara de recorte. 14. Ahora clic al menú filtro / Distorsionar / esferizar y elegimos90%. Después botón Ok.

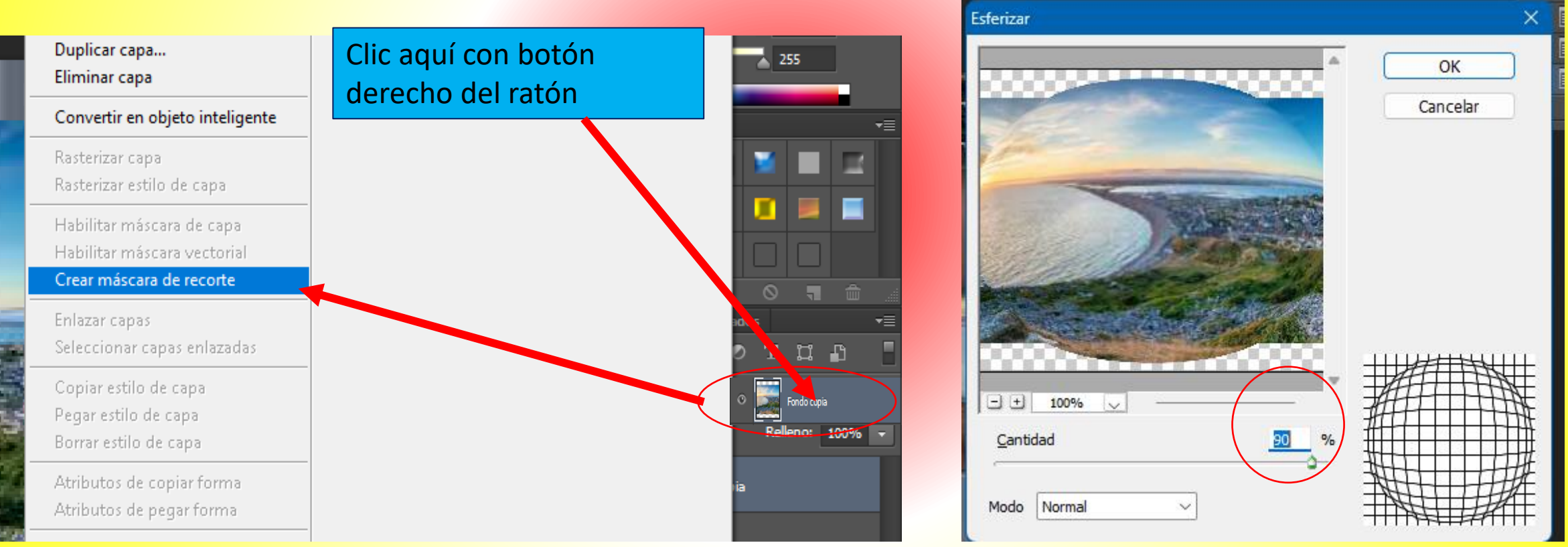

#### 15. Ver resultado.

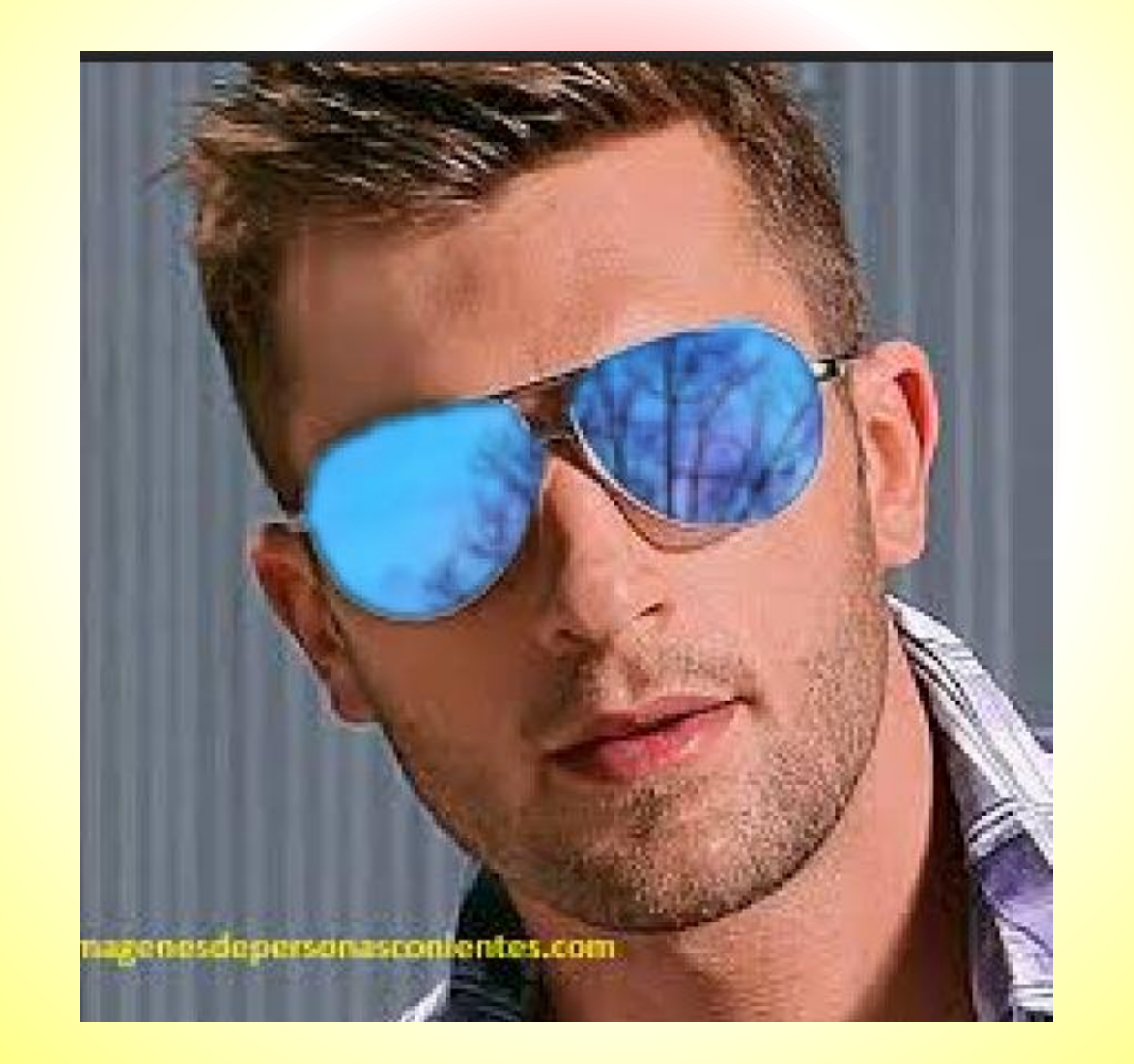

## 10. Fondo en blanco y negro.

#### 1. Abrimos una imagen en Photoshop.

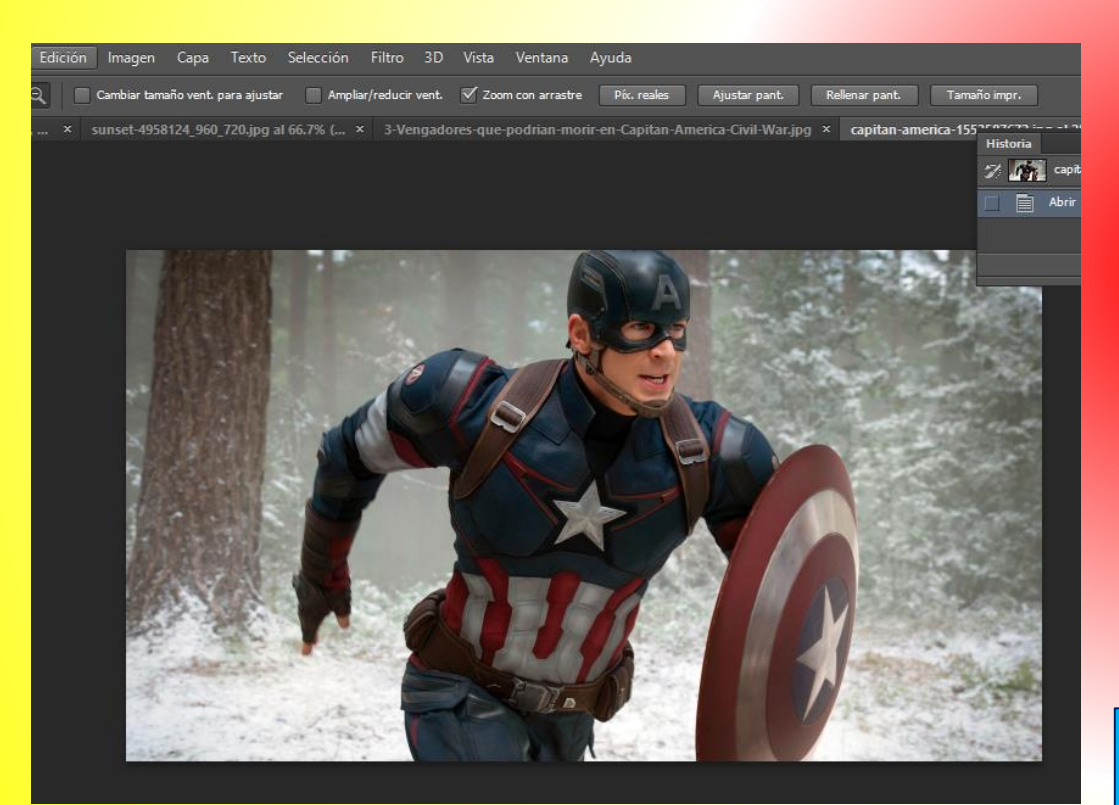

2. Clic a la herramienta selección rápida y después clic sobre las partes de la imagen que queremos se queden en color.

Ojo recuerda que puedes alternar con las herramientas "añadir selección" o "restar selección". por si te llegarás a equivocar.

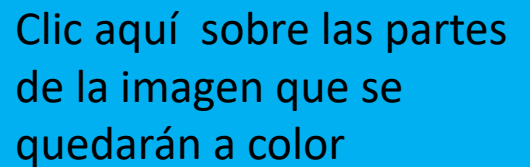

<sup>7</sup> Herramienta Selección rág Herramienta Varita mágica

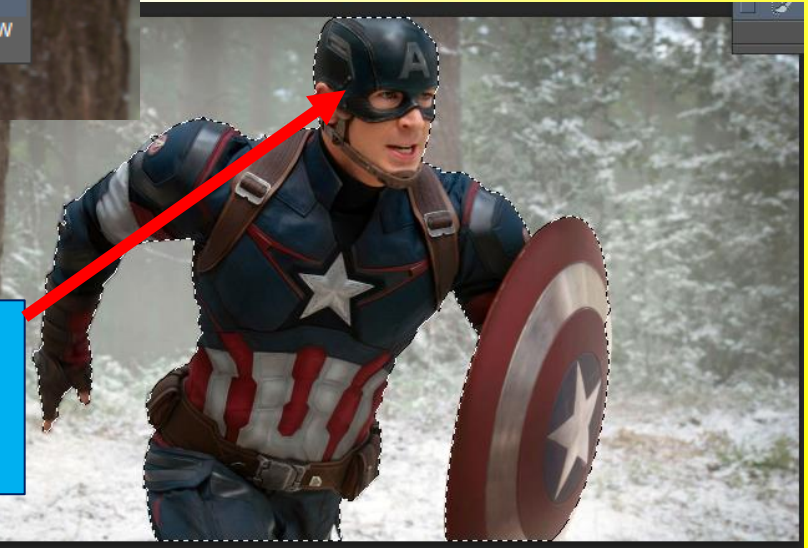

3. Pulsamos las teclas CTRL + J, y de forma automática se crea una capa con la selección que realizamos.

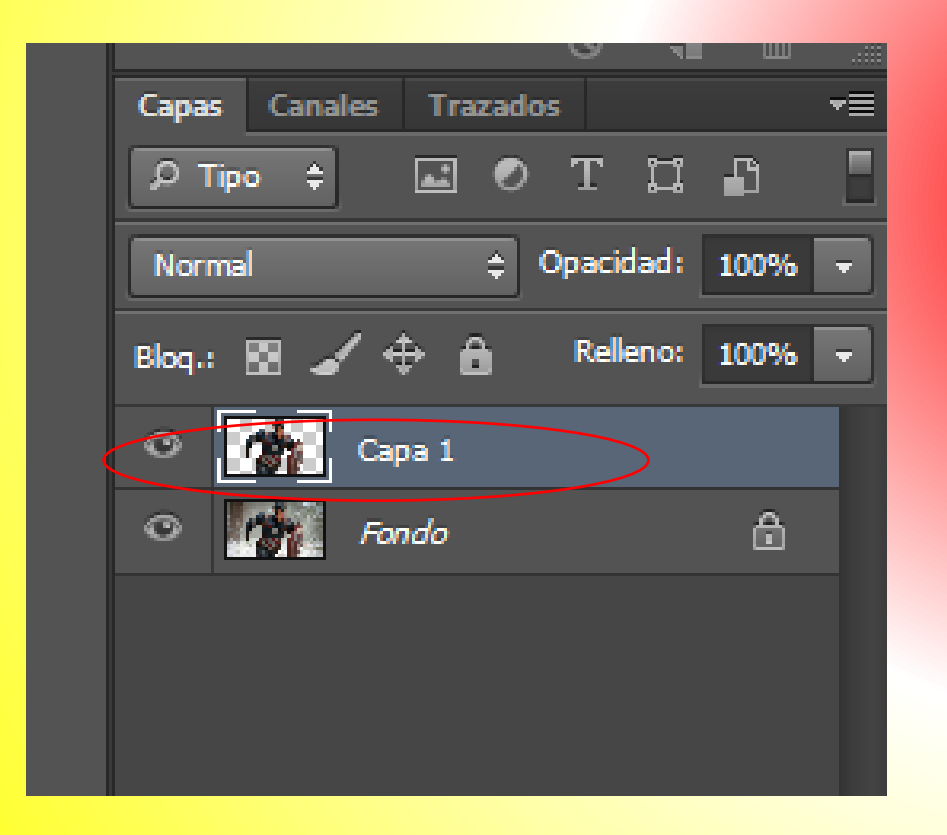

4. Dar clic a la capa fondo, después hacemos clic en el menú imagen /ajustes /blanco y negro /ok

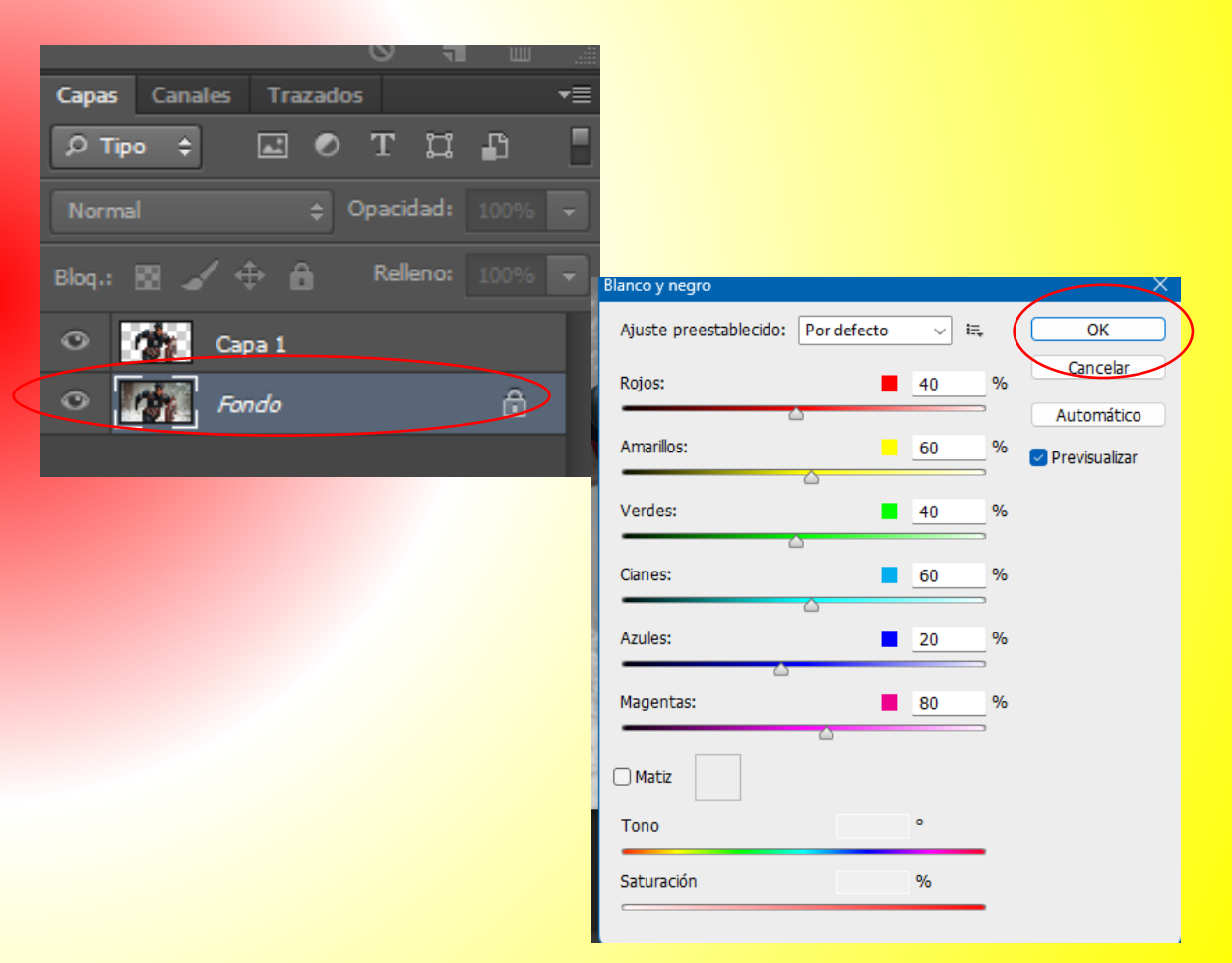

#### 5. Ver resultado.

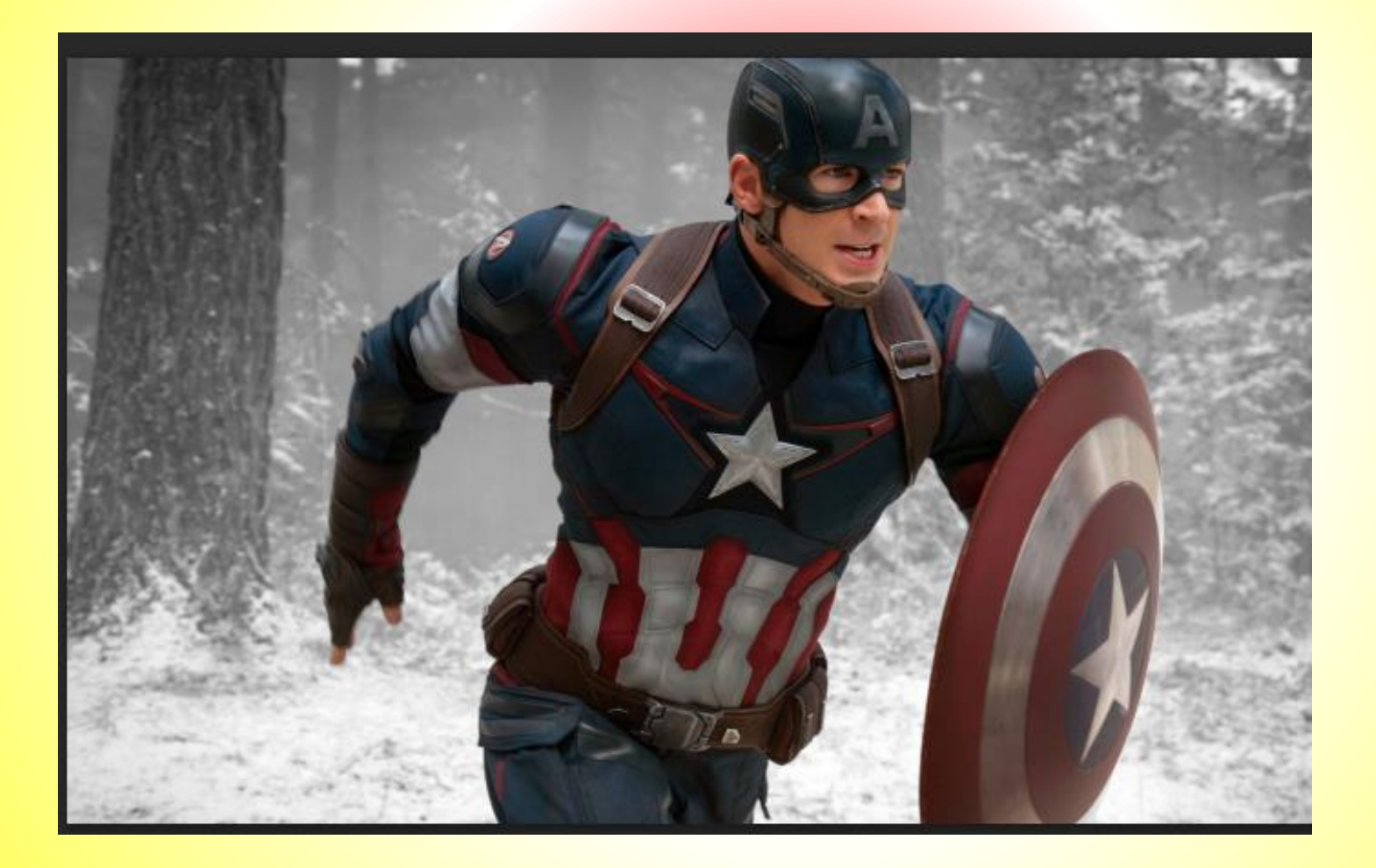

## 11. Agregar arcoíris.

1. Abrimos una imagen en Photoshop.

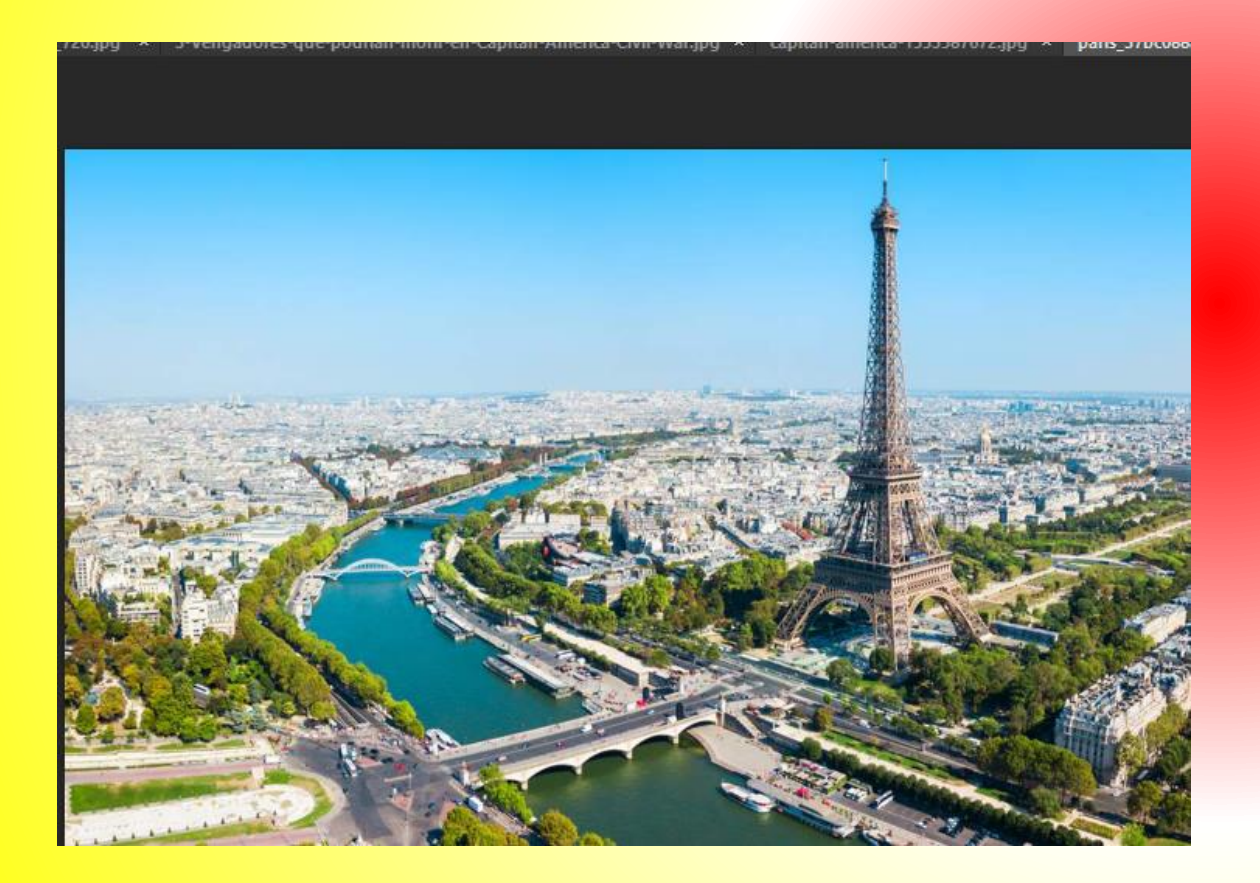

#### 2. Pulsamos en el menú capa /nueva /capa /ok.

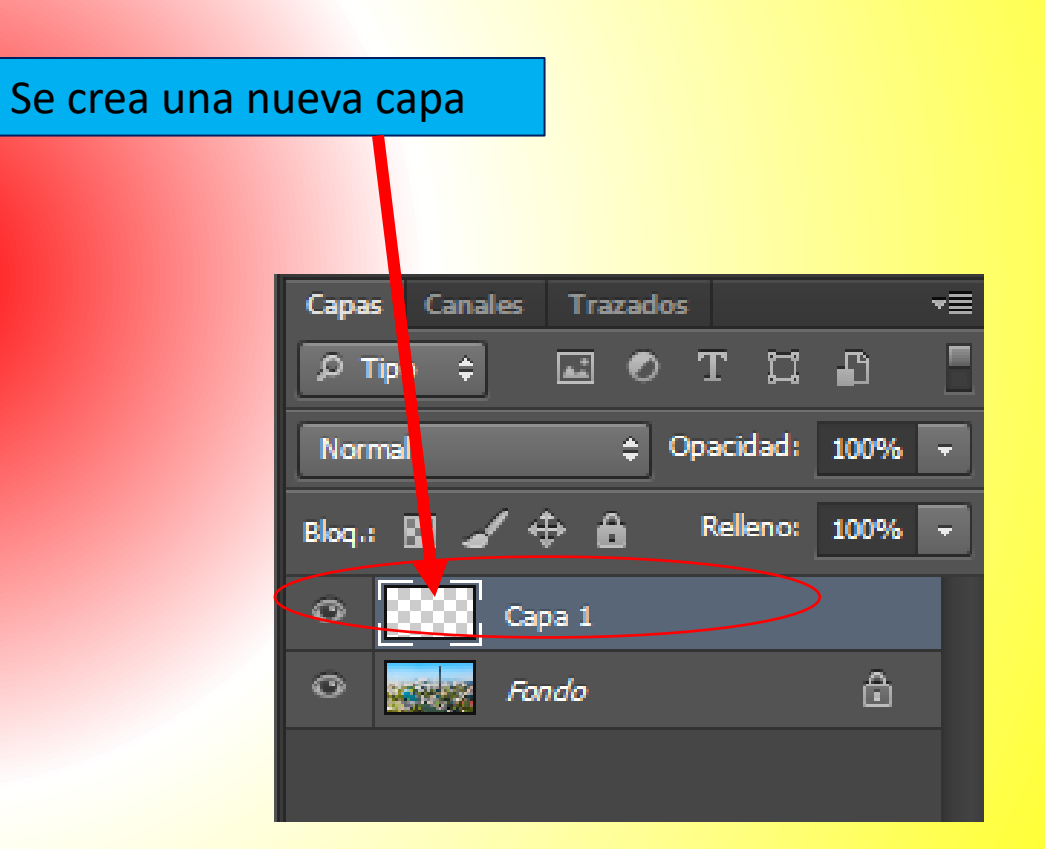

3. Pulsar en la herramienta degradado.

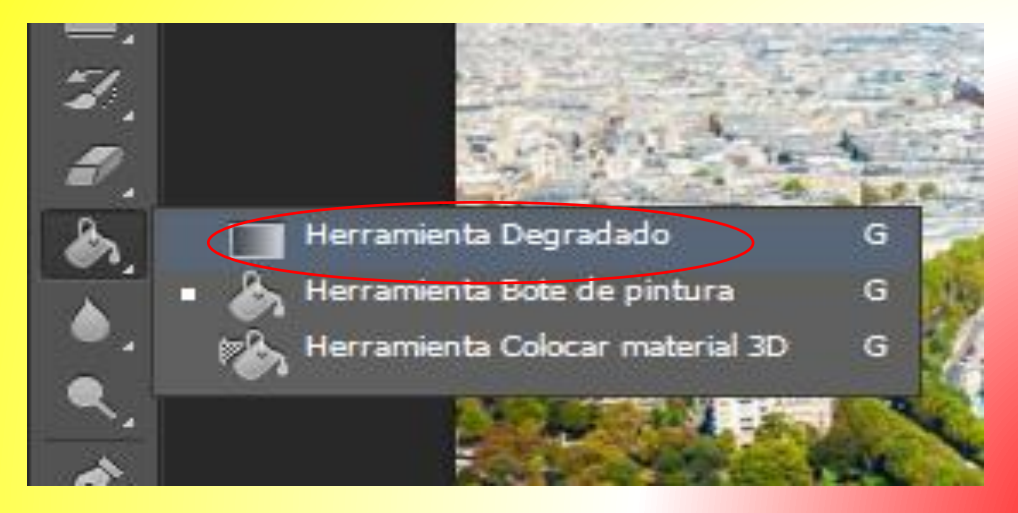

4. En la barra de propiedades de esa herramienta buscamos un "tipo de degradado".

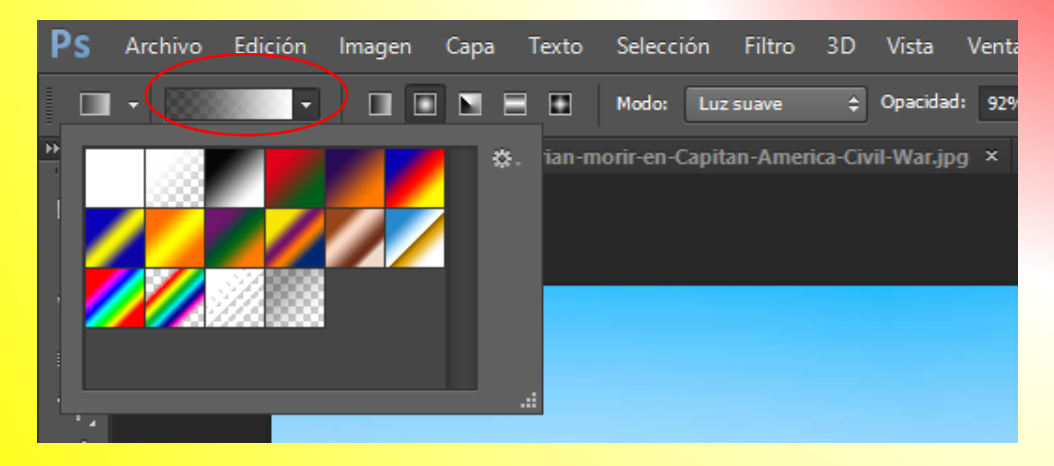

#### 5. Elegimos un tipo de degrado. "arcoíris transparente".

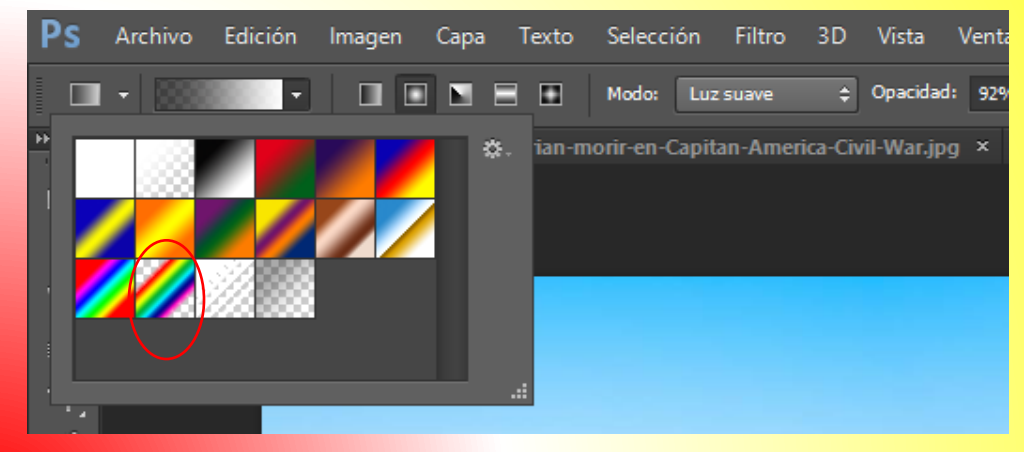

6. En la barra de propiedades elegimos "degradado circular".

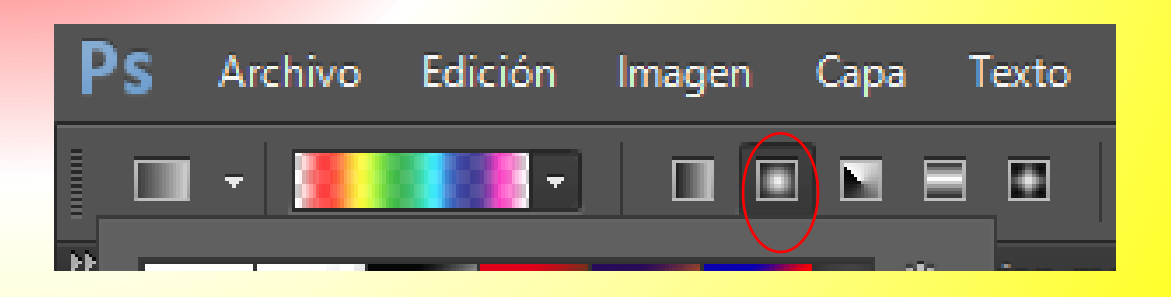

 Damos clic sin soltar sobre la imagen de arriba hacia abajo, para que se inserte un arcoíris.

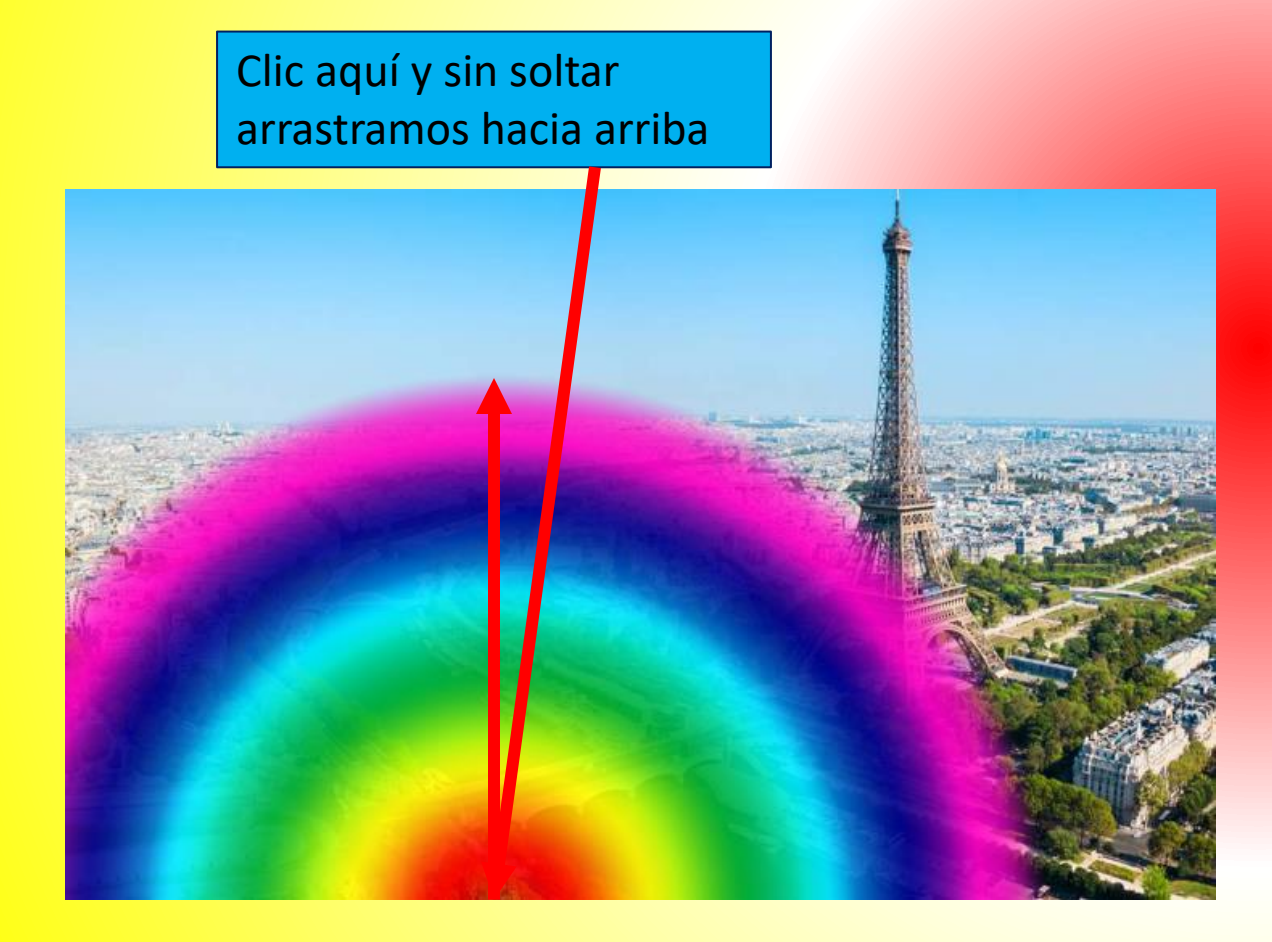

8. En el panel capas damos clic en la opción que dice normal y elegimos "trama".

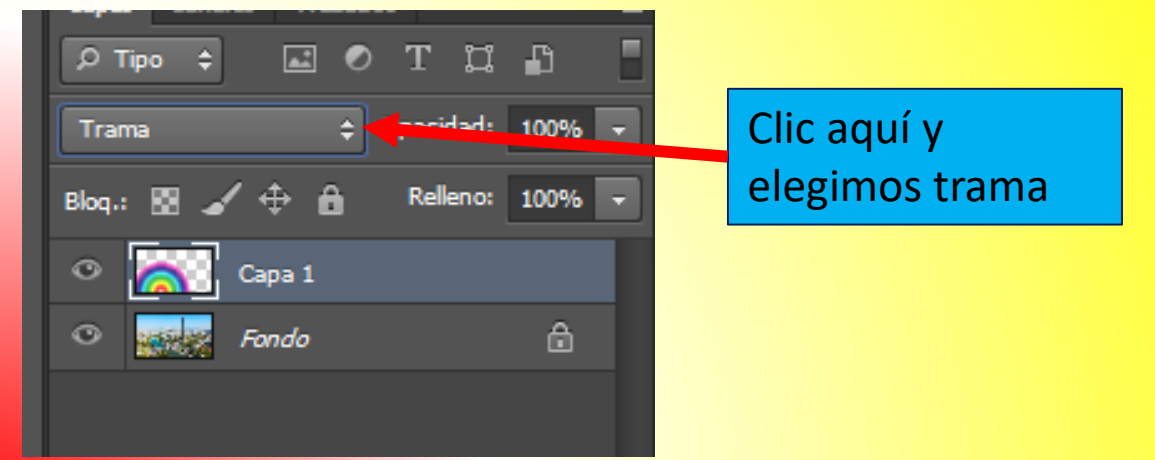

9. Ahora clic al menú filtro / desenfocar / desenfoque Gaussiano .

En radio ponemos (5) y después ok.

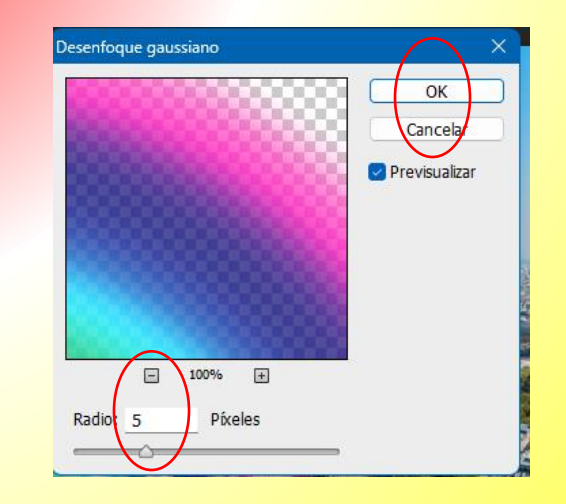

#### 10. Ver resultado.

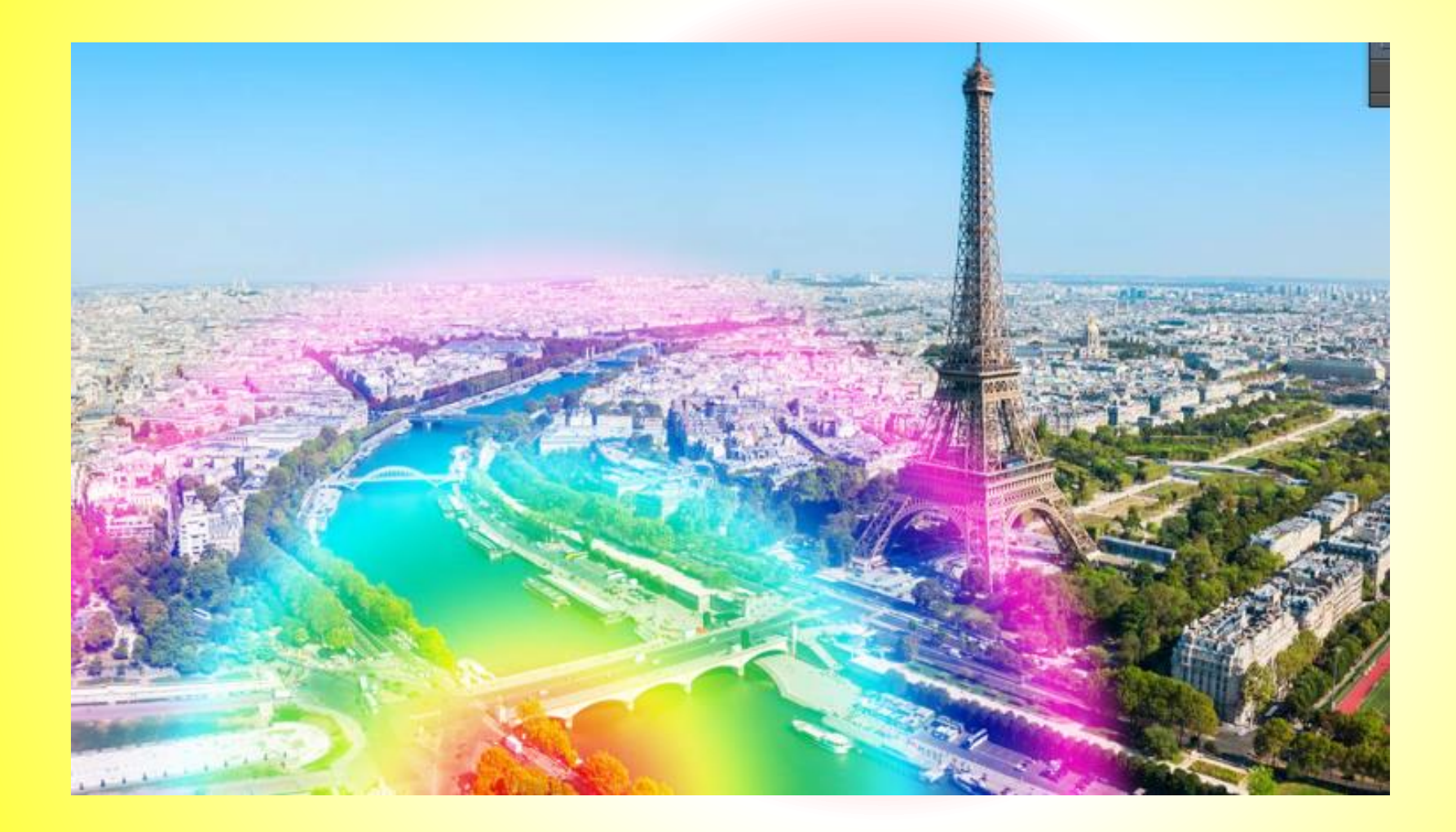
# 12. Saliendo de la foto.

1. Abrimos una imagen en Photoshop.

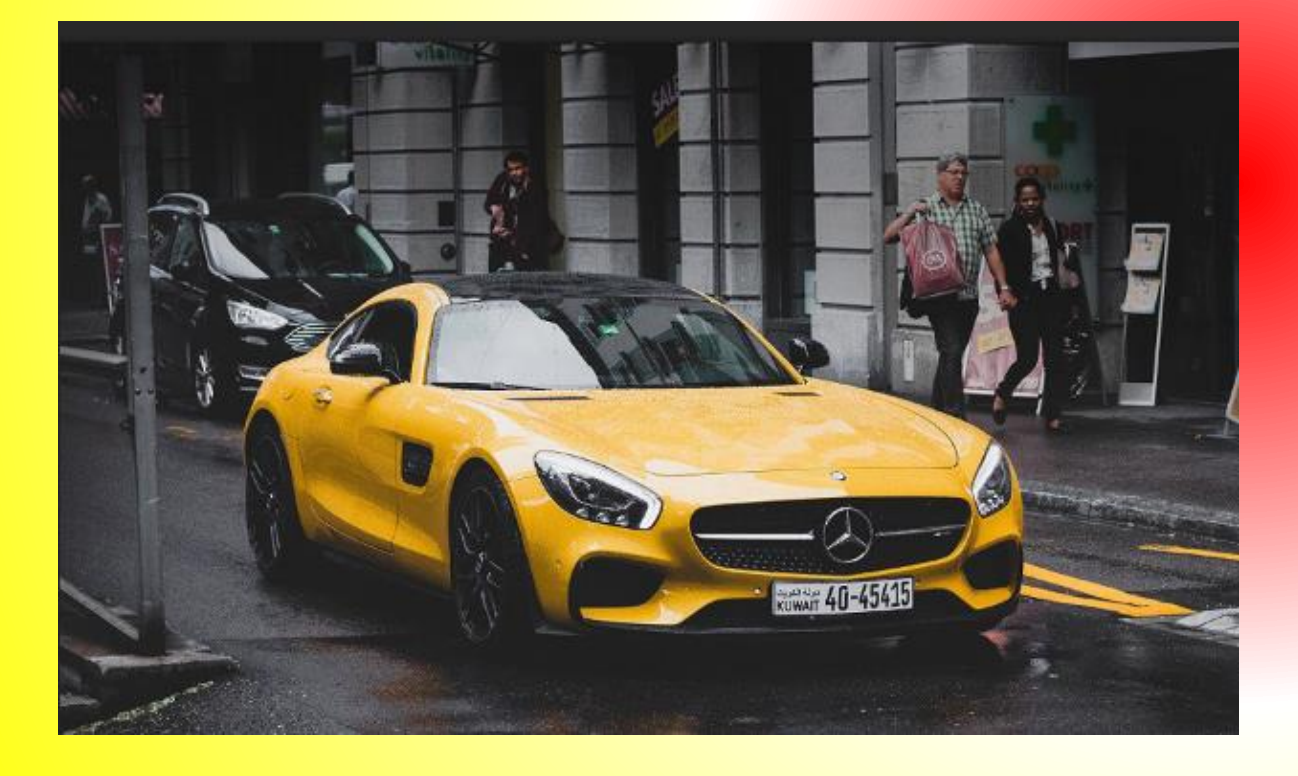

2. Botón derecho sobre la capa /duplicar capa /ok

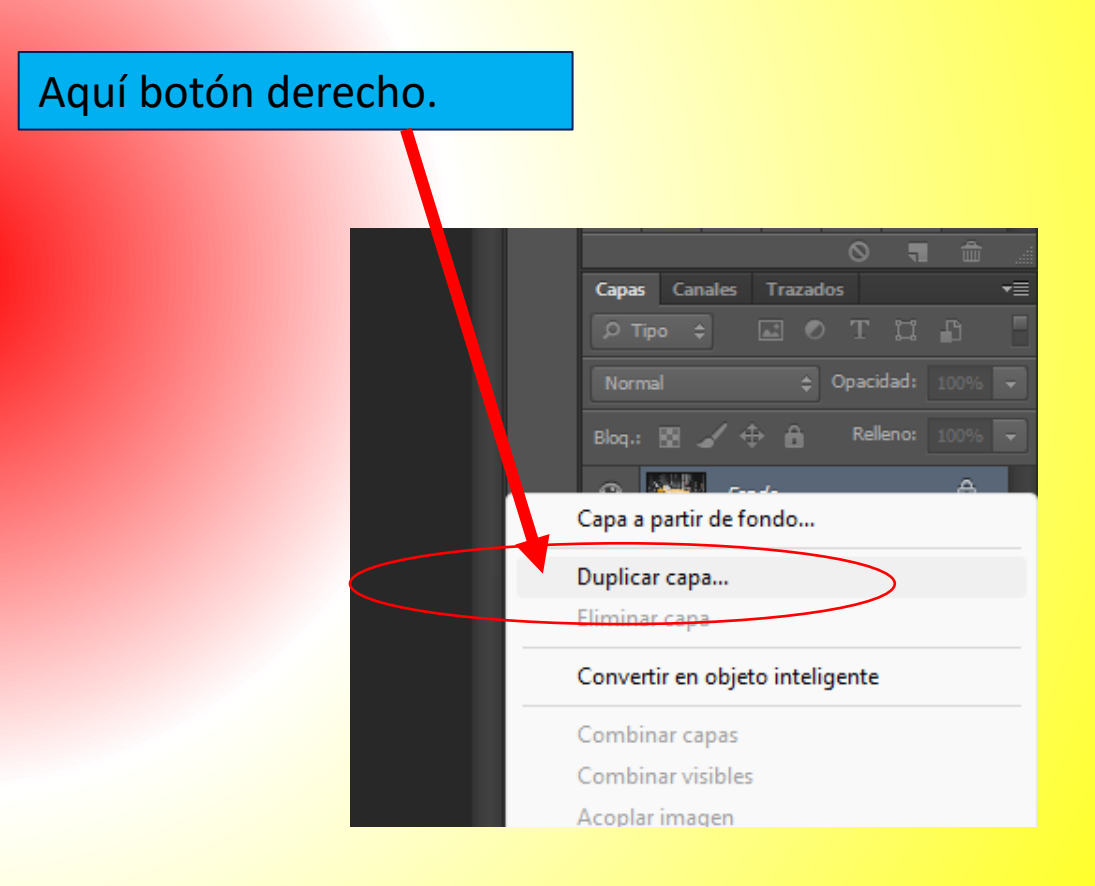

Menú capa /nueva /capa
En el nombre de la capa seleccionamos "Marco", después ok.

4. Clic a la capa "Marco", después hacer clic a la herramienta marco rectangular / Dibujar el marco sobre la imagen.

| 11 | LEBAL B    |                                                           |   |
|----|------------|-----------------------------------------------------------|---|
| X  | Nueva capa |                                                           | × |
|    | Nombre:    | Marco OK                                                  | 5 |
|    | (          | Usar capa anterior para crear máscara de recorte Cancelar |   |
|    | Color:     | × Ninguno ~                                               | _ |
|    | Modo:      | Normal V Opacidad: 100 + %                                |   |
|    | (          | 🗌 (No hay ningún color neutro para el modo Normal.)       |   |

|   | Р Ті   | po \$    | <b>a</b> . | Ø    | Τį     | ⊒ ∎   | 5  | 2 |
|---|--------|----------|------------|------|--------|-------|----|---|
|   | Norm   | al       |            | ¢ 0  | pacida | d: 10 | 0% | • |
|   | Blog.: | 8 🆌      | ′ ⊕ i      | 6    | Rellen | 0: 10 | 0% | • |
| ( | 0      |          | Marco      |      |        |       |    |   |
|   | •      | No.      | Fondo c    | opia |        |       |    |   |
|   | ۲      | <b>.</b> | Fondo      |      |        |       | ۵  |   |
|   |        |          |            |      |        |       |    |   |
|   |        |          |            |      |        |       |    |   |

| Ps     | Archivo   | Edición      | Imagen         | Capa      | Texto     | Selecc   |
|--------|-----------|--------------|----------------|-----------|-----------|----------|
| 0      | -         | 66           | Desv.:         | 0 px      |           | Suavizar |
| ••     | 1140-hyu  | ndai-ioniq   | -great-cars-   | road-trij | ps-esp.im | gcache.r |
| ▶⊕     |           |              |                |           |           |          |
| $\Box$ | • []] Her | ramienta Mai | rco rectangul  | ar I      | M         | >        |
| B      | O Her     | ramienta Mar | rco elíptico   |           | М         |          |
|        | ess Her   | ramienta Mar | rco fila única |           |           |          |

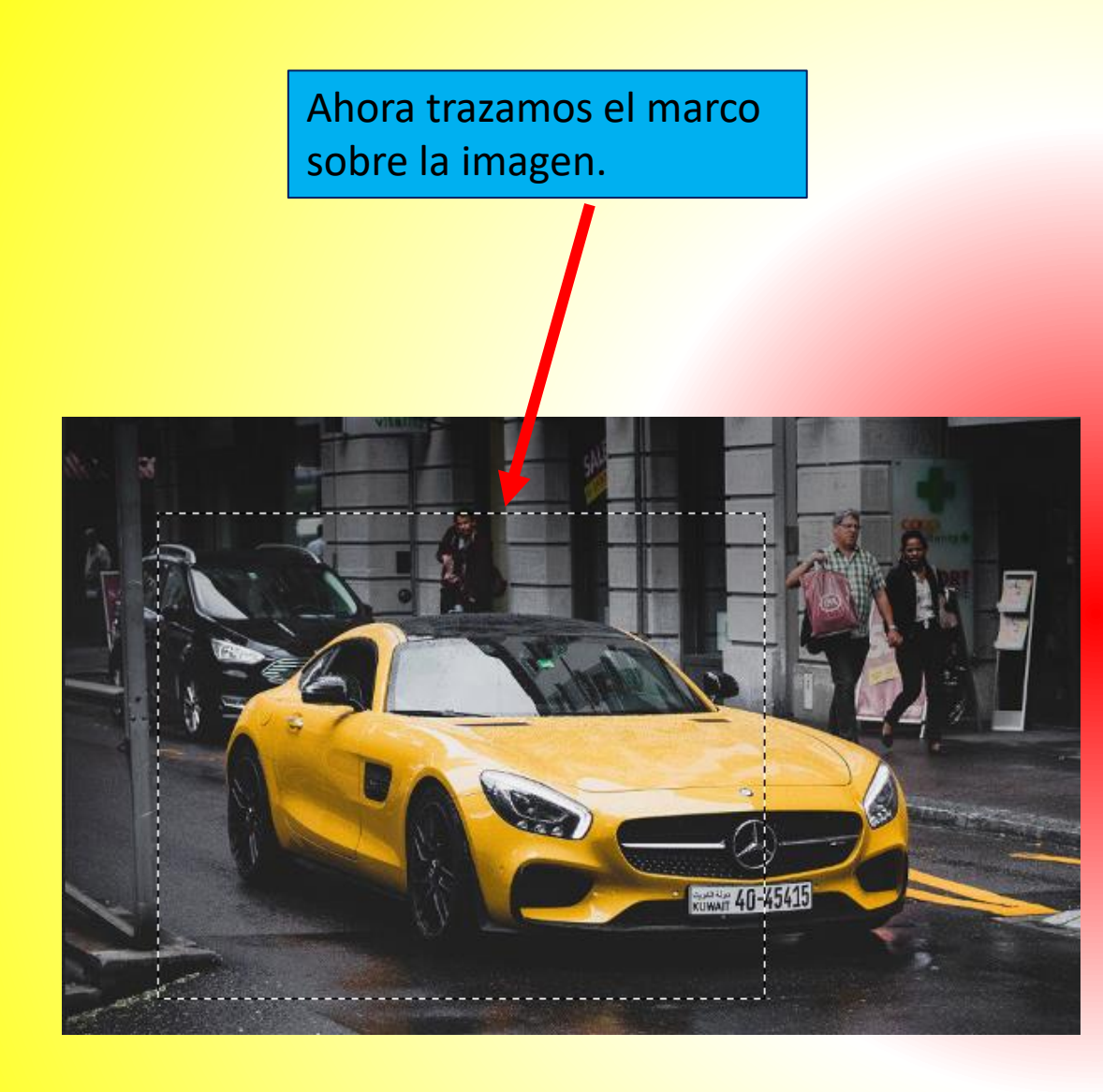

5. Estando en la capa **"Marco**", pulsamos en el **menú edición / contornear** y elegir los siguientes valores:

Anchura: 15px

Color: el que desees

**Posición:** interior

Después pulsamos en el botón Ok.

| Contornear                                      | ×              |
|-------------------------------------------------|----------------|
| Trazo<br>A <u>n</u> chura: 15 px<br>Color:      | OK<br>Cancelar |
| Posición<br>Interior Centro OExterior<br>Fusión |                |
| Modo: Normal ~                                  |                |
| <u>O</u> pacidad: <u>100</u> %                  |                |

# 6. Pulsar las teclas CTRL + D, para quitar la selección.

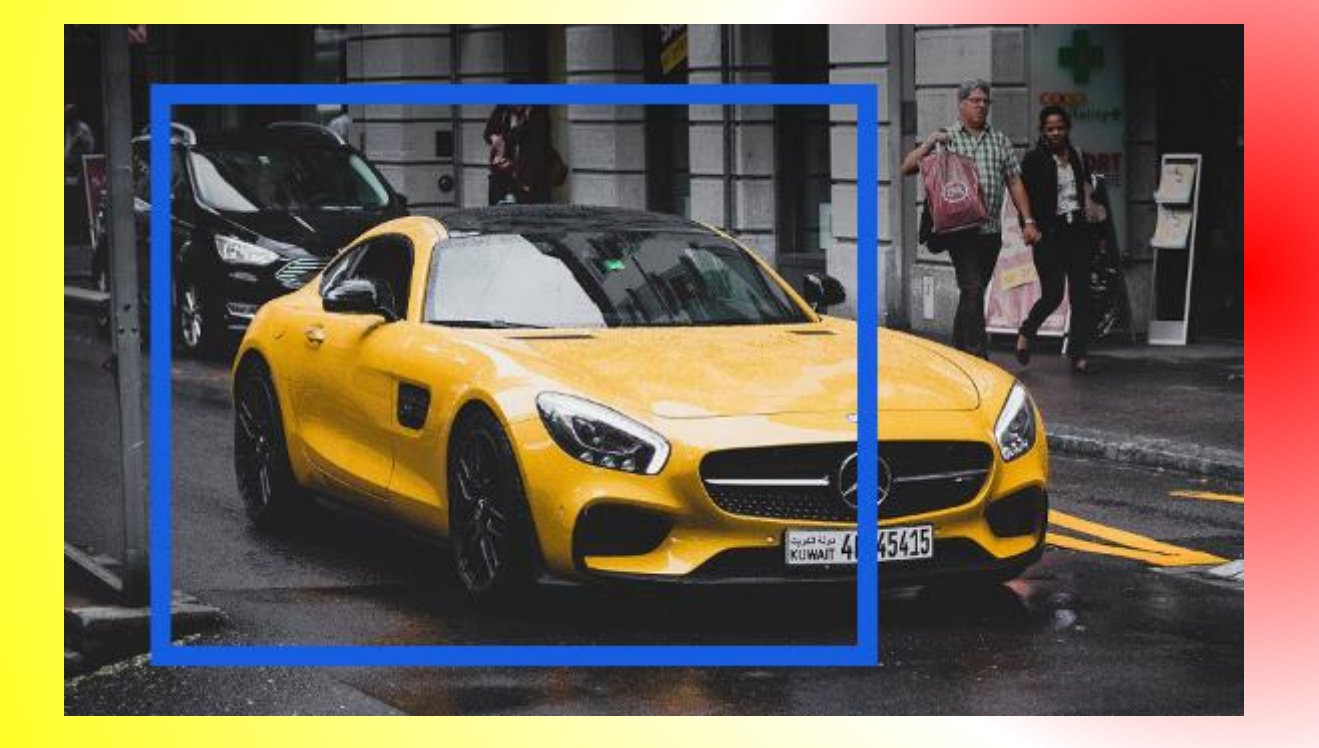

Clic aquí en este nodo y sin soltar arrastrar hacia abajo 7. Menú edición transformar/sesgar y después mover el marco al gusto.Al final pulsar la tecla enter o intro.

Clic aquí en este nodo y sin soltar arrastrar hacia arriba

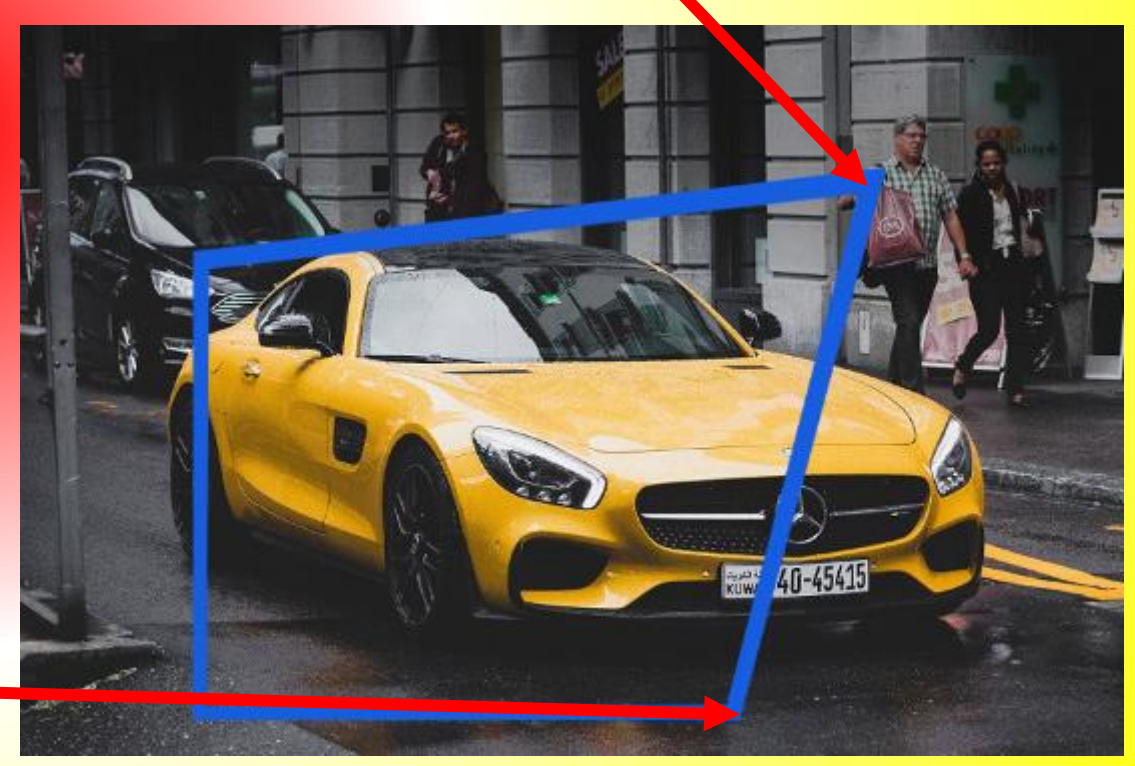

8. Posicionarse en la capa "Marco". Clic a la herramienta varita mágica y damos clic dentro del marco.

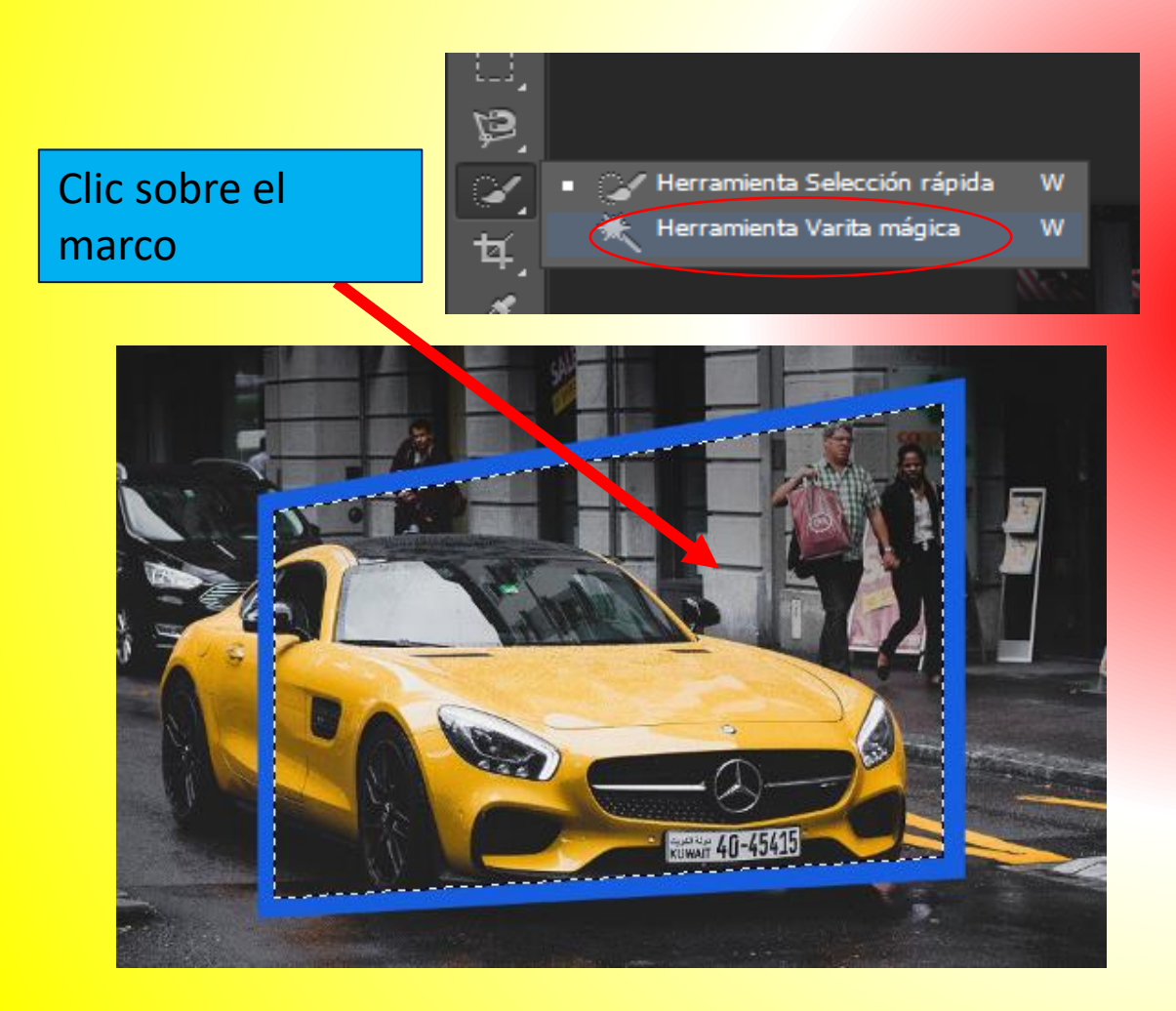

9. Damos clic a la capa "Fondo copia"

y pulsamos en el **menú selección / invertir** selección.

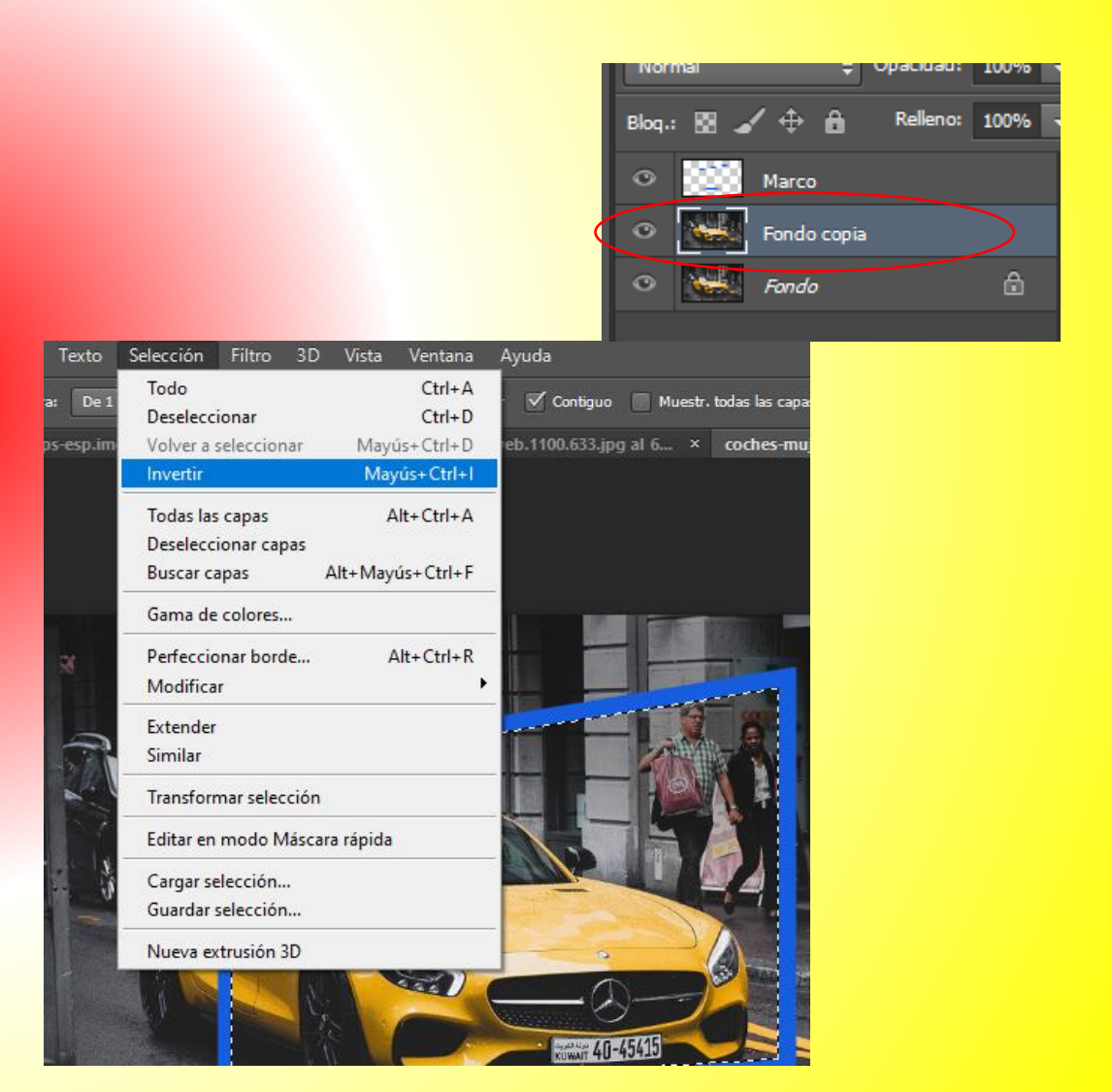

# 10. Ahora ya que se invirtió la selección pulsaremos la tecla SUPR.

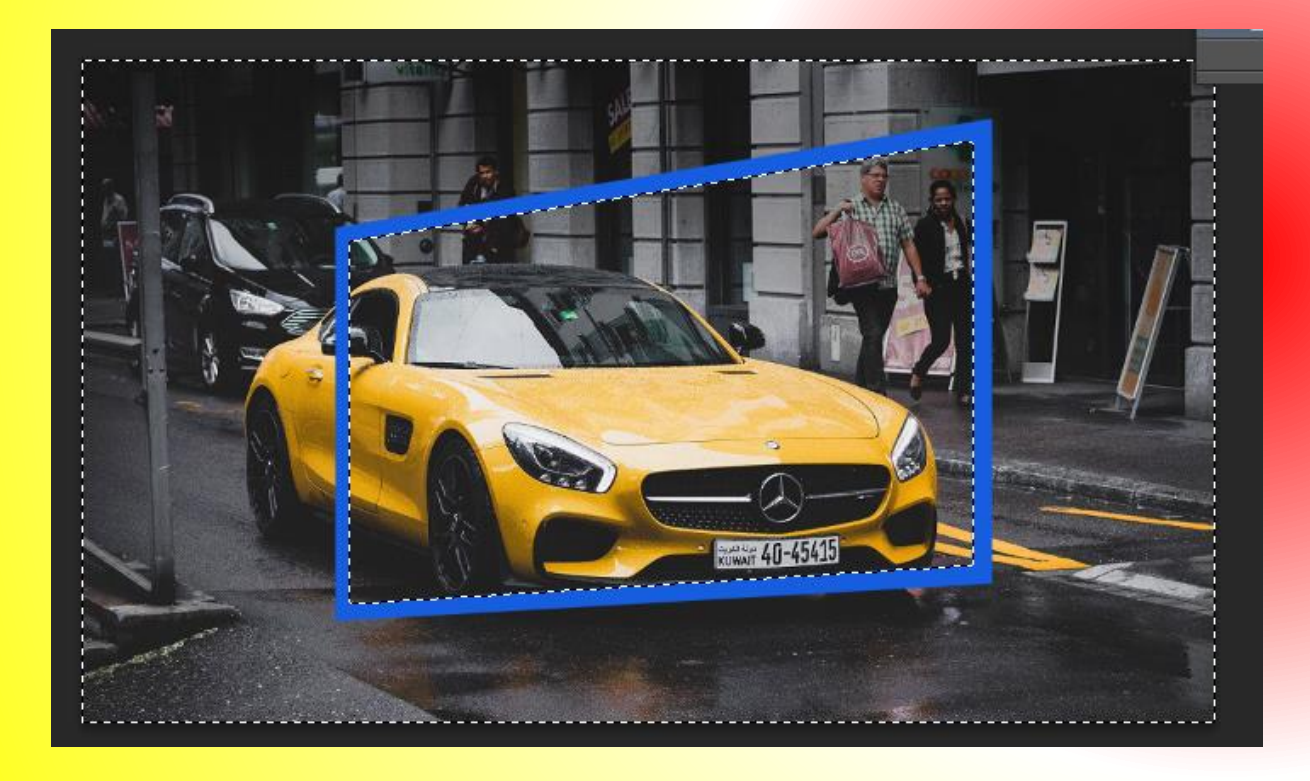

# 11. Clic al ojo de la capa Fondo y Marco. Para ver el resultado.

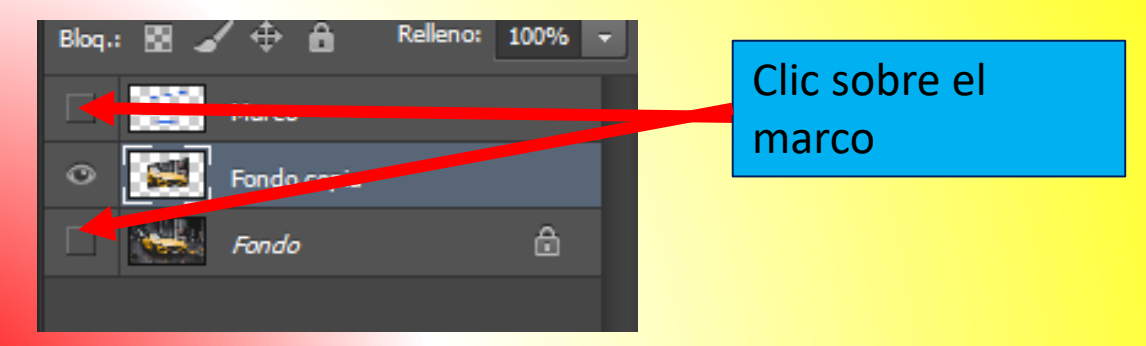

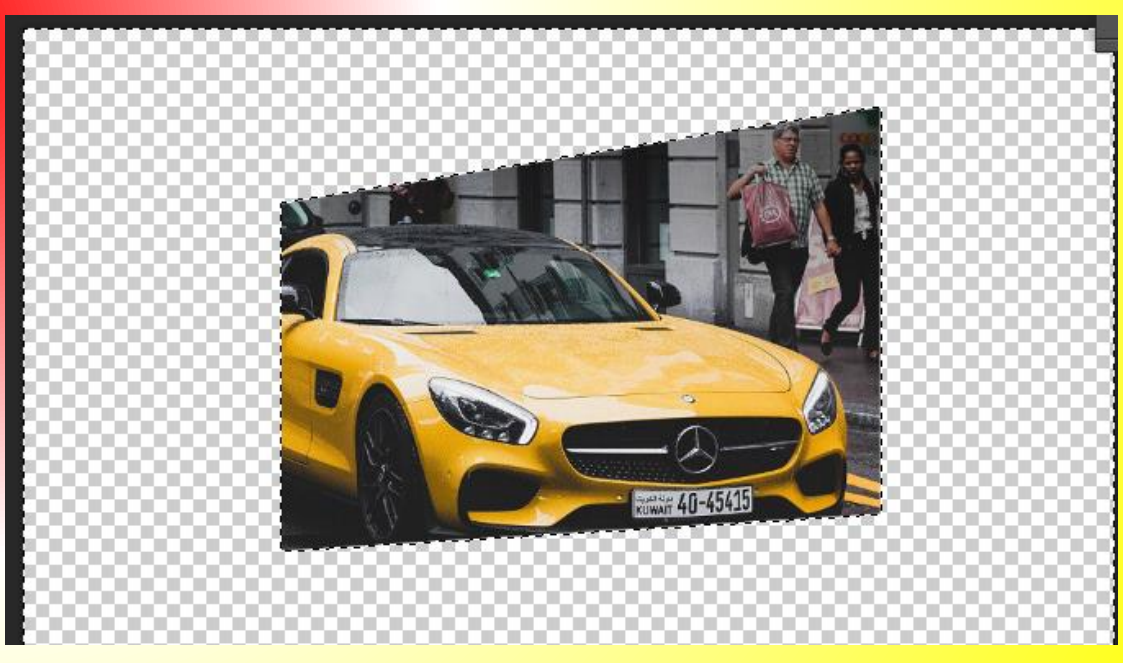

# 12. Pulsamos las teclas CTRL + D, para quitar la selección.

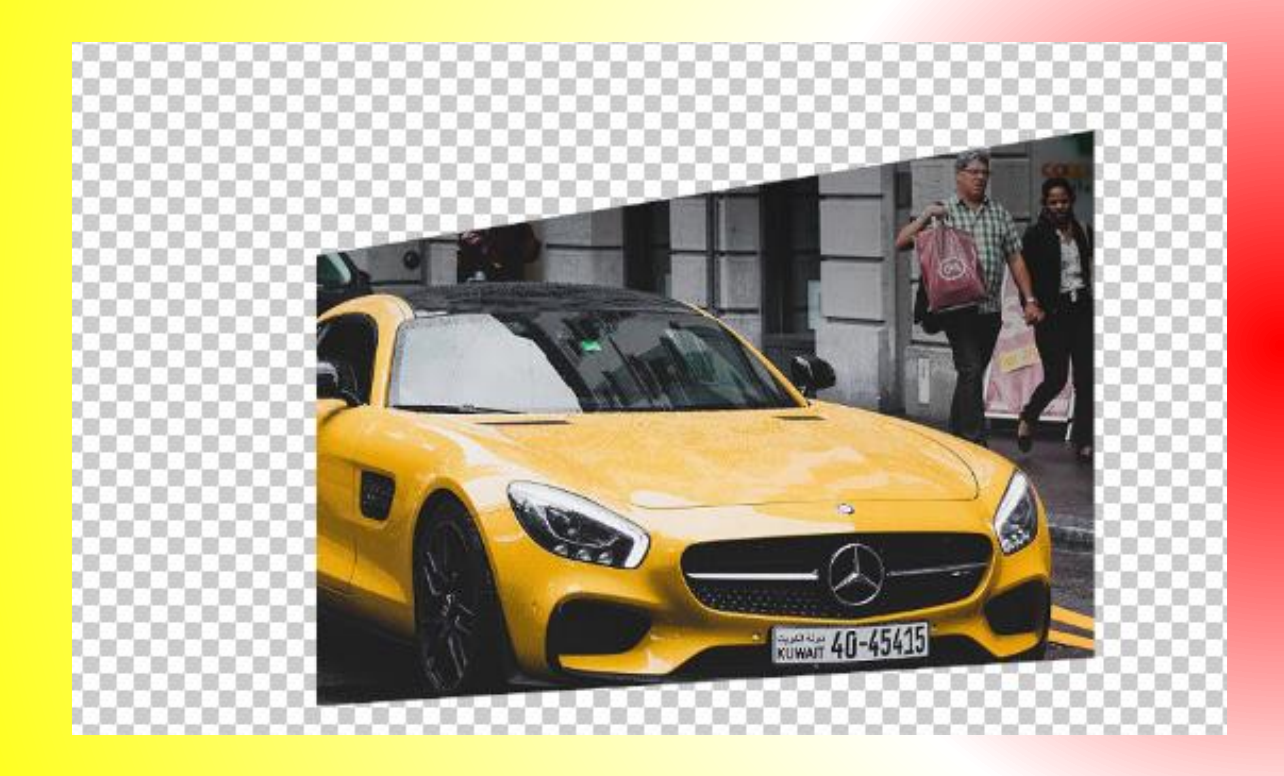

#### 13. Clic otra vez al ojo de la capa Fondo y Marco. Para ver el resultado.

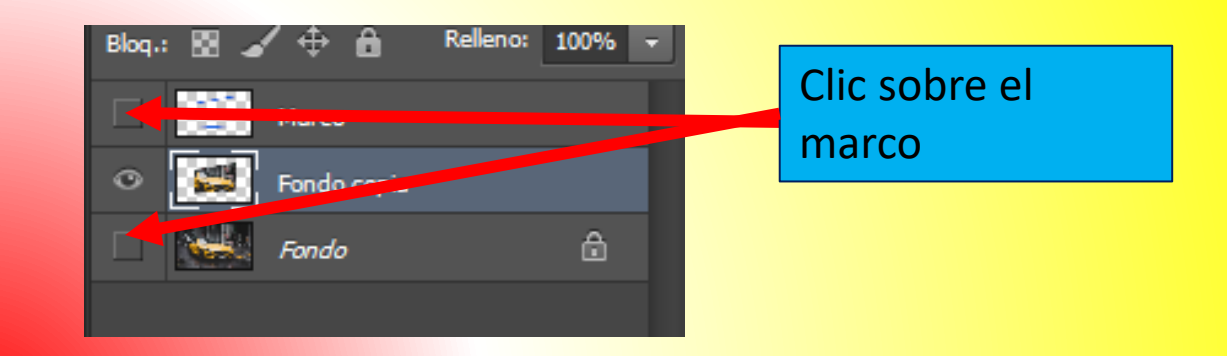

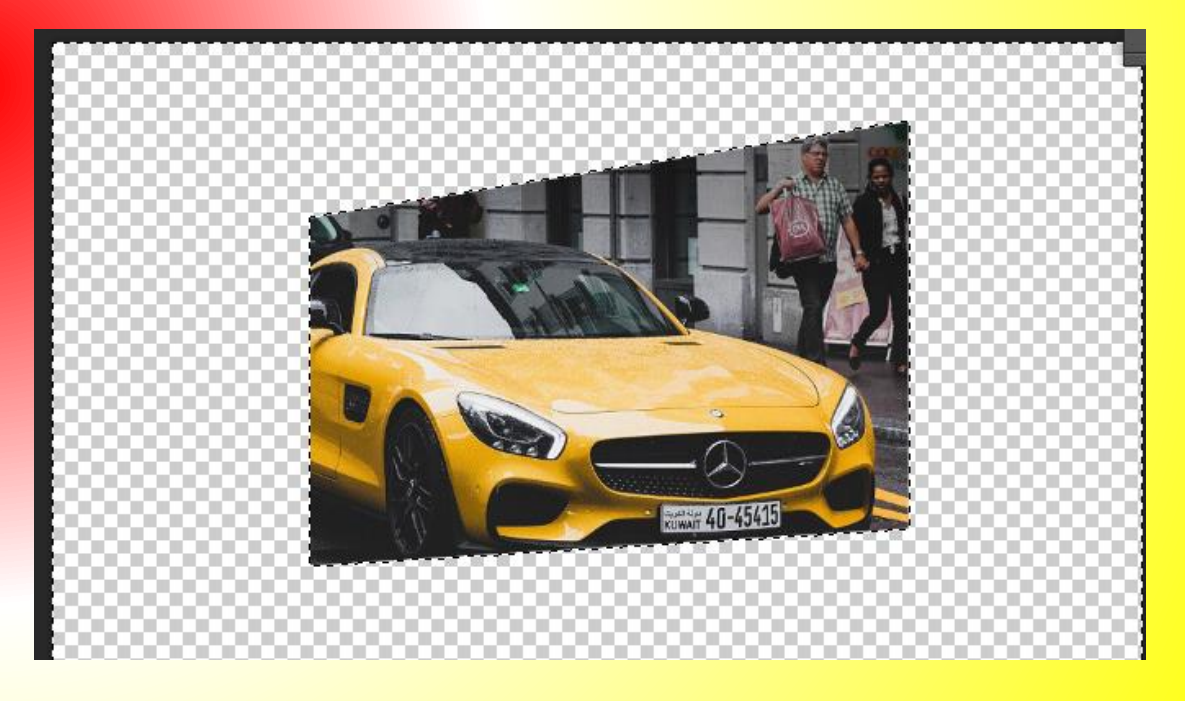

# **14. Damos clic a la capa "Fondo".**

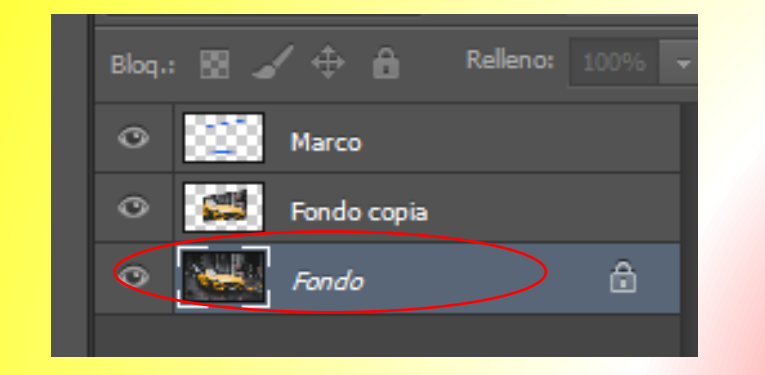

15. Clic a la herramienta selección rápida.

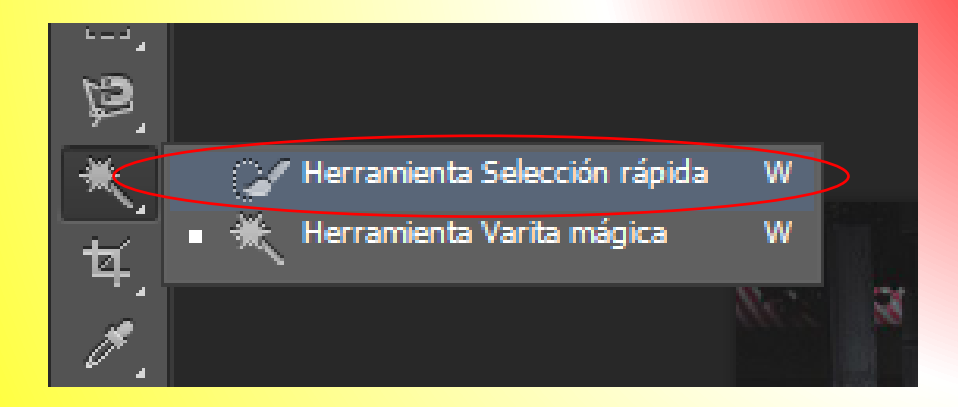

16. Ahora seleccionamos la parte de la imagen que queremos en resalte.

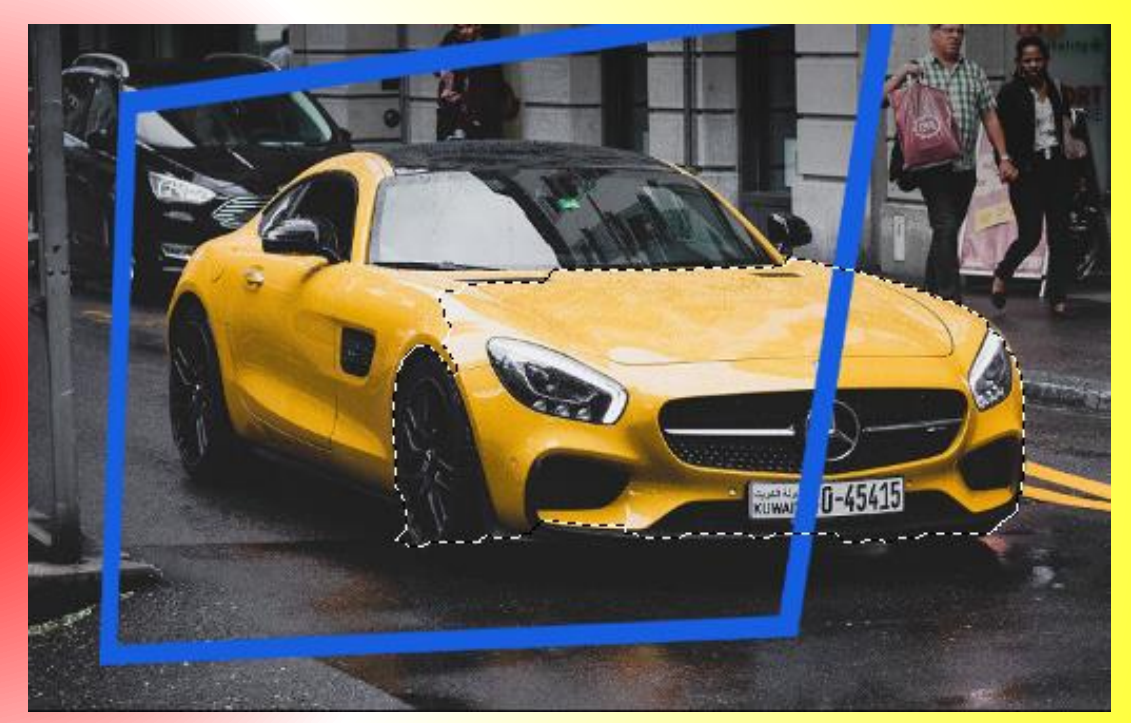

17. Recuerda que con estos iconos puedes añadir o restar una selección

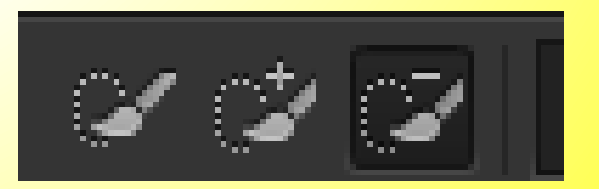

18. Pulsamos las teclas CTRL + J, y se crea una nueva capa con la selección.

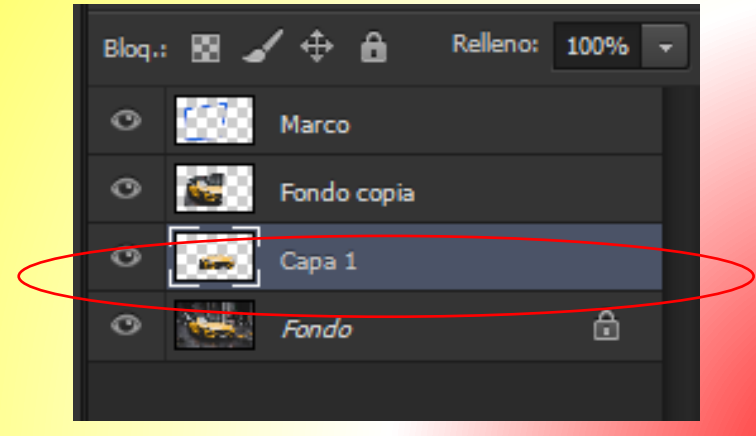

19. La capa que se creo con la selección la movemos al inicio, dando clic sin soltar y arrastramos hacia arriba.

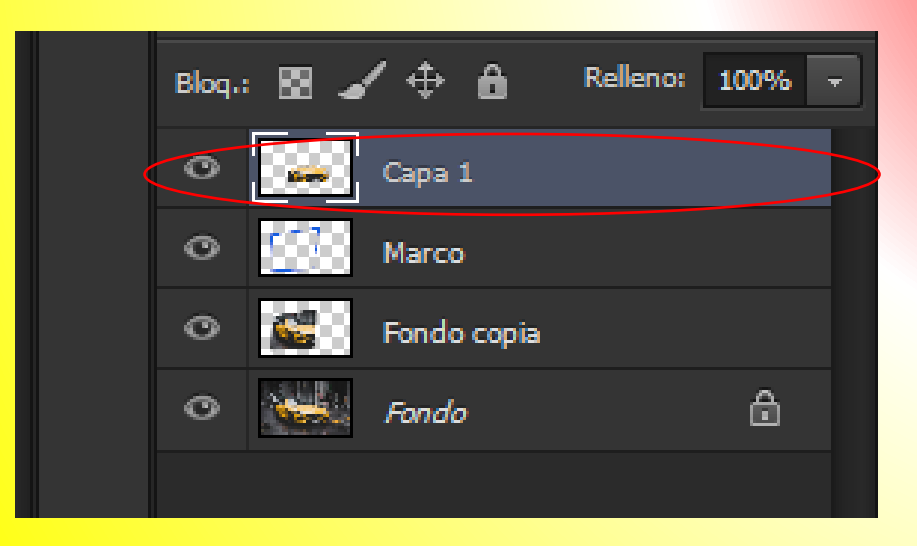

#### 20. Ver resultado.

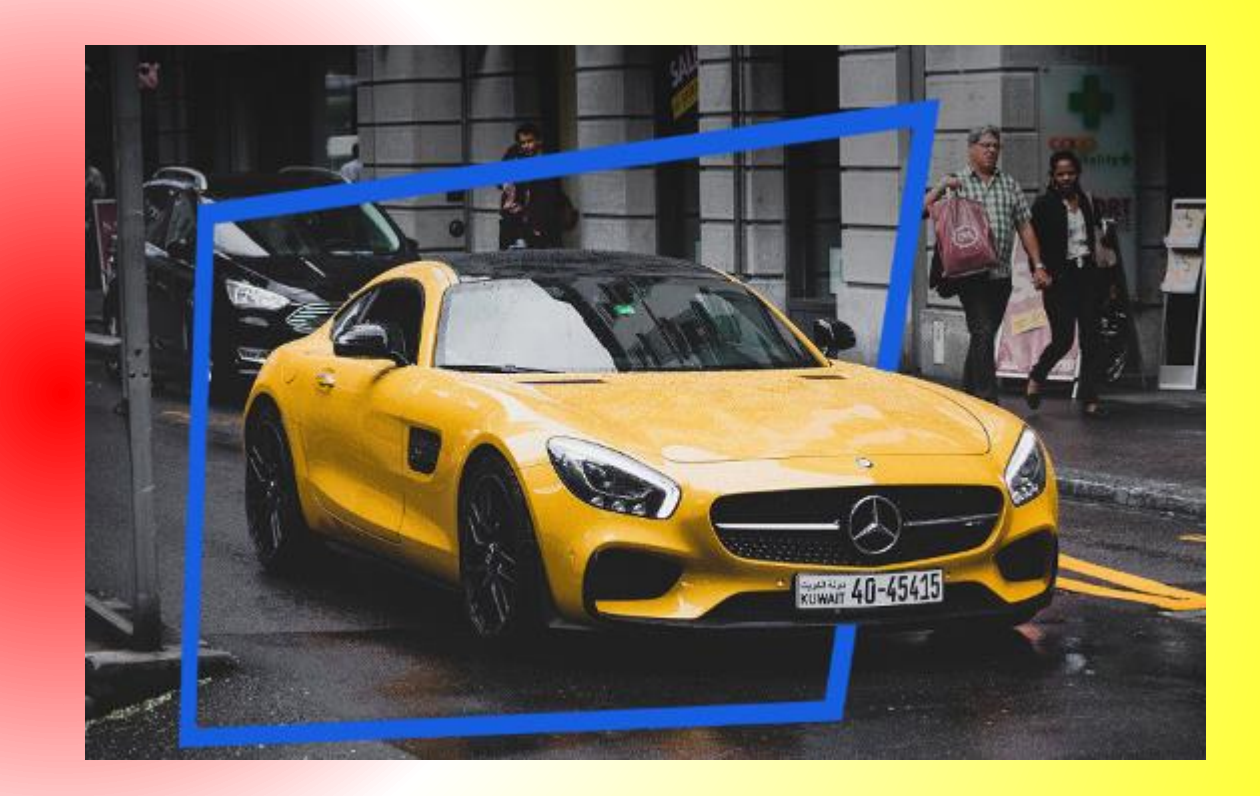

21. Clic a la capa fondo, después configurar el color frontal a negro y color de fondo blanco.

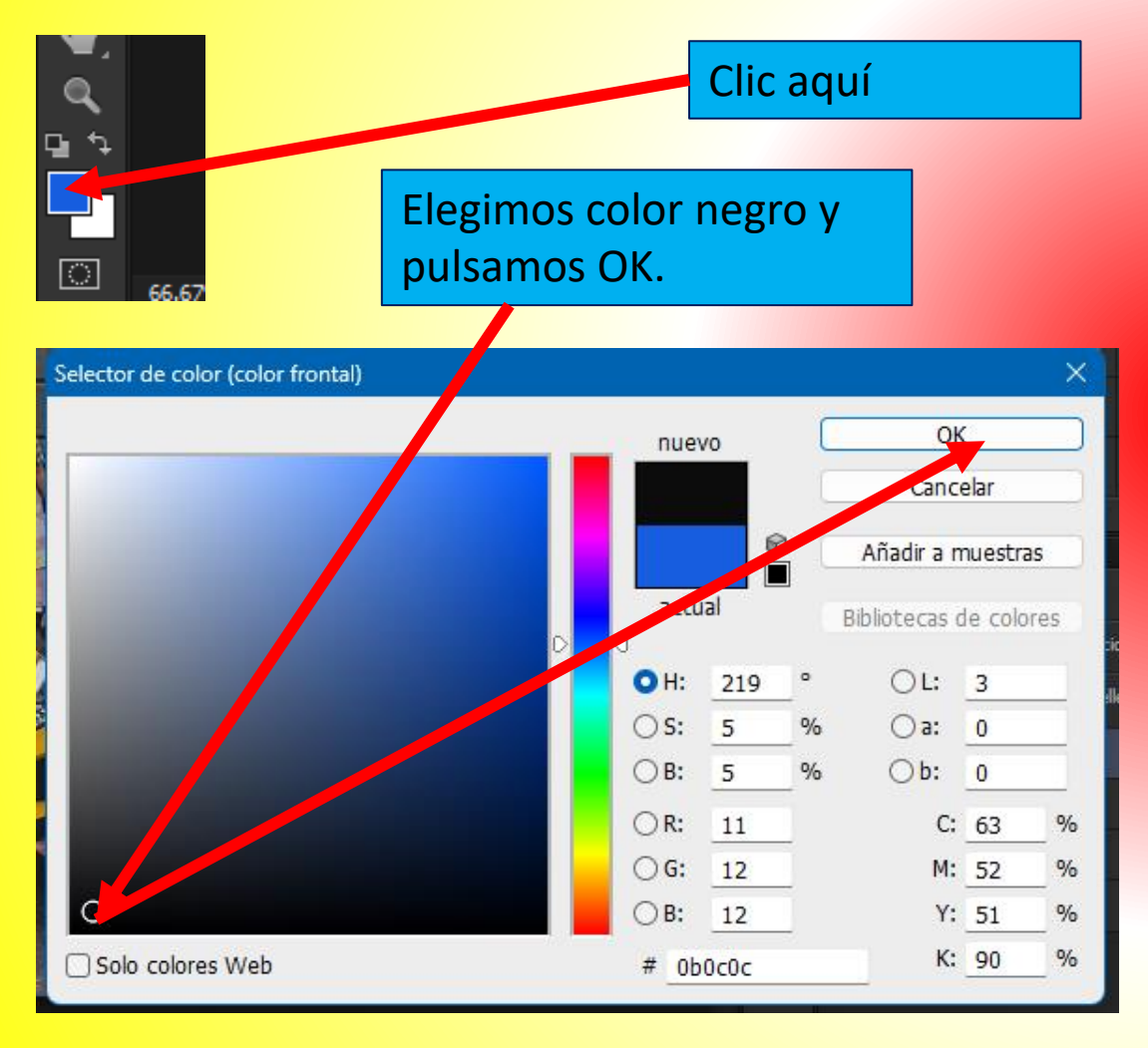

# 22. Ahora clic al menú filtro / galería de filtros /bosquejar / estilográfica/ok

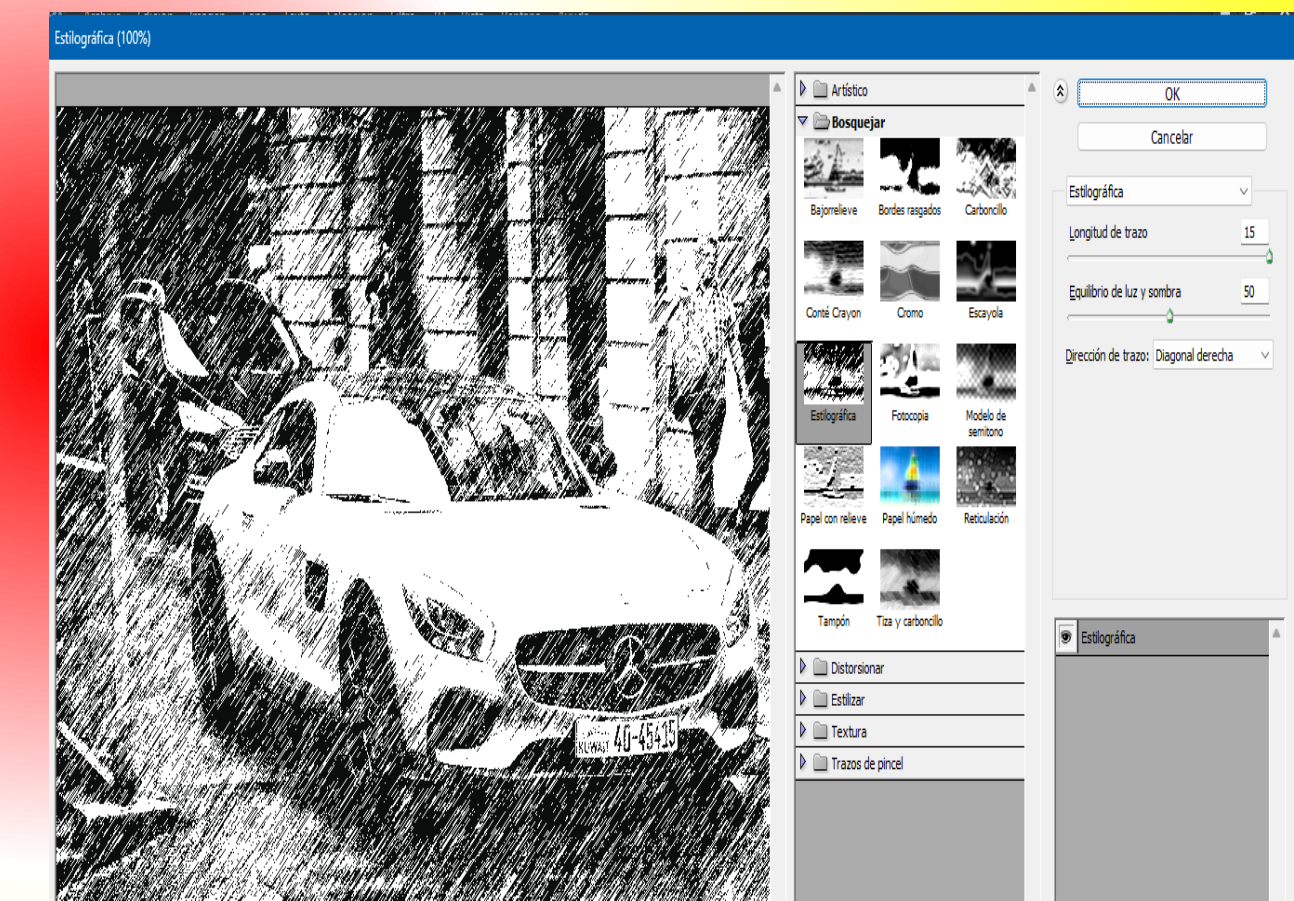

# 23. Ver resultado.

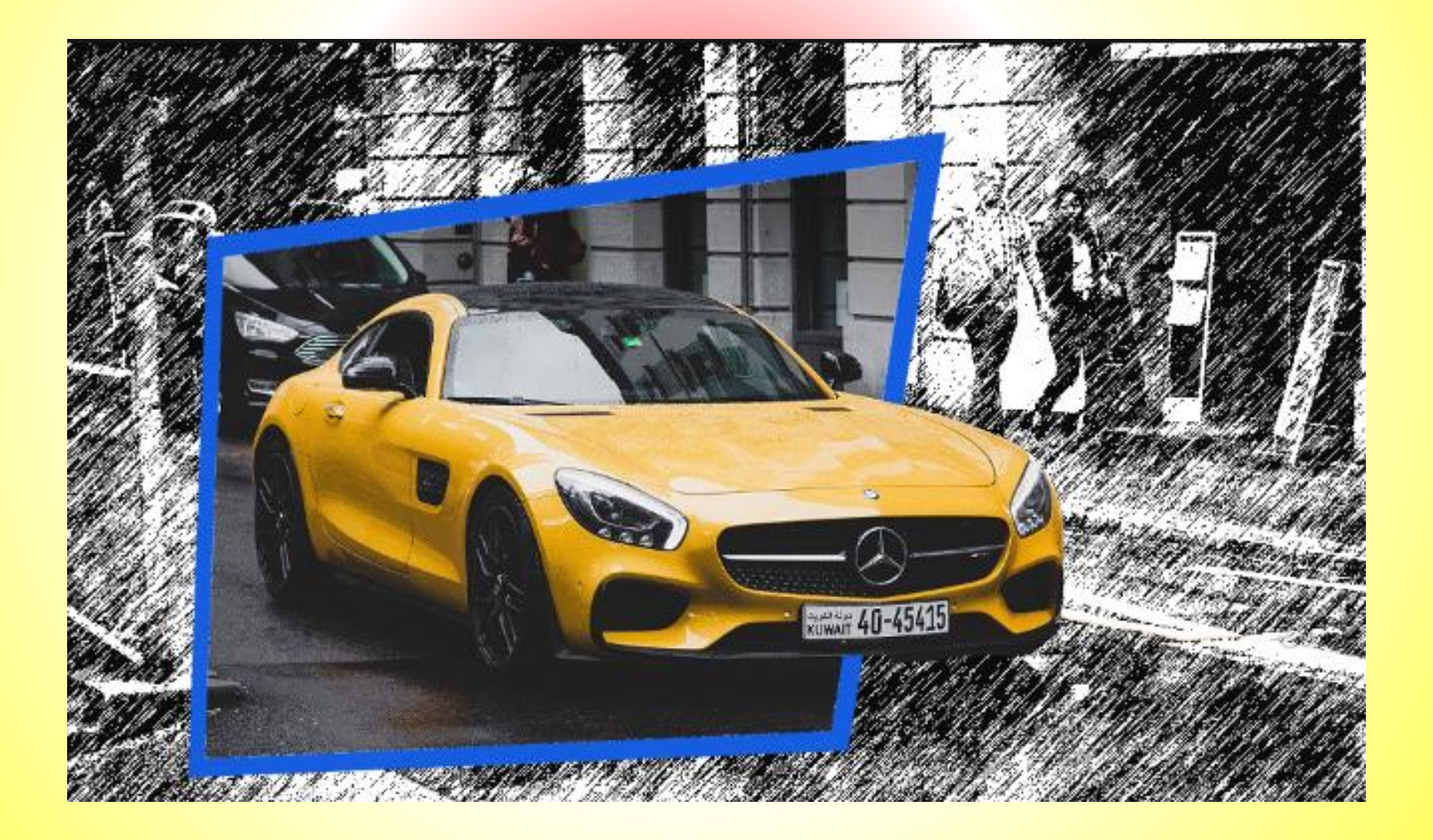